# PATENTSCOPE Guide De L'utilisateur

# Table des matières

| Introduction                                             | 1  |
|----------------------------------------------------------|----|
| Introduction                                             | 1  |
| Qu'est-ce que le système de recherche PATENTSCOPE?       | 1  |
| À propos de ce guide                                     | 1  |
| Quelles sont les données disponibles?                    | 2  |
| Données disponibles actualisées et détaillées            | 3  |
| Littérature non-brevet                                   | 4  |
| Interfaces de recherche                                  | 8  |
| Différentes langues                                      | 8  |
| Langues de l'interface                                   | 8  |
| Langues de recherche                                     | 8  |
| Interfaces de recherche                                  | 9  |
| 1. Recherche simple                                      | 9  |
| 2. Recherche avancée                                     | 11 |
| 3. Recherche par combinaison de champs                   | 15 |
| 4. Recherche par expansion de requête multilingue (CLIR) | 18 |
| 5. Recherche sur la structure chimique                   | 27 |
| Les familles dans PATENTSCOPE                            | 34 |
| Définition                                               | 34 |
| Codes IC                                                 | 35 |
| Accès aux informations sur les familles                  | 39 |
| Regroupement des résultats par famille                   | 42 |
| Les classifications                                      | 43 |
| La classification internationale des brevets             | 43 |
| La classification coopérative des brevets                | 44 |
| La classification File Index                             | 45 |

# Table des matières

| Les options de navigation                                                   | 46 |
|-----------------------------------------------------------------------------|----|
| Recherche par semaine (PCT)                                                 | 46 |
| Archives de la Gazette                                                      | 48 |
| Listage des séquences                                                       | 48 |
| Téléchargement complet des entrées en phase nationale                       | 49 |
| Téléchargement progressif des entrées en phase nationale (7 derniers jours) | 49 |
| Téléchargement des fichiers d'autorité de norme ST37                        | 49 |
| Téléchargement des fichiers d'autorité de l'année en cours                  | 49 |
| Téléchargement de l'intégralité des fichiers d'autorité                     | 49 |
| Résultats de recherche                                                      | 50 |
| Affichage des résultats de recherche                                        | 50 |
| Lecture de la page des résultats                                            | 54 |
| Suivi du PCT                                                                | 56 |
| Outils                                                                      | 58 |
| WIPO Translate                                                              | 58 |
| WIPO Pearl                                                                  | 60 |
| Inventaire vert selon la CIB                                                | 62 |
| Soution à la lutte contre la COVID-19                                       | 63 |
| Portail d'accès aux registres de brevets                                    | 63 |
| Paramétrages                                                                | 64 |
| Barre de navigation                                                         | 66 |
| Aide                                                                        | 66 |
| Langues                                                                     | 67 |
| Connexion                                                                   | 67 |
| Annexe                                                                      | 70 |
| Syntaxe de recherche                                                        | 70 |
| Codes de champ                                                              | 72 |

### INTRODUCTION

### QU'EST-CE QUE LE SYSTÈME DE RECHERCHE PATENTSCOPE?

//

Vous êtes un conseil en brevets et cherchez un document de brevet particulier...

Vous êtes un inventeur et souhaitez savoir si votre dernière invention a déjà été brevetée...

Vous êtes un chercheur et souhaitez savoir quelles technologies ont été développées dans votre domaine...

Vous êtes un entrepreneur et désirez découvrir qui sont vos concurrents et ce qu'ils font...

Le système de recherche PATENTSCOPE pourrait bien être l'outil qu'il vous faut!

Le service de recherche PATENTSCOPE est un système de recherche de brevets GRATUIT mis à disposition par l'Organisation Mondiale de la Propriété Intellectuelle (OMPI), à l'aide duquel vous pouvez accéder à des millions de documents de brevet et à la littérature non-brevet (LNB).

Ce guide de l'utilisateur vous permettra de vous familiariser avec le système de recherche PATENTSCOPE et d'apprendre à tirer le meilleur parti de ses puissantes fonctions de recherche et d'analyse.

### À PROPOS DE CE GUIDE

Le système de recherche PATENTSCOPE évolue constamment afin d'offrir de nouvelles fonctions et de nouveaux contenus à ses utilisateurs. En fait, entre le début et la fin de la rédaction de ce guide, l'interface a connu quelques changements. Pour connaître les derniers faits nouveaux et les derniers changements apportés au système de recherche PATENTSCOPE, vous pouvez consulter le site Web: https://www.wipo.int/patentscope/fr/news/index.html

Afin de faciliter la lecture de ce guide, des conventions ont été utilisées

- les URL des sites Web et les adresses électroniques sont en bleu et en police Courier;
- pour les références à ce que vous voyez sur l'interface, le style italique a été utilisé;
- les astuces sont signalées par le symbole 🌾

# **QUELLES SONT LES DONNÉES DISPONIBLES?**

PATENTSCOPE vous permet d'accéder à des millions de documents de brevet et à la littérature non-brevet, notamment :

//

- aux demandes internationales de brevet déposées selon le PCT (Traité de coopération en matière de brevets);
- aux collections nationales et régionales de brevets de nombreux pays et organisations participants, y compris :
  - Afrique du Sud
  - Allemagne
  - Allemagne (données de la RDA)
  - Arabie saoudite
  - Argentine
  - ARIPO (Organisation régionale africaine de la Malaisie propriété intellectuelle)
  - Australie
  - Autriche
  - Bahreïn
  - Belgique
  - Brésil
  - Brunéi Darussalam
  - Bulgarie
  - Cambodge
  - Canada
  - Chili
  - Chine
  - Colombie
  - Costa Rica
  - Cuba
  - Danemark
  - Égypte
  - El Salvador
  - Émirats arabes unis
  - Équateur
  - Espagne
  - Estonie
  - États-Unis d'Amérique
  - Fédération de Russie
  - Fédération de Russie (données de l'URSS)
  - Finlande
  - France
  - Géorgie
  - Grèce
  - Guatemala
  - Honduras
  - Japan

- Jordanie
- Kazakhstan
- Kenya
- Lettonie
- Lituanie
- Malte
- Maroc
- Mexique
- Monaco
- Nicaragua
- Norvège
- Nouvelle-Zélande
- OEAB (Organisation eurasienne des brevets)
- OEB (Office européen des brevets)
- Panama
- Pays-Bas
- Pérou
- Philippines
- Pologne
- Portugal
- République de Corée
- République démocratique populaire lao
- République dominicaine
- Roumanie
- Royaume-Uni
- Serbie
- Singapour
- Slovaquie
- Suède
- Suisse
- Tchécoslovaquie
- Tchéquie
- Thaïlande
- Tunisie
- Uruguay
- Viet Nam

# **QUELLES SONT LES DONNÉES DISPONIBLES?**

Ces pays communiquent leurs données nationales et régionales à l'OMPI; il ne s'agit pas des demandes selon le PCT entrant en phase nationale dans ces pays. Les informations relatives à la phase nationale sont disponibles à l'adresse suivante : <u>https://patentscope.wipo.int/search/fr/help/national\_phase\_entry.jsf</u>

Veuillez consulter notre site Web, car de nouvelles collections sont régulièrement mises à disposition. La liste des collections disponibles figure sur la page *Recherche avancée/Combinaison de champs*; pour la faire apparaître, cliquez sur la flèche 🙀 à côté de *Offices.* 

| PATENTSCOPE R                                    | ATENTSCOPE Recherche simple |                                      |                                              |                                  |                   |                                                       |       |
|--------------------------------------------------|-----------------------------|--------------------------------------|----------------------------------------------|----------------------------------|-------------------|-------------------------------------------------------|-------|
| PATENTSCOPE vous permet d'effectue<br>couverture | r une re                    | echerche dans 115 millions           | de documents de brevets dont 4,8 n           | nillions de demandes internation | ales de brevets p | oubliées (PCT). <u>Informations détaillées sur la</u> |       |
| La publication PCT 07/2024 (15.02.202            | 4) est d                    | lésormais disponible <u>ici</u> . La | prochaine publication PCT 08/2024            | est prévue pour 22.02.2024. Plus |                   |                                                       |       |
| Découvrez les <u>dernières actualités et f</u>   | fonction                    | malités de PATENTSCOPE               |                                              |                                  |                   |                                                       |       |
| Chat en direct PATENTSCOPE : chaque              | lundi d                     | le 1:00 PM à 5:00 PM CET             |                                              |                                  |                   |                                                       |       |
| Champ<br>Page de couverture                      |                             | Termes de recherche                  |                                              |                                  |                   |                                                       | Q     |
|                                                  |                             |                                      |                                              |                                  |                   | Exemples de requ                                      | uêtes |
| Offices                                          |                             |                                      |                                              |                                  |                   |                                                       |       |
| Tout                                             |                             |                                      |                                              |                                  |                   |                                                       |       |
| Z Tout                                           |                             |                                      |                                              |                                  |                   |                                                       |       |
| PCT                                              |                             |                                      |                                              |                                  |                   |                                                       |       |
| Afrique     Afrique du Sud                       |                             |                                      | C Kenva                                      |                                  | Organisatio       | n régionale africaine de la propriété intellectuelle  |       |
| C) Minique du oud                                |                             |                                      | C runga                                      |                                  | (ARIPO)           |                                                       |       |
| ARABPAT                                          |                             |                                      |                                              |                                  | -                 |                                                       |       |
| Arabie saoudite     Tunisie                      |                             |                                      | <ul> <li>Jordanie</li> <li>Égypte</li> </ul> |                                  | U Maroc           |                                                       |       |
| Amérique                                         |                             |                                      |                                              |                                  |                   |                                                       |       |

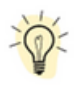

Les *Offices* dans la *Recherche simple* ne sont disponibles que pour les utilisateurs connectés. Si vous n'avez pas de compte OMPI pour vous connecter, veuillez consulter la section Connexion de ce guide.

### DONNÉES DISPONIBLES ACTUALISÉES ET DÉTAILLÉES

Pour accéder aux informations les plus récentes concernant les données disponibles, allez dans le menu *Aide*, sous *Collections nationales – Données disponibles*, à l'adresse <a href="https://patentscope.wipo.int/search/fr/help/data\_coverage.jsf">https://patentscope.wipo.int/search/fr/help/data\_coverage.jsf</a>

### QUELLES SONT LES DONNÉES DISPONIBLES? LITTÉRATURE NON-BREVET

La littérature non-brevet (LNB) intégrée dans PATENTSCOPE comprend du contenu en libre accès provenant de l'IEEE, de Nature, de Wikipédia (uniquement du contenu technologique et scientifique sélectionné au moyen d'un algorithme conçu en interne) et de MDPI.

//

Un nouveau bouton permettant de faire apparaître la LNB dans la liste des résultats a été ajouté. Vous le trouverez sous :

1. Les interfaces Recherche avancée et Combinaison de champs.

| PATENTSCOPE Recherche avancée 🦂 |                        |         |
|---------------------------------|------------------------|---------|
| Termes de recherche             |                        |         |
| Z Assistant de                  | requête Exemples de ri | equêtes |
|                                 |                        |         |
| Offices<br>Tout                 |                        |         |
| Langues<br>français             |                        | ×       |
| Stemming/racinisation           |                        |         |
| Membre de famille unique        |                        |         |
| Z Inclure la LNB                |                        |         |
| Réir                            | itialiser Recher       | rche    |

| PATENTSCOPE Combin                                   | ai     | son de champs 🔍                                     |   |                             |
|------------------------------------------------------|--------|-----------------------------------------------------|---|-----------------------------|
|                                                      |        | Champ<br>Page de couverture                         | Ŧ | Valeur                      |
| Opérateur<br>ET                                      | ٣      | Champ<br>Numéro de publication OMPI                 | ٠ | Valeur                      |
| Opérateur<br>ET                                      | ٣      | Champ<br>Numéro de la demande                       | ٠ | Valeur                      |
| Opérateur<br>ET                                      | *      | Champ<br>Date de publication                        | × | Valeur                      |
| Opérateur<br>ET                                      | ٠      | Champ<br>Titre en français                          | × | Valeur                      |
| Opérateur<br>ET                                      | ٠      | Champ<br>Abrégé en allemand                         | × | est vide :<br>Non renseigné |
| Opérateur<br>ET                                      | ¥      | Champ<br>Demande de signalement aux fins de licence | v | 0                           |
| Ajouter un autre champ de recherche      Réinitialis | er les | champs de recherche                                 |   |                             |
| Offices<br>Tout                                      |        |                                                     |   |                             |
| Langues<br>français                                  |        |                                                     |   |                             |
| Stemming/racinisation                                |        |                                                     |   |                             |
| Children of the Party of the                         |        |                                                     |   |                             |
| Inclure la LNB                                       |        |                                                     |   |                             |

### QUELLES SONT LES DONNÉES DISPONIBLES? LITTÉRATURE NON-BREVET

2. La liste des résultats : dans la rubrique *Affiner les options*, il vous suffit de cocher la case *Inclure la LNB*.

//

| FP:(volture)                                                                                                    |     |        | -   |
|----------------------------------------------------------------------------------------------------|-----|--------|-----|
| 18 822 résultats Offices all Langues fr Stemming/racinisation true Membre de famille unique false Inclure la LNB true | 9)  | 品 [    | 5 [ |
| Affiner les options                                                                                                   | r R | echerc | :he |
| Offices<br>Tout                                                                                                    |     |        | ¥   |
| Langues<br>français                                                                                                   |     |        | •   |
| Stemming/racinisation                                                                                                 |     |        |     |
| Membre de famille unique                                                                                              |     |        |     |
| Inclure la LNB                                                                                                    |     |        |     |
|                                                                                                    |     |        |     |

Toutes les fonctions de recherche de PATENSCOPE peuvent être utilisées pour faire des recherches dans la littérature non-brevet intégrée dans le système.

Champs de recherche utiles dans la littérature non-brevet :

| Champs                               | Renseignements obtenus                                                                        |  |  |  |  |  |
|--------------------------------------|-----------------------------------------------------------------------------------------------|--|--|--|--|--|
| AU: Hyojin Kim                       | Auteur de l'article, Hyojin Kim par exemple                                                   |  |  |  |  |  |
| CTR:ZZ                               | Critère de recherche : uniquement informations figurant dans la LNP                           |  |  |  |  |  |
| DP:(30.12.2020)                      | Date de publication, 30 décembre 2020 par exemple                                             |  |  |  |  |  |
| DTY:NPL                              | Intégralité des données de la LNP                                                             |  |  |  |  |  |
| EN_AB: (electric bicycle)            | Informations figurant dans l'abrégé de l'article, "electric bicycle" par exemple              |  |  |  |  |  |
| EN_DE: (electric bicycle)            | Informations figurant dans le texte de l'article, "electric bicycle" par<br>exemple           |  |  |  |  |  |
| EN_TI: (electric bicycle)            | Informations figurant dans le titre de l'article, "electric bicycle" par<br>exemple           |  |  |  |  |  |
| IC: G06F                             | Code CIB, G06F par exemple (attribué au moyen d'une procédure<br>d'intelligence artificielle) |  |  |  |  |  |
| JO: (British Journal of<br>Cancer)   | Revue dont l'article est extrait, par exemple le British Journal of Cancer                    |  |  |  |  |  |
| PN:<br>10.1038/s41416-019-0673<br>-5 | Numéro de publication, par exemple 10.1038/s41416-019-0673-5                                  |  |  |  |  |  |
| PU: IEEE                             | Éditeur ou source de la LNP, par exemple l'IEEE                                               |  |  |  |  |  |

# QUELLES SONT LES DONNÉES DISPONIBLES?

### LITTÉRATURE NON-BREVET

Dans la liste des résultats, les renseignements concernant la LNB apparaissent sous la rubrique *Analyse* dans la colonne *Code de type de document.* 

//

| Interviewer werte solo de la la la una la la la la la la la la la la la la la |                                   |    |                           |    |      |     |          |             |         |                  |
|-------------------------------------------------------------------------------|-----------------------------------|----|---------------------------|----|------|-----|----------|-------------|---------|------------------|
| <u></u>                                                                       |                                   |    |                           |    |      |     |          |             |         |                  |
| Analyse                                                                       |                                   |    |                           |    |      |     |          |             |         | Fermer           |
| Filtres Graphiques Série chr                                                  | onologique                        |    |                           |    |      |     |          |             |         |                  |
| Pays                                                                          | Déposants                         |    | Inventeurs                |    | Code | CIB | Dates de | publication | Code de | type de document |
| Littérature non-brevet 99                                                     | LUCOMM TECH INC                   | 36 | LUCIAN CRISTACHE          | 27 | G06F | 100 | 2015     | 7           | NPL     | 99               |
| États-Unis d'Amérique 61                                                      | BRITISH TELECOMMUNICATIONS        | 9  | APPLEBY STEPHEN CLIFFORD  | 5  | G06Q | 31  | 2016     | 5           | AI      | 61               |
| Office européen des brevets 49<br>(0EB)                                       | BRITISH TELECOMM                  | 5  | CHEN FAN                  | 5  | G06N | 25  | 2017     | 8           | B1      | 42               |
| Canada 34                                                                     | INTERNATIONAL BUSINESS            | 5  | CRISTACHE, LUCIAN         | 5  | H04L | 22  | 2018     | 8           | A       | 35               |
| PCT 19                                                                        | SHENZHEN VOITURE                  | 5  | ALAIN KAESEN              | 4  | G06K | 21  | 2019     | 1           | BZ      | 25               |
| Chine 13                                                                      | ELECTRONIC TECH CO LTD            |    | EMMANUEL VIGNON           | 4  | G05D | 14  | 2020     | 18          | B       | 6                |
| Inde 6                                                                        | APPLEBY STEPHEN CLIFFORD          | 4  | JELINEK FREDERICK         | 4  | BEOL | 12  | 2022     | 20          | U       | 6                |
| France 4                                                                      | GO DADDY OPERATING<br>COMPANY LLC | 4  | APPLEBY STEPHEN C         | 3  | G10L | 12  | 2023     | 20          | A3      | 1                |
| Australie 1                                                                   | GOOGLE INC                        | 4  | APPLEBY, STEPHEN CLIFFORD | 3  | GOST | 11  | 1010     |             | A4      | 1                |
| Grèce 1                                                                       | YSEOP SA                          | 4  |                           | 1  |      |     |          |             |         |                  |
|                                                                               | AIRBUS HELICOPTERS                | 3  |                           |    |      |     |          |             |         |                  |

Si la case a été cochée, les informations sur la LNB apparaissent par ordre de pertinence dans la liste des résultats, accompagnées des documents de brevet qui correspondent aux termes de la recherche.

Exemple de document tiré de la LNB :

| 10. NPL388349644 -<br>FIELDS APPLYING PR                                                     | OBJECT BASED REFINEMENT OF MOTION VECTOR << <>>>                                                                                                    |
|----------------------------------------------------------------------------------------------|----------------------------------------------------------------------------------------------------|
| Données bibliographiques de LNB Citations                                                    |                                                                                                    |
|                                                                                              | Lien permanent Traduction automatique 🕶                                                                                                    |
| Éditeur<br>IEEE                                                                              | Titre<br>[EN] Object based refinement of motion vector fields applying probabilistic homogenization rules                                                                                                    |
| Revue<br>Transactions on Communications<br>Numéro de publication<br>10.1109/TCE.2002.1037063 | Abrégé<br>[EN] This paper presents a new image analysis method, combining motion estimation and image segmentation. Whereas none of these methods, used on<br>its own, delivers error free meta-information, an appropriate combination leads to an orthogonalization of these errors. This method is applied to improve<br>the quality of motion vector fields. |
| Date de publication<br>01.08.2002                                                            | Lien<br>https://ieeexplare.ieee.org/document/1037063                                                                                                    |
|                                                                                              | Licence                                                                                                    |
| H04N 19/513 H04N 19/56                                                                       |                                                                                                    |
| Auteurs<br>Blume, H.<br>Inst. of Technol., RWTH Aachen, Germany                              |                                                                                                    |
| Herczeg, G.<br>Inst. of Technol., RWTH Aachen, Germany<br>Erdler, O.<br>Noll, T.G.           |                                                                                                    |

# QUELLES SONT LES DONNÉES DISPONIBLES?

### LITTÉRATURE NON-BREVET

Les utilisateurs connectés ont la possibilité de télécharger les informations qui apparaissent sous l'onglet *Données biblio. de la LNB.* Le lien vers la source leur permet d'exporter le contenu.

//

Le texte intégral de l'article peut être consulté sous l'onglet *Description* et une traduction peut être obtenue en cliquant sur le bouton *Traduction automatique :* 

| onnées bibliographiques de LNB Citatio                                                                                                    | ns                                                                                                    |
|----------------------------------------------------------------------------------------------------|----------------------------------------------------------------------------------------------------|
|                                                                                                    | Lien permanent Traduction automatique -                                                                                                    |
| Éditeur                                                                                                    | Titre                                                                                                    |
| IEEE                                                                                                    | [EN] Object based refinement of motion vector fields applying probabilistic homogenization rules                                                           |
| Revue                                                                                                    | Abrégé                                                                                                    |
| Transactions on Communications                                                                                                    | [EN] This paper presents a new image analysis method, combining motion estimation and image segmentation. Whereas none of these methods, used on           |
| Numéro de publication                                                                                                    | its own, delivers error free meta-information, an appropriate combination leads to an orthogonalization of these errors. This method is applied to improve |
| 10.1109/TCE.2002.1037063                                                                                                    | the quality of motion vector fields.                                                                                                    |
| Date de publication                                                                                                    | Lien                                                                                                    |
| 01.08.2002                                                                                                    | https://ieeexplore.ieee.org/document/1037063                                                                                                    |
| CIB<br>H04N 5/14 H04N 19/527 H04N 19/43<br>H04N 19/513 H04N 19/56<br>Auteurs<br>Blume, H.<br>Inst. of Technol., RWTH Aachen, Germany<br>Herczeg, G.<br>Inst. of Technol., RWTH Aachen, Germany<br>Erdler, O. | Licensed under IEEE license                                                                                                    |

### **DIFFÉRENTES LANGUES**

#### LANGUES DE L'INTERFACE

L'interface de recherche est disponible en 10 langues qui peuvent être sélectionnées dans la barre de navigation (barre blanche en haut de l'interface).

//

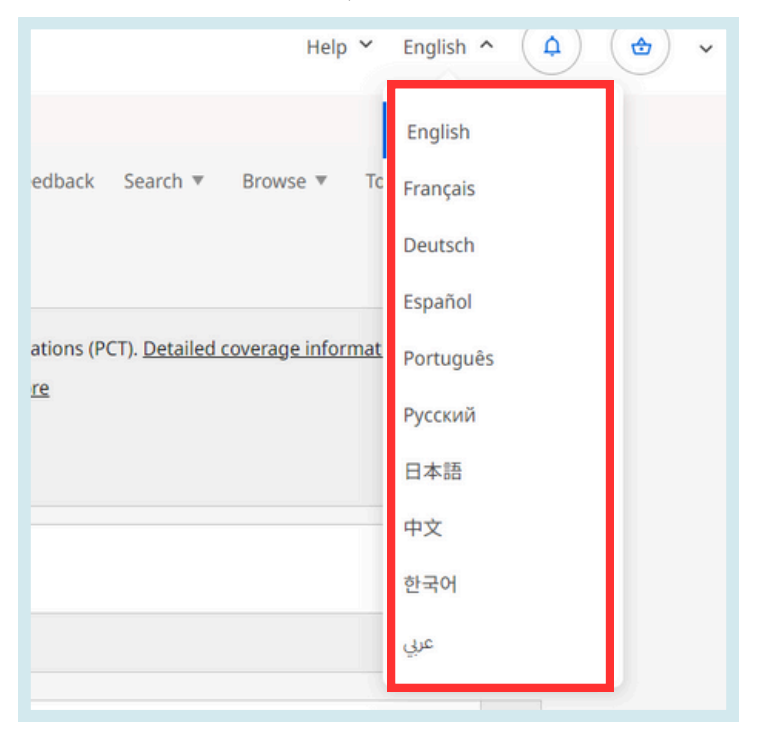

#### LANGUES DE RECHERCHE

Vous pouvez effectuer des recherches dans toutes les langues de dépôt des documents figurant dans PATENTSCOPE, dont l'allemand, l'anglais, l'arabe, le bulgare, le cambodgien, le chinois, le danois, le coréen, l'espagnol, l'estonien, le français, le grec, l'hébreu, l'italien, le japonais, le laotien, le portugais, le roumain, le russe, le thaïlandais, le vietnamien, etc.

### **INTERFACES DE RECHERCHE**

Le service de recherche PATENTSCOPE offre cinq modes de recherche. Ces modes peuvent être sélectionnés dans le menu *Recherche*, comme indiqué ci-après.

|                                                                                                    |                                            | Commentaire                                                                                                    | Recherche Options de naviga                                                     | tion V Outils V        |
|----------------------------------------------------------------------------------------------------|--------------------------------------------|----------------------------------------------------------------------------------------------------|---------------------------------------------------------------------------------|------------------------|
| PATENTSCOPE R                                                                                                    | ecl                                        | nerche simple                                                                                                    | Recherche avancée                                                               |                        |
| PATENTSCOPE vous permet d'effectuer<br><u>couverture</u><br>La publication PCT 08/2024 (22.02.2024<br>Découvrez les <u>dernières actualités et fr</u><br>Chat en direct PATENTSCOPE : chaque | r une re<br>4) est d<br>onction<br>lundi d | ccherche dans 115 millions de documents de brevets dont 4,8 millions de demandes internation<br>ésormais disponible <u>ici</u> . La prochaine publication PCT 09/2024 est prévue pour 29.02.2024. <u>Plus</u><br>in <u>alités de PATENTSCOPE</u><br>e 1:00 PM à 5:00 PM CET | Combinaison de champs<br>Expansion de requête multilingue<br>Composés chimiques | nations détaillées sur |
| Champ<br>Page de couverture                                                                                                    | Ŧ                                          | Termes de recherche                                                                                                    |                                                                                 |                        |
|                                                                                                    |                                            |                                                                                                    |                                                                                 | Exem                   |

### **1. RECHERCHE SIMPLE**

Le mode Recherche simple est le mode de recherche par défaut.

| PATENTSCOPE F                                                                                                    | Reche                                                                                      | commentaire<br>erche simple                                                                                                    | s     | Recherche 🔻<br>Recherche si<br>Recherche av | Options de navigat<br>mple<br>vancée        | tion 🔻                    | Outils ▼          | Paramétr      | rages |
|----------------------------------------------------------------------------------------------------|--------------------------------------------------------------------------------------------|----------------------------------------------------------------------------------------------------|-------|---------------------------------------------|---------------------------------------------|---------------------------|-------------------|---------------|-------|
| PATENTSCOPE vous permet d'effectur<br>(PCT). <u>Informations détaillées sur la c</u><br>La publication PCT 07/2024 (15.02.20)<br>Découvrez les <u>dernières actualités et</u><br>Chat en direct PATENTSCOPE : chaque | er une reche<br><u>ouverture</u><br>24) est désor<br><u>fonctionnali</u><br>e lundi de 1:0 | erche dans 115 millions de documents de l<br>rmais disponible <u>ici</u> . La prochaine publicat<br><u>ités de PATENTSCOPE</u><br>:00 PM à 5:00 PM CET | ion P | Combinaison<br>Expansion de<br>Composés ch  | de champs<br>requête multilingue<br>imiques | ernatio<br>24. <u>Plu</u> | nales de bre<br>§ | vets publiée  | es    |
| Champ<br>Page de couverture                                                                                                    | ▼ Te                                                                                       | ermes de recherche                                                                                                    |       |                                             |                                             |                           |                   | (             | Q     |
|                                                                                                    |                                                                                            |                                                                                                    |       |                                             |                                             |                           | Exem              | ples de requê | êtes  |

#### Vous disposez de sept champs prédéfinis :

| PATENTSCOPE Red                                                                                                    | herche simple                                                                                                    |              |
|----------------------------------------------------------------------------------------------------|----------------------------------------------------------------------------------------------------|--------------|
| PATENTSCOPE vous permet d'effectuer une<br>détaillées sur la couverture<br>La publication PCT 07/2024 (15.02.2024) est<br>Découvrez les <u>dernières actualités et foncti</u><br>Chat en direct PATENTSCOPE : chaque lund | recherche dans 115 millions de documents de brevets dont 4,8 millions de demandes internationales de brevets publiées (PCT). <u>Informati</u><br>désormais disponible <u>ic</u> j. La prochaine publication PCT 08/2024 est prévue pour 22.02.2024. <u>Plus</u><br><u>onnalités de PATENTSCOPE</u><br>de 1:00 PM à 5:00 PM CET | ons          |
| Champ<br>Page de couverture                                                                                                    | Termes de recherche                                                                                                    | Q            |
| Page de couverture<br>Tous les champs<br>Texte intégral<br>Identifiant/Numéro<br>Classification int.(CIB)<br>Noms<br>Date de publication                                                                                  | Exemples de re                                                                                                    | equêtes<br>T |

- 1. *Page de couverture* : le critère de recherche entré dans ce champ fera l'objet d'une recherche dans la page de couverture du document (titre, abrégé, noms et numéros).
- 2. *Tous les champs* : le critère de recherche entré dans ce champ fera l'objet d'une recherche dans tous les champs du document.
- 3. *Texte intégral* : entrez votre requête dans ce champ si vous souhaitez faire une recherche sur l'intégralité du texte du document.
- 4. *Texte en français* : le critère de recherche entré dans ce champ fera l'objet d'une recherche dans les textes en français.
- 5. *Identifiant/Numéro* : entrez ici le numéro de publication, de dépôt, etc.
- 6. *Classification int. (CIB)* : entrez un code de la classification internationale des brevets.
- 7.*Noms* : entrez votre recherche dans ce champ afin de trouver le nom d'un inventeur, d'un déposant, d'une société, etc.
- 8.*Date de publication* : entrez une date dans ce champ afin de trouver une date de publication précise.

### **1. RECHERCHE SIMPLE**

Vous pouvez utiliser le mode *Recherche simple* afin d'effectuer une recherche sur :

- un numéro particulier : une référence à un document de brevet dans la presse, dans un jugement, etc.;
- une personne, un inventeur, un déposant, etc.;
- une société, que ce soit par intérêt personnel, à des fins de fusion et/ou acquisition ou de suivi du travail d'un concurrent;

//

- un code CIB;
- une date de publication précise;
- un sujet exprimé par des mots-clés simples, ou un concept très spécifique afin d'obtenir un nombre limité de résultats.

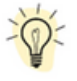

Utilisez l'option *Recherche par semaine* afin de consulter toutes les demandes internationales publiées pendant une semaine donnée.

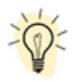

Cliquez sur *Exemples de requêtes* pour faire apparaître des exemples de recherche. Si vous cliquez sur ces exemples, ceux-ci sont automatiquement insérés dans le champ de saisie. Ils vous indiquent le type de recherche qui peut être réalisée en mode *Recherche simple* :

### PATENTSCOPE Recherche simple

| PATENTSCOPE vous permet d'<br>détaillées sur la couverture<br>La publication PCT 07/2024 (1<br>Découvrez les <u>dernières actua</u> | effectuer une i<br>5.02.2024) est<br>ilités et fonctio | recherche dans 115 millions de doc<br>désormais disponible <u>ici</u> . La procha<br><u>nnalités de PATENTSCOPE</u> | uments de brevets dont 4,8 millions de demandes internationales de brevets publiées (P<br>ine publication PCT 08/2024 est prévue pour 22.02.2024. <u>Plus</u> | CT). Informations    |
|----------------------------------------------------------------------------------------------------|--------------------------------------------------------|----------------------------------------------------------------------------------------------------|----------------------------------------------------------------------------------------------------|----------------------|
| Chat en direct PATENTSCOPE                                                                                                    | chaque lundi                                           | de 1:00 PM à 5:00 PM CET                                                                                            | [FP] Page de couverture<br>La valeur entrée sera recherchée dans le titre, l'abrégé, les numéros et les noms                                                  |                      |
| Champ<br>Page de couverture                                                                                                    |                                                        | Termes de recherche                                                                                                 | <ul> <li>✓ "electric car"~50</li> <li>✓ Smith or Klein</li> </ul>                                                                                             | Q                    |
|                                                                                                    |                                                        |                                                                                                    | <ul> <li>✓ WO2010000001</li> <li>✓ EP2012001709</li> </ul>                                                                                                    | Exemples de requêtes |
| Offices<br>Tout                                                                                                    |                                                        |                                                                                                    | ''sol* panel"~5         C       elect?icit?         C       electric^10 and car^3                                                                             |                      |

Pour utiliser l'interface de Recherche simple :

- 1. Sélectionnez l'un des sept champs de recherche disponibles dans le menu déroulant.
- 2. Saisissez un ou plusieurs mots-clés dans le champ sélectionné.
- 3. Cliquez.

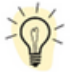

Pour trouver des informations liées à un numéro de document de brevet précis, utilisez le champ *Identifiant/Numéro*.

Pour trouver des informations liées à un nom (inventeur, agent, etc.), utilisez le champ *Noms.* 

### **2. RECHERCHE AVANCÉE**

| PATENTSCOPE Recherche avancée | $\sim$ | Commentaires | Recherche ▼<br>Recherche si<br>Recherche av<br>Combinaison | Options de navigation v<br>mple<br>ancée<br>de champs | Outils ▼    | Paramétrages     |
|-------------------------------|--------|--------------|------------------------------------------------------------|-------------------------------------------------------|-------------|------------------|
| Termes de recherche           |        |              | Expansion de<br>Composés ch                                | requête multilingue<br>imiques                        |             |                  |
|                               |        |              |                                                            | Assistant de re                                       | quête Exemp | oles de requêtes |

Le mode *Recherche avancée* permet d'effectuer une recherche approfondie dans PATENTSCOPE. Il peut servir à créer des requêtes complexes à l'aide d'un nombre illimité de mots-clés.

| PATENTSCOPE Recherche avancée 🧹     |          |
|-------------------------------------|----------|
| Termes de recherche                 |          |
| Z Assistant de requête Exemples de  | requêtes |
| Développer avec les termes associés |          |
| Offices<br>Tout                     | Ψ.       |
| Lanques<br>français                 | ×        |
| Z Stemming/racinisation             |          |
| Membre de famille unique            |          |
| Inclure la LNB                      |          |

Le service de recherche PATENTSCOPE offre une large palette d'opérateurs pouvant être utilisés pour combiner des termes de recherche, notamment des opérateurs booléens, des opérateurs de proximité et des opérateurs d'intervalle. Utiliser ces différents opérateurs vous permettra de personnaliser les résultats obtenus.

Il est également possible d'utiliser des caractères génériques (wildcards) :

- 50 caractères génériques/requête au maximum
- 10 caractères génériques/champ donné (EN\_ALLTXT par exemple) sauf :
  - EN\_ALL, FR\_ALL, DE\_AL... 3 caractères génériques au maximum
  - FR\_ALLTXT, DE\_ALLTXT... 5 caractères génériques au maximum
- 2 caractères génériques/phrase au maximum (EN\_TI:"elec\* car\* veh\*")
- Aucun caractère générique prioritaire (EN\_TI: "\*elec")

Pour de plus amples informations à propos des opérateurs disponibles dans le service de recherche PATENTSCOPE, veuillez consulter :

https://patentscope.wipo.int/search/en/help/querySyntaxHelp.jsf

### **INTERFACES DE RECHERCHE** 2. RECHERCHE AVANCÉE

Des codes de champ sont utilisés dans l'interface *Recherche avancée* afin de définir les champs dans lesquels les termes de recherche doivent être recherchés.

//

De plus amples informations à propos de ces codes de champ sont disponibles ici : <a href="https://patentscope.wipo.int/search/fr/help/fieldsHelp.jsf">https://patentscope.wipo.int/search/fr/help/fieldsHelp.jsf</a>

Exemples d'utilisation du mode Recherche avancée :

1. Recherche d'inventions de Steve Jobs publiées entre 2007 et 2009 et comprenant le mot-clé "tactile" dans la description.

IN:(Jobs) AND DP:[2007 TO 2009] AND FR\_AB:(tactile)

Cette requête comprend des codes de champ, un opérateur booléen et un opérateur d'intervalle.

Les codes de champ sont IN pour inventeur, DP pour date de publication et FR\_AB pour l'abrégé en français.

L'opérateur booléen AND est utilisé afin de garantir que tous les termes de recherche seront inclus dans les résultats (Steve Jobs comme inventeur, pendant le laps de publication défini et comprenant le mot "tactile").

L'opérateur d'intervalle TO est utilisé afin de définir des valeurs de date de publication.

2. Recherche d'inventions relatives au découpage de troncs d'arbres :

#### découpe AND arbre

Le système trouve quelque 10 000 résultats, dont une partie seulement a un rapport avec l'industrie du bois.

#### découpe NEAR5 arbre

Le système trouve quelques centaines de résultats, dont la plupart ont un rapport avec l'industrie du bois. La requête ci-dessus comprend l'opérateur de proximité NEAR qui garantit que les deux termes se trouvent à proximité l'un de l'autre dans les résultats : en effet, le chiffre 5 indique qu'ils doivent se trouver à une distance de cinq mots l'un de l'autre. Cette distance peut être personnalisée en fonction des besoins, en utilisant, par exemple, NEAR4, NEAR100, etc.

3. Recherche d'instruments chirurgicaux se trouvant avant "Domaine de l'invention" :

"instruments chirurgicaux" BEFORE100 "Domaine de l'invention"

L'opérateur BEFORE permet aux utilisateurs de définir la position du terme recherché dans le document.Dans l'exemple ci-dessus, les résultats comprendront uniquement le terme "instruments chirurgicaux" positionné 100 mots avant le terme "domaine de l'invention".

### 2. RECHERCHE AVANCÉE

Pour utiliser l'interface de Recherche avancée :

| PATENTSCOPE Recherche avancée 🗸     |                                           |
|-------------------------------------|-------------------------------------------|
| Termes de recherche                 |                                           |
|                                     | Assistant de requête Exemples de requêtes |
| Développer avec les termes associés |                                           |
| Offices 2<br>Tout                   | Ψ.                                        |
| Langues 3<br>français               | · ·                                       |
| Stemming/racinisation               |                                           |
| Membre de famille unique            |                                           |
| ☑ Inclure la LNB 6                  |                                           |
|                                     | Réinitialiser Recherche                   |

- 1. Saisissez les mots-clés, l'expression booléenne, les codes de champ, etc. Pour consulter la liste complète des expressions booléennes et la définition des champs, veuillez consulter l'annexe du présent guide ou aller dans le menu *Aide* de l'interface de recherche.
- 2. Sélectionnez la/les collection(s) qui vous intéresse(nt) à l'aide de la flèche.
- 3. Sélectionnez la langue dans laquelle vous souhaitez effectuer la recherche à l'aide de la flèche.
- 4. L'option *Stemming/Racinisation* est activée par défaut. Ce système permet de supprimer les suffixes afin de trouver des mots-clés ayant une racine commune, par exemple électrique, électricité, électrification. Le système de racinisation fonctionne par langue. En l'occurrence, dans cet exemple, c'est le système français qui est utilisé.
- 5. Cochez cette case si vous souhaitez voir apparaître des informations sur la famille dans votre liste de résultats. Veuillez lire la section de ce guide consacrée aux familles de brevets dans PATENTSCOPE.
- 6. Cochez cette case si vous souhaitez obtenir des informations sur la littérature non-brevet dans votre liste de résultats. Veuillez lire la section de ce guide consacrée à la littérature non-brevet intégrée dans PATENTSCOPE.

//

### **2. RECHERCHE AVANCÉE**

| PATENTSCOPE Recherche avancée 🗸     |          |
|-------------------------------------|----------|
| Termes de recherche                 |          |
| Assistant de requête Exemples de    | requêtes |
| Développer avec les termes associés |          |
| Tout                                |          |
| Lanques<br>français                 |          |
| ☑ Stemming/racinisation             |          |
| Membre de famille unique            |          |
| Inclure la LNB                      |          |

#### DÉVELOPPER AVEC LES TERMES ASSOCIÉS

Cette fonction vous permet d'élargir votre recherche à l'aide de synonymes automatiquement proposés par PATENTSCOPE.

Saisissez votre requête dans le champ prévu à cet effet et cliquez sur l'onglet *Développer avec les termes associés.* 

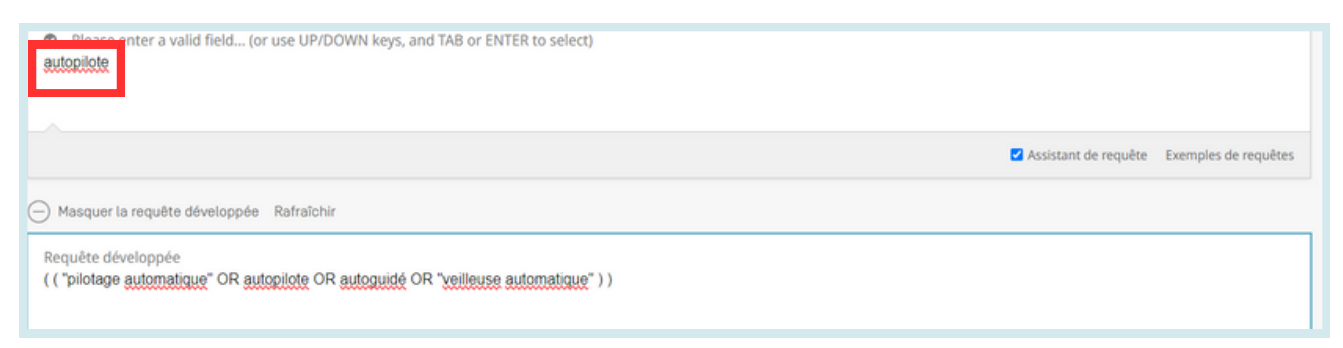

Cliquez sur le bouton Recherche avancée pour déclencher votre recherche.

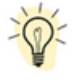

Cliquez sur *Exemples de requêtes* pour obtenir des exemples de recherches possibles. Si vous cliquez sur ces exemples, ils apparaîtront automatiquement dans le champ de recherche.

### **3. RECHERCHE PAR COMBINAISON DE CHAMPS**

| PATENTSCOPE     | Сс | mbinaison de                        | ch | amps 🗸 | Recherche simple<br>Recherche avancée | สมายน สนัตร |
|-----------------|----|-------------------------------------|----|--------|---------------------------------------|-------------|
|                 |    | Champ<br>Page de couverture         | Ŧ  | Valeur | Expansion de requête multilingue      | ?           |
| Opérateur<br>ET | Ŧ  | Champ<br>Numéro de publication OMPI | Ŧ  | Valeur | Composés chimiques                    | ?           |

Le mode *Combinaison de champs* permet d'effectuer des recherches plus ciblées dans n'importe quel champ de recherche (titre, abrégé, description, etc.) à l'aide de critères de recherche spécifiques.

| PATENTSCOPE Cor                     | nbin                     | aison de champs 🕔                                   | ~  |                             |   |  |
|-------------------------------------|--------------------------|-----------------------------------------------------|----|-----------------------------|---|--|
|                                     |                          | Champ<br>Page de couverture                         | Ŧ  | Valeur                      | 0 |  |
| Operateur<br>ET                     |                          | Champ<br>Numero de publication OMPI                 |    | Valeur                      | ? |  |
| Operateur<br>ET                     |                          | Champ<br>Numéro de la demande                       | ¥  | Valeur                      | 0 |  |
| Opérateur<br>ET                     |                          | Champ<br>Date de publication                        | Ŧ  | Valeur                      | 0 |  |
| Opérateur<br>ET                     |                          | Champ<br>Titre en français                          | w  | Valeur                      | 0 |  |
| Operateur<br>ET                     |                          | Champ<br>Abrege en allemand                         | ¥  | est vide :<br>Non renseigné | ¥ |  |
| Operateur<br>ET                     |                          | Champ<br>Demande de signalement aux fins de licence | ¥. | 0                           |   |  |
| Ajouter un autre champ de recherche | ) Réinitialis            | er les champs de recherche                          |    |                             |   |  |
| Offices<br>Tout                     |                          |                                                     |    |                             | ٣ |  |
| Langues<br>français                 |                          |                                                     |    |                             |   |  |
| Stemming/racinisation               |                          |                                                     |    |                             |   |  |
| Membre de famille unique            |                          |                                                     |    |                             |   |  |
| Inclure la LNB                      |                          |                                                     |    |                             |   |  |
|                                     | Réinitialiser Rechercher |                                                     |    |                             |   |  |

La recherche par *Combinaison de champs*, une liste de champs de recherche préfinis pouvant être associés en fonction des besoins de l'utilisateur, peut être utilisée pour rechercher différents concepts, tels que :

- une date et un inventeur;
- un inventeur et une société;

Le mode *Combinaison de champs* permet de combiner tous les champs de recherche prédéfinis dans l'interface.

#### //

### **INTERFACES DE RECHERCHE**

### **3. RECHERCHE PAR COMBINAISON DE CHAMPS**

Voici quelques exemples d'utilisation du mode Combinaison de champs :

• Recherche d'inventions déposées par Shimano en 2017.

Dans le menu déroulant, sélectionnez le champ *Nom du déposant* et saisissez Shimano; sélectionnez l'opérateur ET et le champ *Date de publication* et saisissez 2017.

| PATENTSCOPE Combinaison de champs 🗸 |   |                              |   |                   |  |   |
|-------------------------------------|---|------------------------------|---|-------------------|--|---|
|                                     |   | Champ<br>Page de couverture  | v | Valeur            |  | 0 |
| Operateur<br>ET                     | × | Champ<br>Nom du déposant     | ٠ | Valeur<br>Shimano |  | 0 |
| Opérateur<br>ET                     | ¥ | Champ<br>Date de publication | ٣ | Valeur<br>2017    |  | 0 |

• Recherche des demandes comprenant puce électronique et une demande de signalement aux fins de licence.

Dans le menu déroulant, sélectionnez *Revendications en français* et saisissez puce électronique, puis cochez la case *Demande de signalement aux fins de licence* (avant-dernière case dans l'interface *Combinaison de champs*).

| Opérateur<br>ET | E | Champ<br>Revendications en français                 | ÷ | Valeur<br>puce électronique |  |
|-----------------|---|-----------------------------------------------------|---|-----------------------------|--|
| Opérateur<br>ET | ÷ | Champ<br>Toutes les classifications                 | ٣ | est vide :<br>Non renseigné |  |
| Opérateur<br>ET | E | Champ<br>Demande de signalement aux fins de licence | ¥ | 8                           |  |

• Recherche d'informations manquantes au moyen de l'option champ vide.

Il est possible, par exemple, d'effectuer une recherche des demandes ne comprenant pas de codes CIB. Sur l'avant-dernière ligne, sélectionnez *Classe internationale* dans le menu déroulant et cochez "oui" à côté de *est vide*.

|--|

### **3. RECHERCHE PAR COMBINAISON DE CHAMPS**

| PATENTSCOPE C                       | ombin        | aison de champs                                     | ~  |                               |   |
|-------------------------------------|--------------|-----------------------------------------------------|----|-------------------------------|---|
|                                     |              | Champ<br>Page de couverture                         |    | Gleut                         | 0 |
| Opérateur<br>ET                     | 20           | Champ<br>Numéro de publication OMPI                 |    | Valeur                        | 0 |
| Opérateur<br>ET                     |              | Champ<br>Numéro de la demande                       | ×. | Valeur                        | 0 |
| Opérateur<br>ET                     |              | Champ<br>Date de publication                        | *  | Vateur                        | 0 |
| Opérateur<br>ET                     |              | Champ<br>Titre en français                          | ×  | Valeur                        | 0 |
| Opérateur<br>ET                     |              | Champ<br>Abrege en allemand                         | ×  | est vide :<br>Non renseigne   |   |
| Operateur<br>ET                     |              | Champ<br>Demande de signalement aux fins de licence | v  | D                             |   |
| Ajouter un autre champ de recherche | Réinitialise | er les champs de recherche                          |    |                               |   |
| Offices 4                           |              |                                                     |    |                               |   |
| Langues<br>français 5               |              |                                                     |    |                               |   |
| Stemming/racinisation               |              |                                                     |    |                               |   |
| Membre de famille unique            |              |                                                     |    |                               |   |
| Inclure la LNB                      |              |                                                     |    |                               |   |
|                                     |              |                                                     |    | 9 559,410 result Reset Search | h |

//

Pour utiliser l'interface Combinaison de champs :

- 1. Sélectionnez le/les champ(s) qui vous intéresse(nt) dans le menu déroulant.
- 2. Sélectionnez un des opérateurs *ET/OU* pour ajouter ou inclure des champs.
- 3. Cliquez sur les signes + ou pour ajouter un ou plusieurs champs de recherche ou en supprimer.
- 4. Sélectionnez la/les collection(s) qui vous intéresse(nt) dans le menu déroulant :
- 5. Sélectionnez la langue dans laquelle vous souhaitez effectuer la recherche dans le menu déroulant.
- 6. L'option Stemming/Racinisation est activée par défaut. Ce système permet de supprimer les suffixes afin de trouver des mots-clés ayant une racine commune, par exemple électrique, électricité, électrification. Le système de racinisation fonctionne par langue. En l'occurrence, dans cet exemple, c'est le système français qui est utilisé.
- 7. Cochez cette case si vous souhaitez voir apparaître des informations sur la famille dans votre liste de résultats. Veuillez lire la section de ce guide consacrée aux familles.
- 8. Cochez cette case si vous souhaitez obtenir des informations sur la littérature non-brevet dans votre liste de résultats. Veuillez lire la section de ce guide consacrée à la littérature non-brevet.
- 9. Le nombre de résultats est indiqué en bas de la page de recherche, ce qui permet de modifier la requête si nécessaire.

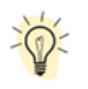

À partir de la page de résultats, pour revenir à l'interface *Combinaison de champs* en conservant vos critères de recherche, allez dans le menu *Recherche* et sélectionnez *Combinaison de champs.* 

### 4. RECHERCHE PAR EXPANSION DE REQUÊTE MULTILINGUE (CLIR)

| PATENTSCOPE Expansion                                          | Recherche ▼ Options de navigation ▼ Outils ▼ Recherche simple Recherche avancée Combinaison de champs |                                                                                                    |                                                                                                    |
|----------------------------------------------------------------|----------------------------------------------------------------------------------------------------|----------------------------------------------------------------------------------------------------|----------------------------------------------------------------------------------------------------|
| Termes de recherche *                                          |                                                                                                    |                                                                                                    | Expansion de requête multilingue D<br>Composés chimiques                                                                                                    |
| Langue d'interrogation"<br>français<br>Langue de votre requête | *                                                                                                    | Mode d'expansion:<br>Automatique<br>Supervisé<br>Utilisez le mode <b>Supervisé</b> pour sélectionner les domaines techniques, les<br>variantes pertinentes, les langues dans lesquelles traduire votre requête et les<br>champs dans lesquels effectuer la recherche | Niveau de précision<br>Haut<br>Influence la précision des variantes suggérées.<br>Le niveau <b>le plus élevé</b> ne prend en compte que les plus pertine<br>variantes suggérées]<br>Le niveau <b>le plus bas</b> prend également en compte les moins per<br>de variantes suggérées] |

Le nom CLIR est tiré de l'anglais Cross Lingual Information Retrieval. Cet outil vous permet d'étendre votre recherche en incluant des documents de brevet dans votre liste de résultats qui ont été affichés dans une langue étrangère; par exemple, si vous saisissez un mot-clé en français, votre liste de résultats contiendra ce mot-clé en français accompagné de tous ses synonymes dans les 13 langues.L'outil repère d'abord les synonymes de votre requête, puis traduit l'ensemble en 13 langues. Les langues suivantes sont disponibles :

- allemand
- anglais
- chinois
- coréen
- danois
- espagnol
- français
- italien
- japonais
- néerlandais
- polonais
- portugais
- russe
- suédois

Il vous suffit de saisir un ou plusieurs termes dans l'une de ces langues dans le champ de saisie pour que le système vous propose des variantes et une traduction du ou des termes, ce qui vous permet de chercher des documents de brevet déposé dans ces langues.

### 4. RECHERCHE PAR EXPANSION DE REQUÊTE MULTILINGUE (CLIR)

| PATENTSCOPE | Expansion | de requête | multilingue | $\sim$ |
|-------------|-----------|------------|-------------|--------|
|-------------|-----------|------------|-------------|--------|

| 1                                     |                                                                                                    |                                                                                                    |
|---------------------------------------|----------------------------------------------------------------------------------------------------|----------------------------------------------------------------------------------------------------|
| Langue d'interrogation"<br>Irançais 2 | Mode d'expansion:<br>Automatique Osunervisé                                                                                                    | Niveau de précision<br>Haut 4                                                                                                    |
| Langue de votre requête               | Utilisez le mode <b>Supervisé</b> pour sélectionner les domaines<br>techniques, les variantes pertinentes, les langues dans lesquelles<br>traduire votre requête et les champs dans lesquels effectuer la<br>recherche | Influence la précision des variantes suggérées.<br>Le niveau <b>le plus élevé</b> ne prend en compte que les plus<br>pertinentes (moins de variantes suggérées)<br>Le niveau <b>le plus bas</b> prend également en compte les moins<br>pertinentes (plus de variantes suggérées) |

#### Pour utiliser CLIR:

1. Saisissez votre requête dans le champ de recherche. Il est possible de saisir jusqu'à cinq mots et "…".

2. Sélectionnez la langue de votre requête.

3. Sélectionnez le Mode d'expansion :

- *Supervisé* vous permet de sélectionner le domaine technique de votre requête et les variantes présentant un intérêt dans le cadre de votre requête.
- Automatique vous permet d'accéder directement aux résultats sans aucune autre intervention.
- 4. Définissez le *Niveau de précision*. Un niveau élevé de précision donne lieu à une requête étendue qui permet de récupérer uniquement les résultats les plus pertinents, au risque de passer à côté de certains résultats. Un niveau élevé de rappel donne lieu à une requête étendue qui permet d'obtenir un plus grand nombre de résultats, au détriment parfois de la précision.
  - La *Précision* est définie par la proportion de documents pertinents récupérés sur l'ensemble des documents obtenus à l'aide d'une requête.Elle détermine l'exactitude.
  - Le *Rappel* est défini par le nombre de documents pertinents récupérés en tant que fraction de l'ensemble des documents pertinents obtenus. Il détermine l'exhaustivité.
- 5. Cliquez sur *Recherche* (en mode automatique) ou sur Sélectionnez les domaines (en mode supervisé).

#### MODE AUTOMATIQUE

Après avoir saisi votre requête, sélectionnez la langue et le mode d'expansion, définissez le niveau de précision et cliquez sur *Recherche :* 

| Langue d'interrogation"<br>français | × | Mode d'expansion:<br>Automatique<br>O Sunervisé                                                                                                    | Niveau de précision<br>Haut                                                                                                    | • |
|-------------------------------------|---|----------------------------------------------------------------------------------------------------|----------------------------------------------------------------------------------------------------|---|
| Langue de votre requête             |   | Utilisez le mode <b>Supervisé</b> pour sélectionner les domaines<br>techniques, les variantes pertinentes, les langues dans lesquelles<br>traduire votre requête et les champs dans lesquels effectuer la<br>recherche | Influence la précision des variantes suggérées.<br>Le niveau <b>le plus élevé</b> ne prend en compte que les plus<br>pertinentes (moins de variantes suggérées)<br>Le niveau <b>le plus bas</b> prend également en compte les moins<br>pertinentes (plus de variantes suggérées) |   |

### 4. RECHERCHE PAR EXPANSION DE REQUÊTE MULTILINGUE (CLIR)

La liste des résultats s'affiche ainsi que la nouvelle requête contenant les synonymes et les traductions de votre requête :

| EN_AB ("biodegradable cup"-21 OR "biodegradable tank"-21 OR FR_AB ("feservoir biodégradable"-22 OR "gobelet biodégradable"-22 OR "cleme biodégradable"-22 OR "coupelle biodégradable"-22 OR "cuve biodégradable"-22 OR "biologisch abbaubaren Tank"-22 OR "biologisch abbaubaren Tank"-22 OR "biologisch abbaubaren Tank"-22 OR "biologisch abbaubaren Bank"-22 OR "biologisch abbaubaren Tank"-22 OR "biologisch abbaubaren Bank"-22 OR "biologisch abbaubaren Bank"-22 OR "biologisch abbaubaren Tank"-22 OR "biologisch abbaubaren Tank"-22 OR "biologisch abbaubaren Dawe" 22 OR "biologisch abbaubaren Dawe" 22 OR "biologisch abbaubaren Dawe" 22 OR "biologisch abbaubaren Pane" 22 OR "biologisch abbaubaren Dawe" 22 OR "biologisch abbaubaren Dawe" 22 OR "biologisch abbaubaren Pane" 22 OR "biologisch abbaubaren Dawe" 22 OR "biologisch abbaubaren Dawe" 22 OR "biologisch abbaubaren Dawe" 22 OR "biologisch abbaubaren Dawe" 22 OR "biologisch abbaubaren Dawe" 22 OR "biologisch abbaubaren Pane" 22 OR "biologisch abbaubaren Dawe" 22 OR "biologisch abbaubaren Dawe" 22 OR "biologis |
|----------------------------------------------------------------------------------------------------|
| biologisk neubrydelige hule "22 OK biologisk neubrydelige kup "22 OK heubrydelige hatelale talik "22 OK biologisk neubrydelige baegenomiede "22 OK neubrydelige hatelale baegen "22)                                                                                                    |

#### Mode supervisé (4 étapes):

• Étape n° 1 : Saisissez votre requête, sélectionnez la langue et le mode d'expansion, définissez le niveau de précision et cliquez sur *Sélectionnez les domaines* :

| termes de recherche *<br>tasse biodégradable                   |   |                                                                                                    |                                                                                                    |    |
|----------------------------------------------------------------|---|----------------------------------------------------------------------------------------------------|----------------------------------------------------------------------------------------------------|----|
| Langue d'interrogation"<br>français<br>Langue de votre requête | V | Mode d'expansion:<br>Utomatique<br>Sopervisé<br>Utilisez le mode <b>Supervisé</b> pour sélectionner les domaines<br>techniques, les variantes pertinentes, les langues dans<br>lesquelles traduire votre requête et les champs dans lesquels<br>effectuer la recherche | Niveau de précision<br>Haut<br>Influence la précision des variantes suggérées.<br>Le niveau <b>le plus élevé</b> ne prend en compte que les plus<br>pertinentes (moins de variantes suggérées)<br>Le niveau <b>le plus bas</b> prend également en compte les moi<br>pertinentes (plus de variantes suggérées) | ns |

• Étape n° 2 : Sélectionnez le(s) domaines technique(s) :

Le système de recherche PATENTSCOPE vous propose une liste de domaines dont peuvent relever les mots-clés que vous avez saisis à l'étape n° 1. Vous pouvez modifier cette liste de la manière suivante :

• En supprimant les domaines techniques qui ne sont pas pertinents d'un simple clic sur la croix située à côté du domaine :

| Sélectionnez un ou plusieurs domaines techniques pertinents pour vos termes de recherche                     |             |                        |   |
|----------------------------------------------------------------------------------------------------|-------------|------------------------|---|
| Domaines *<br>Chimie et technologies des matériau 🗙 fechniques de fabrication et manutention des matériaux 🗙 |             |                        | Ŧ |
| Maintenez la touche CTRL enfoncée pour sélectionner plusieurs domaines dans la liste                         |             |                        |   |
|                                                                                                    | Recommencer | Expansion des synonyme | s |

### 4. RECHERCHE PAR EXPANSION DE REQUÊTE MULTILINGUE (CLIR)

//

• En sélectionnant les domaines pertinents dans le menu déroulant :

| Sélectionnez un ou plusieurs domaines techniques pertinents pour vos termes de recherche        |  |  |  |  |  |  |  |
|-------------------------------------------------------------------------------------------------|--|--|--|--|--|--|--|
| Domaines *                                                                                      |  |  |  |  |  |  |  |
| Chimie et technologies des matériaux X Techniques de fabrication et manutention des matériaux X |  |  |  |  |  |  |  |
| Sciences sociales, administration, entreprises et gestion                                       |  |  |  |  |  |  |  |
| Aéronautique et génie aérospatial                                                               |  |  |  |  |  |  |  |
| Agriculture, pêche et gestion des forêts                                                        |  |  |  |  |  |  |  |
| Techniques audio, audiovisuelles, image & vidéo                                                 |  |  |  |  |  |  |  |

Il est possible de sélectionner jusqu'à cinq domaines.

Cliquez ensuite sur Expansion des synonymes.

• Étape n° 3 : Sélectionnez les variantes pertinentes pour votre requête.

Le système vous propose des variantes pour chacun des termes de votre requête initiale. Cliquez sur *terme* pour vérifier les propositions correspondant à chaque terme. Cochez les cases à côté des variantes pertinentes pour votre requête. Si vous souhaitez ajouter une variante qui ne figure pas dans la liste proposée, cliquez sur *Ajouter des variantes*, saisissez cette variante dans le champ de saisie, puis sélectionnez le domaine correspondant.

| Conserver le terme non traduit lors de l'expansion dans d'autres langues             |             |  |               |         |
|--------------------------------------------------------------------------------------|-------------|--|---------------|---------|
| omaines                                                                              |             |  |               |         |
| himie et technologies des matériaux 🗙 Techniques de fabrication et manutention des m | natériaux 🗙 |  |               |         |
| ariantes                                                                             |             |  |               |         |
| Niveau de précision                                                                  |             |  |               |         |
| Haut                                                                                 |             |  |               |         |
| ) biodégration                                                                       |             |  |               |         |
| ) biodegradation                                                                     |             |  |               |         |
| décomposition biologique                                                             |             |  |               |         |
| dégradation biologique                                                               |             |  |               |         |
|                                                                                      |             |  |               |         |
|                                                                                      |             |  | Ajouter une v | ariante |
|                                                                                      |             |  |               |         |
|                                                                                      |             |  |               |         |
|                                                                                      |             |  |               |         |
|                                                                                      |             |  |               |         |
| rme 2: tasse                                                                         |             |  |               |         |
|                                                                                      |             |  |               |         |

Veuillez noter qu'il y a lieu de vérifier si chacune des variantes affichées convient, sans quoi il se pourrait que les résultats obtenus soient incomplets.

Cliquez sur Traduire les termes sélectionnés.

### 4. RECHERCHE PAR EXPANSION DE REQUÊTE MULTILINGUE (CLIR)

//

• Étape n° 4 : Vérifier les traductions proposées et définissez les domaines dans lesquels effectuer la recherche.

| français anglais allemand espagnol portugais japonais ru                                                                                              | isse     | chinois coréen italien suédois Néerlandais polonais danois        | CIB    | 1                                                                       |
|----------------------------------------------------------------------------------------------------|----------|-------------------------------------------------------------------|--------|-------------------------------------------------------------------------|
| Termes de recherche*<br>"tasse biodégradable"~21 OR "tasse biodégration"~21 OR "tasse dég<br>"cup biodégration"~21 OR "cup dégradation biologique"~21 | radation | biologique"21 OR "gobelets biodégradable"21 OR "gobelets biodégra | ion"~2 | 21 OR "gobelets dégradation biologique"~21 OR "cup biodégradable"~21 OR |
|                                                                                                    |          |                                                                   |        | () Supprimer cette traduction                                           |
| Champ(s) de recherche : * 2<br>Abrégé ×                                                                                                    |          | Distance maximale entre les mots trouvés : 3<br>Phrase<br>Minimum | v      | Stemming/facinisation                                                   |
| Titre                                                                                                    |          | Phrase<br>Paragraphe                                              |        |                                                                         |
| Abrégé                                                                                                    | ~        | Page                                                              |        |                                                                         |
| Description                                                                                                    |          | Sans limite                                                       |        | Recommencer Otour Recherche                                             |
| Revendications                                                                                                    |          |                                                                   |        |                                                                         |

- 1. Vérifiez les termes traduits en parcourant les onglets un à un. Le bouton *Supprimer la traduction* vous permet de supprimer les langues qui ne vous n'intéressent pas.
- 2. Définissez les domaines dans lesquels la recherche sera effectuée. Nous vous recommandons d'utiliser le titre et l'abrégé dans un souci de rapidité. Si vous n'êtes pas satisfait du nombre de résultats, ajoutez dans un premier temps les revendications puis la description à l'étendue de votre requête afin de tenter d'obtenir davantage de résultats.
- 3. Définissez la distance entre les mots. Nous vous recommandons d'utiliser l'option sans contrainte pour toute recherche dans les titres et les abrégés. Si vous effectuez une recherche dans les descriptions ou les revendications, nous vous recommandons d'utiliser la distance *phrase* ou *paragraphe* pour vous assurer que les concepts recherchés apparaissent proches les uns des autres dans le texte des résultats obtenus.
- 4. Désactivez l'option *Racinisation* si vous souhaitez que les résultats obtenus contiennent uniquement le terme exact de votre recherche. La racinisation utilise la racine du mot.Par exemple, si vous recherchez "nage", vous obtiendrez comme résultats "nageur", "nageurs", etc.
- 5. Cliquez ensuite sur *Envoyer la requête*. Les résultats sont récupérés dans le service de recherche PATENTSCOPE puis affichés.

### 5. RECHERCHE SUR LA STRUCTURE CHIMIQUE

Accessible aux utilisateurs connectés à partir du menu *Recherche*, la recherche sur la structure chimique permet aux utilisateurs de faire des recherches dans ce domaine sur PATENTSCOPE.

//

| ОМРІ                                                                                                    | Aide 🌱 Français 🌱 Connexion au portail de P.L.                                                                                                    |
|----------------------------------------------------------------------------------------------------|----------------------------------------------------------------------------------------------------|
| eil > PATENTSCOPE > Recherche                                                                                                    |                                                                                                    |
| Commentaires PATENTSCOPE Recherche simple PATENTSCOPE vous permet d'effectuer une recherche dans 115 millions de documents de brevets dont 4.8 millions de demandes internationales de brevets publicées La publication PCT 08/2024 (22.02.2024) est désormais disponible (g. La prochaine publication PCT 09/2024 est prévue pour 29.02.2024. <u>Plus</u> Découvrez les <u>deminères actualités et fonctionnalités de PATENTSCOPE</u> Chat en direct PATENTSCOPE : chaque lundi de 1:00 PM à 5:00 PM CET | Recherche v Options de navigation v Outils v Paramétrages Recherche avancée Combinaison de champs Evanation de champs Composés chimiques (Connexion requise) |
| Champ<br>Page de couverture v Termes de recherche                                                                                                    | Q.<br>Exemples de requêtes                                                                                                    |

Si vous n'avez pas de compte OMPI à partir duquel vous connecter, veuillez consulter le chapitre Connexion du présent guide.

Vous pouvez effectuer une recherche de trois manières différentes.

| Convertir la structure              | Charger une stru  | cture  | Éditeur de structure             | Composés trouvés             | Formules de Markush trouvées          |
|-------------------------------------|-------------------|--------|----------------------------------|------------------------------|---------------------------------------|
| Type de recherche<br>Nom du composé |                   | ×      | Saisissez un nom accepté, un nom | commercial, un nom CAS, un r | nom IUPAC                             |
|                                     |                   |        |                                  |                              |                                       |
| C Rechercher le squ                 | elette            |        |                                  |                              |                                       |
| Inclure les structu                 | res de Markush én | umérée | 95                               |                              |                                       |
| Offices                             |                   |        |                                  |                              |                                       |
| Tout                                |                   |        |                                  |                              |                                       |
|                                     |                   |        |                                  |                              | Réinitialiser Afficher dans l'éditeur |

#### ONGLET CONVERTIR LA STRUCTURE

L'option *Convertir la structure* permet aux utilisateurs de sélectionner le type de données utilisé pour la recherche, par exemple le nom du composé chimique.

| Convertir la structure Charger une structure | Editeur de structure Composés trouvés Formules de Markush trouvées    |
|----------------------------------------------|-----------------------------------------------------------------------|
| Type de recherche<br>Nom du composé          | Saisissez un nom accepté, un nom commercial, un nom CAS, un nom IUPAC |
| Nom du composé<br>DCI                        |                                                                       |
| InChi<br>SMILES                              |                                                                       |
| Inclure les structures de Markush énumérée   | 25                                                                    |
| Offices<br>Tout                              |                                                                       |
|                                              | Réinitialiser Afficher dans l'éditeur Recherche par structure execte  |

### 5. RECHERCHE SUR LA STRUCTURE CHIMIQUE

Il existe plusieurs possibilités pour saisir votre recherche : le nom du composé chimique, par exemple : nom générique, commercial, IUPAC ou CAS, dénomination commune internationale (DCI), InchI, InchIkey ou Smiles.

Vous pouvez soumettre votre requête directement ou vérifier sa structure au moyen de la fonction d'affichage. Ce bouton commande le traitement des données saisies pour convertir le nom, la DCI, l'InchI ou le SMILES du composé afin d'obtenir la structure correspondante.

#### ONGLET ÉDITEUR DE STRUCTURE

L'option *Éditeur de structure* permet aux utilisateurs de dessiner une structure ou de la modifier. Cette option permet de dessiner des structures chimiques, des réactions chimiques ou des parties d'une structure chimique de façon très intuitive, au moyen de symboles bien connus, à partir de schémas sur papier.

| Convertir la structure Charger une structur | e Éditeur de structure | Composés trouvés Formules de Markush trouvées                                                                              |    |
|---------------------------------------------|------------------------|----------------------------------------------------------------------------------------------------|----|
|                                             |                        |                                                                                                    |    |
|                                             |                        |                                                                                                    | i  |
|                                             |                        |                                                                                                    | I  |
|                                             |                        |                                                                                                    | l  |
|                                             |                        |                                                                                                    |    |
|                                             |                        |                                                                                                    |    |
| Rechercher le squelette                     |                        |                                                                                                    |    |
| Inclure les structures de Markush énumé     | rées                   |                                                                                                    |    |
| Offices<br>Tout                             |                        |                                                                                                    | e) |
|                                             |                        | Réinitialiser           Recherche de Markush          Recherche par sous-structure          Recherche par structure exacte |    |

Pour enregistrer une structure chimique que vous avez dessinée dans l'éditeur, utilisez le bouton *Évaluer*, puis utilisez le bouton de téléchargement disponible sous le plan de travail pour télécharger le fichier MOL.

### 5. RECHERCHE SUR LA STRUCTURE CHIMIQUE

| Convertir la structure Charger une structure Editeur de structure           | Composés trouvés Formules de Markush trouvées                                                            |  |
|-----------------------------------------------------------------------------|----------------------------------------------------------------------------------------------------|--|
|                                                                             |                                                                                                    |  |
| ° + °                                                                       |                                                                                                    |  |
|                                                                             |                                                                                                    |  |
| InChi: InChi=15/C9H804/c1-8(10)13-8-5-3-2-4-7(8)9(11)12/h2-5H.1H3.(H.11.12) |                                                                                                    |  |
| InChiKey: BSYNRYMUTXBXS0-UHFFFA0YSA-N<br>Formule moleculaire: C9H8D4        |                                                                                                    |  |
| Poids moléculaire: 180.1598 g/mol                                           | A.                                                                                                    |  |
| C Rechercher le squelette                                                   |                                                                                                    |  |
| Inclure les structures de Markush énumérées                                 |                                                                                                    |  |
| Offices<br>Tout                                                             | *                                                                                                    |  |
|                                                                             | Réinitialiser - Recherche de Markush Recherche par sous-structure Recherche par structure exacte Évaluer |  |

Enregistrez votre fichier puis, pour télécharger à nouveau la structure, utilisez l'onglet de téléchargement et sélectionnez le fichier en question.

#### ONGLET CHARGER UNE STRUCTURE

L'option *Charger une structure* permet aux utilisateurs de télécharger un fichier contenant la description d'une structure chimique dans un format pris en charge, par exemple MOL ou SMILES, ou une représentation du composé chimique sous forme de graphique en mode point, au format png, gif, tiff ou jpeg. La fonction *Rechercher le squelette* élargira votre recherche : le composé fera l'objet d'une recherche plus générale qui ne prendra en considération que la première partie du code InChI. Le squelette est la structure de base d'une molécule à laquelle d'autres groupes et segments se rattachent.

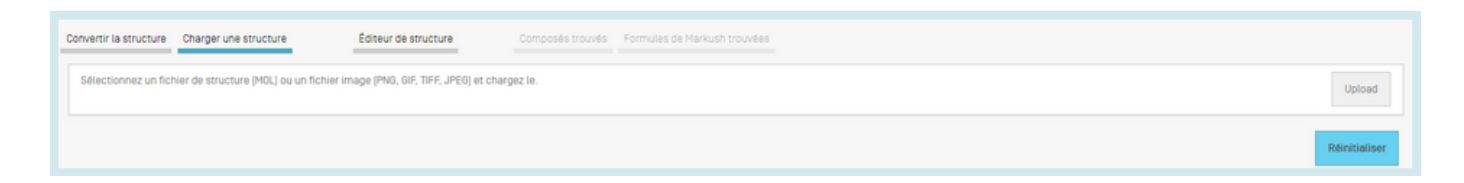

### 5. RECHERCHE SUR LA STRUCTURE CHIMIQUE

#### ONGLET RECHERCHE PAR SOUS-STRUCTURE

En sus de la fonction de *Recherche par structure exacte*, il est désormais possible de rechercher des composés chimiques par sous-structure. L'onglet *Recherche par sous-structure* se trouve dans l'*Éditeur de structure*.

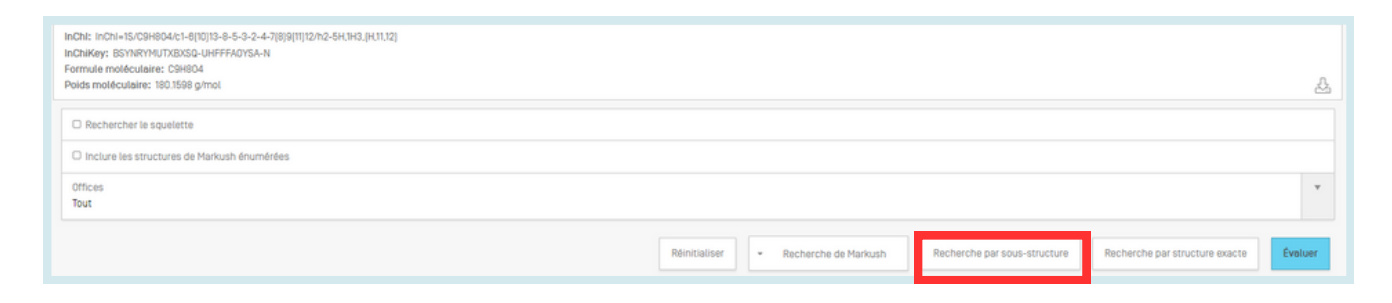

Une fois la recherche de sous-structure lancée, une liste de structures contenant la molécule recherchée s'affichera à l'écran (sous forme de grille). La sous-structure correspondante est mise en évidence (en bleu) sur chacun des résultats trouvés.

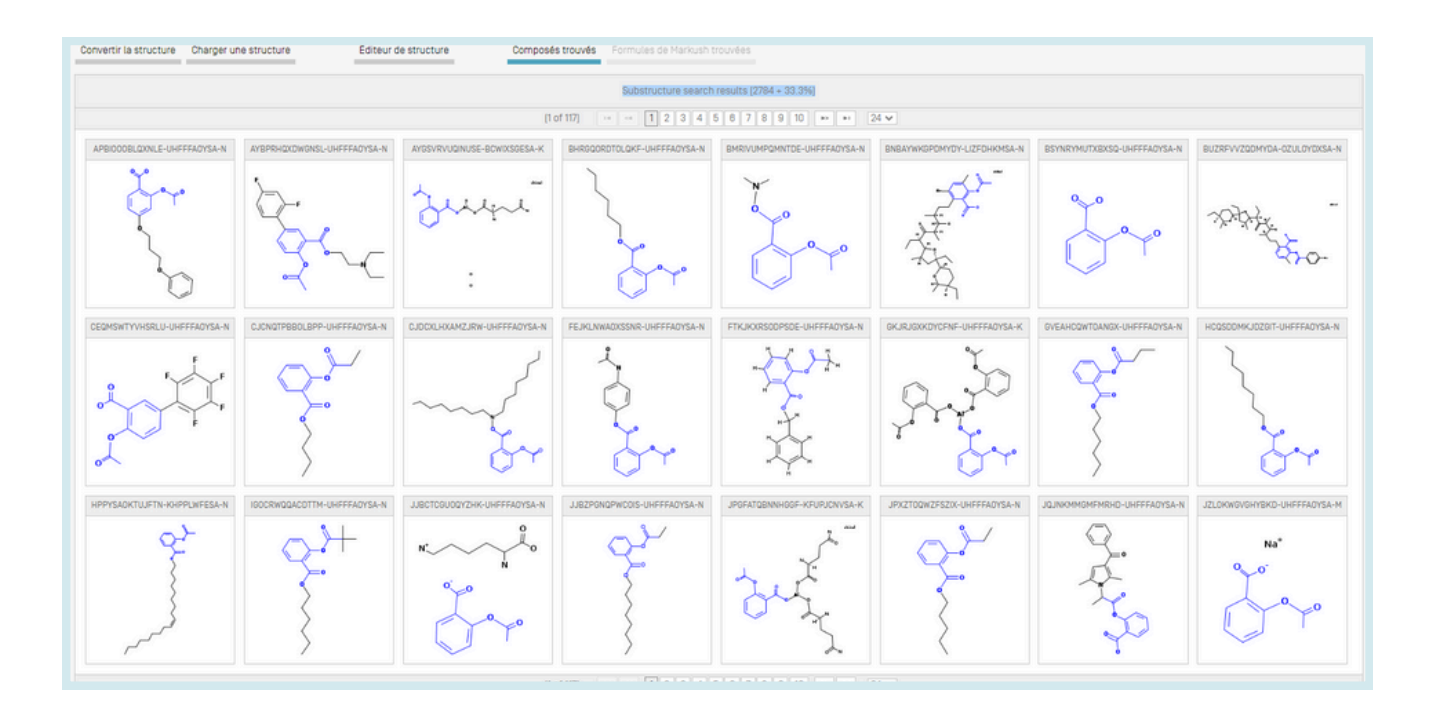

### 5. RECHERCHE SUR LA STRUCTURE CHIMIQUE

Vous pouvez sélectionner une ou plusieurs structures avant de soumettre la recherche en cliquant sur les cases à cocher, ou bien sélectionner (ou désélectionner) tous les composés chimiques de la page en cliquant sur les boutons *Tout sélectionner* (ou *Tout désélectionner*).

Dans le cadre d'une recherche de brevets, un maximum de 1024 composés chimiques peut être sélectionné. Si la sélection contient plus de 1024 composés chimiques, un message d'erreur apparaîtra sous la forme suivante : **Erreur! Source de référence introuvable.** 

Si la Recherche par sous-structure prend plus de quatre secondes, un lien accompagné du message *Montrer plus* s'affiche sur la dernière page indiquant que la recherche par sous-structure n'est pas achevée (voir **Erreur! Source de référence introuvable**). On peut déduire cette même information du pourcentage qui apparaît en haut de la liste de résultats.

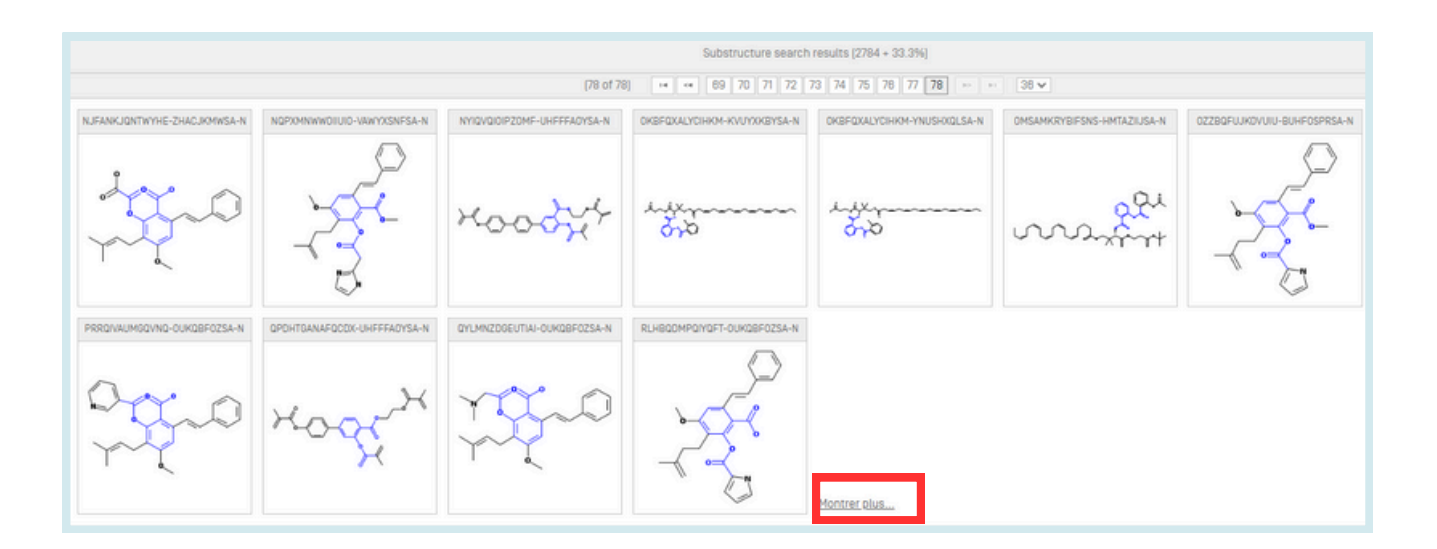

#### **RECHERCHE DE MARKUSH DANS PATENTSCOPE**

La recherche de Markush consiste à chercher une structure exacte, une sous-structure ou une structure floue dans des documents contenant une palette de structures chimiques définies par une structure de type Markush.

Le système PATENTSCOPE permet d'effectuer une recherche de structures Markush de deux manières différentes.

#### 5. RECHERCHE SUR LA STRUCTURE CHIMIQUE

Première possibilité : pour permettre de trouver rapidement des structures définies par une formule de type Markush à l'intérieur de documents, ces structures Markush ont été répertoriées et les documents concernés ont été assortis des codes InchI qui conviennent, de la même manière que les structures chimiques normales figurant dans les documents PATENTSCOPE identifiés comme relevant du domaine de la chimie.

Pour accéder à cette fonction, il suffit d'ouvrir la page d'accueil *Recherche de composés chimiques* et de cocher la case *Inclure les structures de Markush énumérées* puis de cliquer sur *Recherche par structure exacte.* 

| PATENTSCOPE Recherche de composés chimiques $\sim$ |                                                                     |  |  |
|----------------------------------------------------|---------------------------------------------------------------------|--|--|
| Convertir la structure Charger une structure       | Éditeur de structure Composés trouvés Formules de Markush trouvées  |  |  |
| Type de recherche<br>Nom du composé                | Saisissez un nom accepté, un nom commercial, un nom IUPAC           |  |  |
| Rechercher le squelette                            |                                                                     |  |  |
| O Inclure les structures de Markush énumérées      |                                                                     |  |  |
| Offices<br>Tout                                    | · · · · · · · · · · · · · · · · · · ·                               |  |  |
|                                                    | Rénitialiser Afficher dans l'éditeur Recherche par structure exacte |  |  |

Les résultats s'affichent de la manière suivante :

À noter : un nouveau champ de recherche, ENUM, est utilisé dans PATENTSCOPE pour indexer les codes InchI répertoriés.

| CHEM (MJIHNNLFOKEZEW-UHFFFAOYSA-N) R ENUM (MJIHNNLFOKEZEW-UHFFFAOYSA-N)                                                                                                    | Q                                                                   |  |  |
|----------------------------------------------------------------------------------------------------|---------------------------------------------------------------------|--|--|
| 18 029 résultats Offices all Langues fr Stemming/racinisation true Membre de famille unique faise Inclure la LNB true                                                                                                    | 2                                                                   |  |  |
| Trier: Pertinence 💌 Per pege : 10 💌 Afficher: Tout 👻 < 1/1803 💌 > Download 💌                                                                                                    | Traduction automatique +                                            |  |  |
| 1. <u>0780482</u> MÉTHODE POUR JUGER L'ÉRADICATION DE H. PYLORI BASÉ SUR LA VITESSE DE CHANGEMENT DANS LE RAPPORT DE PEPSINOGÈNE I/II<br>CB <u>001x121/2</u> ① N° de demande 9511577 Deposant FURITA TAXAHISA DR Inventeur FURITA TAXAHISA DR                                                                                                    | EP - 05.03.1997                                                     |  |  |
| A method of judging the eradication of K. pylori to judge whether the sample is positive or negative through a quick and easily operation is provided. A PG I value and a PG II value in the body fluids (e.g., in the blood) of an K. pylori positive patient are measured before the K. pylori eradicating treatment, a PG UPG I mate in the bloog fluids (e.g., in the blood) of an K. pylori positive patient are measured before the K. pylori eradicating treatment, a PG UPG I mate in the bloog fluids (e.g., in the blood) is found before the K. pylori eradicating treatment, a PG UPG I mate in the bloog fluids (e.g., in the blood) is found before the K. pylori eradicating treatment, a PG UPG I mate in used as a marker to indicate that K. pylori is eradicated.                                                                                                    | ating treatment and after the<br>t and after the passage of the     |  |  |
| 19920651428 METHOD FOR JUDDING REMOVAL OF HELICOBACTER PYLORI BASED ON CHANGE RATE OF PEPSINOGEN //II RATIO     CIB <u>1222102</u> ① Nº de demande 1995240418 Deposant FURUTA TAKAHSA Inventeur FURUTA TAKAHSA     PROSE EN TO BE SOLVED: To ludge the removal of FoldMetiocaster original to reading and simple coertainon utilisine PEldesentoantel I and I values in a body fluid.                                                                                                    | JP - 07.03.1997                                                     |  |  |
| SOLUTION: PQL PQI values in a body fluid of a kp positive gatestr. for example, blood thereof before ko removing treatment or after a period generating a substantially significant result after bacteria removing treatment are measured and the PQL/PQI ratio in blood is calculated and the change rate of the PQL/PQI ratio in blood before k/or removing treatment and after the period generating a substantially significant result after bacteria removing treatment are measured and the Change rate, of the PQL/PQI ratio in blood is a body fluid of a kpositive gatestreat and after the period generating the substantially significant result after bacteria removing treatment is calculated. When an index showing the removal of the is equal to or more than the definite value of the change rate, for example, below 2 in the PQL/PQI ratio is set to -44 is an the change rate is accurated and the to PQL/PQI ratio in blood define k/or example, below 2 in the PQL/PQI ratio in blood define k/or example, below 2 in the PQL/PQI ratio in blood define k/o |                                                                     |  |  |
| ODPYRIGHT: [0]1997,#P0                                                                                                    |                                                                     |  |  |
| 3. 1998158172 THERAPEUTIC AGENT FOR HEPATIC ENCEPHALOPATHY OR PREVENTING AGENT FOR HEPATIC ENCEPHALOPATHY                                                                                                    | JP - 16.08.1998                                                     |  |  |
| Cuil <u>activity 12</u> 0 W de demande 1/arstr2/4-5- Deposite ALUVA INVASIH I Interfetur ALUVA INVASIH I Interfetur ALUVA INVASIH I INTERFETUR INVASIH I INTERFETUR INVASIH I INTERFETUR INVASIH I INTERFETUR I INTERFETUR I INTERF                                                                                                    |                                                                     |  |  |
| SOLUTION: This treacing agent for hepatic encephalopathy or this preventing agent for hepatic encephalopathy is obtained by formulating (A) clarithromycin with (B) asoprazola, (C) as necessary, (I) amovicillin or (II) metronidazole and (III) other antibiotic (a g. neomycin). The treating agent of as necessary, mad with address such as vehicles, desired agent, coloring agent, coloring agent, and can be prepared in only pharmaceutical preparation such as granules, power, capsule or tables. Effective daily doses/heating adult of the components 2 (SOUTION: This treating agent, coloring agent, coloring agent, and can be prepared in only pharmaceutical preparation such as granules, power, capsule or tables. Effective daily doses/heating adult of the components 2 (SOUTION: The treating agent, coloring agent, coloring agent, and can be prepared in only pharmaceutical preparation such as granules, power, capsule or tables. Effective daily doses/heating adult of the components 2 (SOUTION: The treating agent, coloring agent, coloring agent, and can be prepared in only pharmaceutical preparation such as granules, power, capsule or tables.                                                                                                    | or preventing agent is directly<br>A, B and C (i) and (ii) are 200- |  |  |
| COPYRIGHT; [D1996_PD                                                                                                    |                                                                     |  |  |

#### //

### **INTERFACES DE RECHERCHE**

#### 5. RECHERCHE SUR LA STRUCTURE CHIMIQUE

La recherche de structures Markush par énumération présente les avantages suivants :

- 1. La simplicité : il vous suffit de cocher une case pour effectuer une recherche dans les formules de type Markush.
- 2. Le temps de réponse : la recherche est effectuée en quelques secondes à peine.
- 3. Le potentiel de combinaison avec tous les autres champs utilisés dans PATENTSCOPE à l'aide d'opérateurs booléens : à supposer par exemple que vous souhaitiez faire une recherche sur la cimétidine dans des structures Markush mais en consultant uniquement des documents relatifs au syndrome de Mendelson, vous pouvez formuler la requête suivante : "ENUM: (AQIXAKUUQRKLND-UHFFFAOYSA-N) AND EN\_DE:Mendelson".

Elle présente les inconvénients suivants :

- 1. Rappel limité : l'algorithme d'énumération des structures Markush va dénombrer un maximum de 500 formules Markush à partir de leur code InchI, en commençant par les structures les plus simples correspondant à la définition de Markush. Les structures plus complexes n'apparaîtront pas dans la liste de résultats.
- 2. Seules des recherches par structure exacte peuvent être réalisées.

Deuxième possibilité : plus élaborée, une autre option vous permet d'effectuer une recherche à partir de la page de l'éditeur de structure. Pour y accéder à partir d'un nom ou d'une formule chimique, saisissez dans un premier temps le terme recherché puis cliquez sur Afficher dans l'éditeur, comme indiqué ci-dessous :

| ATENTSCOPE F                          | Recherche de co                                                      | mposés chimiques 🗸                                                   |
|---------------------------------------|----------------------------------------------------------------------|----------------------------------------------------------------------|
| onvertir la structure Charger une str | Éditeur de structure                                                 | Composés trouvés Formules de Markush trouvées                        |
| Type de recherche<br>Nom du composé   | <ul> <li>Salsissez un nom accepté, un ne<br/>lansoprazole</li> </ul> | rom commercial, un nom CAS, un nom IUPAC                             |
| CRechercher le squelette              |                                                                      |                                                                      |
| Inclure les structures de Markush ér  | numérões                                                             |                                                                      |
| Offices<br>Tout                       |                                                                      |                                                                      |
|                                       |                                                                      | Réinitialiser Afficher dans l'éditeur Recherche par structure exacte |

Dans cet exemple, le terme recherché est "lansoprazole"; lorsque l'éditeur de structure s'ouvre, faites défiler l'écran vers le bas jusqu'à ce que trouviez, sous la fenêtre de structure, l'onglet *Recherche de Markush*. En cliquant en dessous, vous avez la possibilité d'effectuer quatre types de recherche différents, comme indiqué ci-dessous :

### 5. RECHERCHE SUR LA STRUCTURE CHIMIQUE

| Convertir la structure Charger une structure Éditeur de structure Composés trouvés Formules de M                                                                             | Markush trouvées                                                                                                    |    |
|----------------------------------------------------------------------------------------------------|----------------------------------------------------------------------------------------------------|----|
|                                                                                                    |                                                                                                    |    |
| Contra to                                                                                                    |                                                                                                    | Î  |
|                                                                                                    |                                                                                                    |    |
| InChi: InChi=IS/C18H14F3N302S/c1-10-13(20-7-6-14(10)24-9-18(17)18)19(8-25(23)15-21-11-4-2-3-5-12(11)22-15/n2-7H,8-9H2,1H3,(H,21,22)<br>InChiKey: MJIHNNLF0KEZEW-UHFFFA0YSA-N |                                                                                                    |    |
| Formule moléculaire: C18H14F3N302S                                                                                                    |                                                                                                    | n. |
| Polius mote-calence, operation grinor                                                                                                    |                                                                                                    | 4  |
| Rechercher le squelette                                                                                                    |                                                                                                    |    |
| Inclure les structures de Markush énumérées                                                                                                    |                                                                                                    |    |
| Offices<br>Tout                                                                                                    | Recharche par sous-<br>structure                                                                                                    |    |
|                                                                                                    | Recherche exacte                                                                                                    |    |
|                                                                                                    | Réinitialiser         •         Recherche de Markush         Recherche par sous-structure         Recherche par structure exacte         Évaluer |    |

Cette recherche s'appuie sur une base de données créée manuellement où les structures sont représentées sous forme de fichiers au format MOL et sur un algorithme complexe de correspondance des composés chimiques.

Vous pouvez préciser quel algorithme d'appariement appliquer entre votre recherche de structure et les formules de Markush répertoriées dans le système :

- correspondance exacte;
- correspondance par sous-structure;

Plus complexe, cette option de recherche prend plus de temps. Une fois les premiers résultats affichés, vous avez la possibilité de faire une recherche plus approfondie : celle-ci se poursuivra en arrière-plan et les résultats s'afficheront sur votre compte PATENTSCOPE quelques instants plus tard.

Cliquer sur le lien *Afficher plus* vous permet de rechercher de manière interactive d'autres correspondances pendant une minute de plus; le pourcentage des structures de Markush répertoriées ayant fait l'objet d'une recherche jusqu'alors augmente en conséquence :

5. RECHERCHE SUR LA STRUCTURE CHIMIQUE

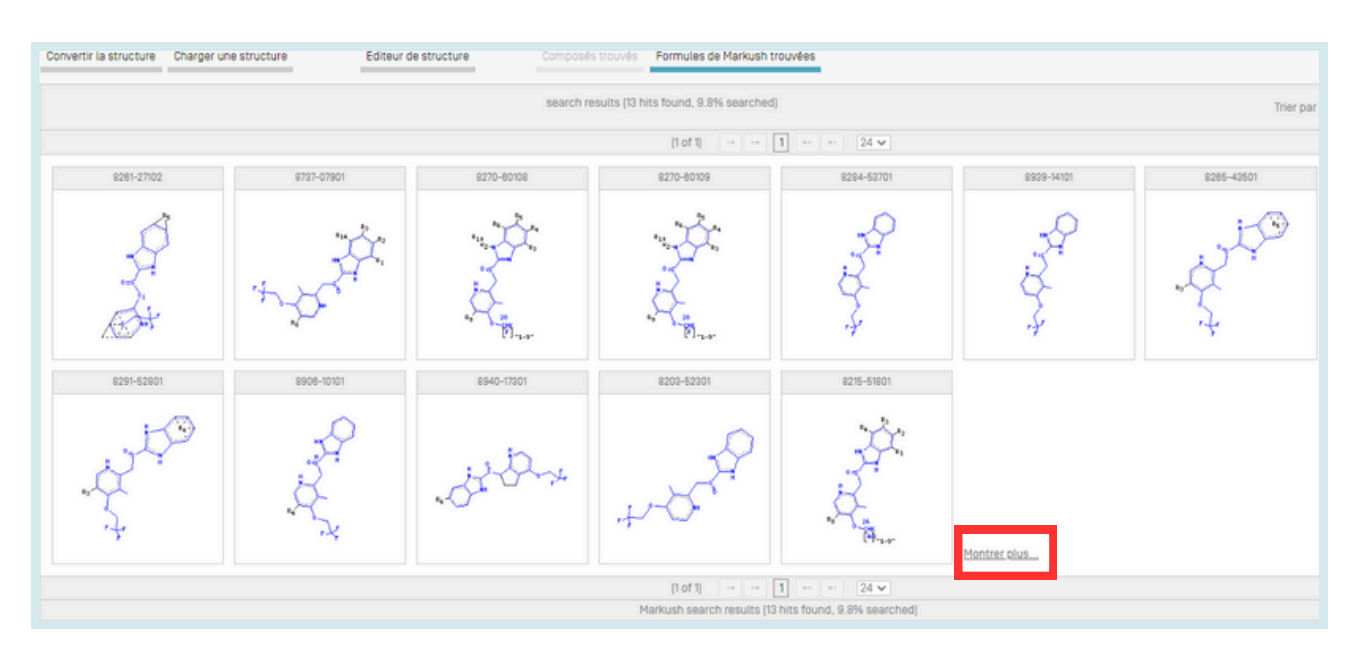

//

Les structures de Markush sont identifiées au moyen de leur numéro unique attribué par Clarivate Analytics (en l'espèce : 9117-08201, 9138-09401, ...).

Lorsque vous êtes satisfait des structures de Markush trouvées (ou que votre recherche a porté sur l'intégralité de ces structures), l'étape suivante consiste à rechercher les documents de brevet correspondants. Pour ce faire, sélectionnez les structures de Markush affichées qui vous intéressent, jusqu'à un maximum de 1000 (vous pouvez cliquer sur le bouton *Tout sélectionner* le cas échéant), puis cliquez sur *Recherche.* 

Vous obtenez alors la liste de résultats proposée par PATENTSCOPE :

| MN (8737-07901+2 OR 8939-14101+2 OR 8940-17301+2 OR 8215-51801+2)                                                                                                    | Q                                                                                                    |
|----------------------------------------------------------------------------------------------------|----------------------------------------------------------------------------------------------------|
| 21 résultats Offices all Langues fr Stemming/racinisation true Membre de famille unique faise inclure la LNB true                                                                                                    | C ) * [] [                                                                                                    |
| Titier: Pertinence 🔻 Par page: 10 👻 Afficher: Tout 👻 < 1/3 💌 <                                                                                                    | Download * Traduction automatique -                                                                                          |
| 1. 1989203225 希祖熙位于防治應刑<br>CB <u>411412/44</u> ① N*dedemande 1988027842 Déposant 如田國田工業時式会社<br>Inventeur 医和田 瑞                                                                                                    | JP - 18.00.1989                                                                                                    |
| 2. <u>1989211581</u> ジクロベンテノビリジン読辱件および抗良商利<br>CHB <u>0270-40//12</u> ③ N*de demande 1980005559 Deposant 時始 <b>期間</b> 料式会社 Inventeur 获野 紛子                                                                                                    | JP - 24.08.1989                                                                                                    |
| 3. <u>1991038247</u> 院良利<br>CRB <u>50112028</u> ① N <sup>a</sup> de demande 199174756 Déposant Inventeur )與口 正明                                                                                                    | JP - 19.02.1991                                                                                                    |
| 4. <u>1996205505</u> ANTISLIP ASSISTIND DEVICE FOR VEHICLE     CIB <u>BR09.29110</u> ① N* de demande 199135493 Deposant NPPO/DENS0 CO LTD Inventeur INASE KDJI     PURPOSE: To provide an antistipo sexisting device for a vehicle that can execute the formation of unevenness on the road surface.                                                                                                    | JP - 30.01.1998                                                                                                    |
| CONSTITUTION: Since antialipping grains 2-2 are hear-recained, frozen ice is temporarily meticad and frozen again. The grains 3-2 are thereby fixed onto the road surface to form unevenness, thus preventing a slip. In the case of sprinkling water together with the one to frozen read surface to form unevenness, thus preventing a slip. In the case of sprinkling water together with the new together raid surface to form unevenness. Thus preventing a slip. In the case of sprinkling water together with the frozen read surface to form unevenness, thus preventing a slip. In the case of sprinkling water together with the frozen raid surface to form unevenness. Thus preventing a slip. In the case of sprinkling water cogether with the frozen raid surface to form unevenness. Thus preventing a slip. In the case of sprinkling water together with the frozen raid surface to form unevenness. Thus preventing a slip. In the case of sprinkling water cogether with the frozen raid surface to form unevenness. Thus preventing a slip. In the case of sprinkling water together with the sprinkling water together with the prevention of sprinkling water together with the case. The prevention during water together water with the case of sprinkling water together with the case. The prevention during water together water water with the case. The prevention during water together water water w | sgrains 2-2, the wet grains 2-2 are rigidly fixed being frozen<br>e minimum so as to enable the execution of scatter without |

Si vous disposez déjà un ou plusieurs numéros Markush attribués par Clarivate, vous avez aussi la possibilité d'effectuer directement une recherche à l'aide du champ de recherche MN.

### 5. RECHERCHE SUR LA STRUCTURE CHIMIQUE

À noter :

- 1. La recherche par correspondance de structures effectuée dans le système PATENTSCOPE est limitée dans le sens où tous les groupes répétitifs dans les structures de Markush répertoriées sont normalisés de manière à correspondre à une répétition, ce qui signifie que dans une structure chimique avec -(CH2)n-, seul n=1 sera trouvé. Par conséquent, vous serez peut-être amené à devoir modifier manuellement les structures recherchées si elles contiennent des groupes répétitifs similaires.
- 2. Vous avez la possibilité de définir des groupes de variables pour la structure recherchée dans l'éditeur de structure. Pour ce faire, il suffit d'utiliser les groupes prédéfinis et de modifier les propriétés d'un atome en commençant par dessiner un squelette, puis en sélectionnant les propriétés de l'atome où vous souhaitez placer le groupe prédéfini à l'aide du bouton en surbrillance dans "image ci-dessous, et en sélectionnant le bouton d'interrogation de l'atome (*query atom*), les groupes prédéfinis pouvant se substituer à l'atome sélectionné :

|                                                                                                    | Edit Atom Properties                                              |  |  |  |
|----------------------------------------------------------------------------------------------------|-------------------------------------------------------------------|--|--|--|
| F - FF                                                                                                    | Atom properties Overy atom Oeneric atom                           |  |  |  |
| 0                                                                                                    | Substitution count: off V Ring bond count: off V List             |  |  |  |
| X                                                                                                    | Reaction Stereo: of V Reaction center: of V NOTList               |  |  |  |
|                                                                                                    | No Implicit Hydrogens OUnsaturated atom OExact change Others atom |  |  |  |
| N Sto                                                                                                    | Exact valence Acomatic atom Ding atom                             |  |  |  |
| N N                                                                                                    | OK Cancel                                                         |  |  |  |
| ~                                                                                                    |                                                                   |  |  |  |
|                                                                                                    |                                                                   |  |  |  |
| InChl: InChI=1S/C18H14F3N302S/c1-10-13[20-7-8-14[10]24-9-18[17.18]19]8-25[23]15-21-11-4-2-3-5-12[11]22-15/h2-7H.8-9H2.1H3.[H.21.22] |                                                                   |  |  |  |
| InChikey: MJIHNNLFUKEZEW-UHFFFA0YSA-N<br>Fórmula molecular: C18H14F3N302S                                                           |                                                                   |  |  |  |
| Peso molecular: 389.3884 g/mol                                                                                                    |                                                                   |  |  |  |

Rechercher des Markush à l'aide des algorithmes de correspondance présente les avantages suivants :

- Rappel : toutes les structures correspondant à une structure de Markush donnée peuvent faire l'objet d'une recherche (et pas seulement les 500 structures les plus simples, comme dans le cas des pour les structures répertoriées).
- Étendue de la recherche : s'agissant des structures de Markush, les recherches peuvent non seulement porter sur des composés exacts mais aussi sur des composés avec des groupes de variables spécifiés.
- Diversité des modes de recherche : trois niveaux d'algorithmes d'appariement sont proposés avec un niveau de rappel croissant et un niveau de précision décroissant : exact, sous-structure, sous-structure floue, avec introduction automatique des groupes de variables comme indiqué ci-dessus dans l'onglet *query atom*.

Ce même type de recherche présente les inconvénients suivants :

- Des temps de réponse très longs.
- Le fait que les groupes répétitifs ne peuvent pas être intégrés.
- La complexité de l'opération : de solides connaissances en chimie sont indispensables pour arriver à sélectionner les structures de Markush qui vous intéressent.

### 5. RECHERCHE SUR LA STRUCTURE CHIMIQUE

Enfin, au terme d'une recherche, au moment de consulter dans le détail le contenu d'un document de brevet figurant dans la liste des résultats, un nouvel onglet a été prévu permettant d'afficher les structures Markush et composés énumérées y afférentes :

//

| 3. EP0279149 - DÉRIVÉS DU BI<br>PHARMACEUTIQUES LES CON       | NZIMIDAZOLE, LEUR PROCÉDÉ DE PRÉPARATION ET COMPOSITIONS<br>FENANT. | $\langle \rangle \rangle$ |
|---------------------------------------------------------------|---------------------------------------------------------------------|---------------------------|
| Données bibliographiques nationales Description Revendication | s Famille de brevets Compose Markush Documents                      |                           |
|                                                               |                                                                     | Lien permanent            |
| Nº de Markush                                                 | + Formule de Marinueh                                               |                           |
| 8270-60106                                                    |                                                                     | *                         |
| 6270-80105                                                    |                                                                     |                           |
| 8270-80104                                                    |                                                                     |                           |
| 8270-80103                                                    | s                                                                   |                           |
| 8270-80109                                                    |                                                                     |                           |
| 8270-80108                                                    | •                                                                   |                           |
| 8270-80107                                                    |                                                                     |                           |
| 8270-80102                                                    |                                                                     |                           |
| 8270-80101                                                    | × × Y                                                               |                           |
|                                                               | P04 N                                                               |                           |
|                                                               |                                                                     |                           |
|                                                               |                                                                     |                           |
|                                                               |                                                                     |                           |
|                                                               |                                                                     |                           |
|                                                               |                                                                     |                           |
|                                                               |                                                                     |                           |

3. EP0279149 - DÉRIVÉS DU BENZIMIDAZOLE, LEUR PROCÉDÉ DE PRÉPARATION ET COMPOSITIONS PHARMACEUTIQUES LES CONTENANT.

| Données bibliographiques nationales Description Revendication | s Famille de brevets Composés Markush             | Documents                                                                                                    |
|---------------------------------------------------------------|---------------------------------------------------|----------------------------------------------------------------------------------------------------|
| N° de Markush                                                 | Formule de Markush                                |                                                                                                    |
| 8270-60108                                                    | <ul> <li>Composés énumérés</li> </ul>             |                                                                                                    |
| 8270-60105                                                    | Remarque : ces structures ont été créées automati | quement. Veuillez utiliser la definition Markush originale dans la version PDF pour les questions juridiques. |
| 8270-60104                                                    |                                                   | 14 44 1 10 10                                                                                                 |
| 8270-60103                                                    | K0ZPK0LDMAZRNV-UHFFFA0YSA-N                       |                                                                                                    |
| 8270-80109                                                    |                                                   |                                                                                                    |
| 8270-80108                                                    |                                                   |                                                                                                    |
| 8270-80107                                                    | 0-5                                               |                                                                                                    |
| 8270-60102                                                    | /-                                                |                                                                                                    |
| 8270-60101                                                    |                                                   |                                                                                                    |
|                                                               |                                                   | ia ia 1 10 10                                                                                                 |
|                                                               |                                                   |                                                                                                    |
#### DEFINITION

Les familles de brevets PATENTSCOPE désignent le regroupement de différentes publications d'une même invention par différentes autorités.

//

Les familles de brevets PATENTSCOPE comprennent les documents de brevet par la voie PCT et la voie de Paris.

Les familles PCT constituent un sous-ensemble des familles de brevets PATENTSCOPE. Elles comprennent :

- une demande de brevet selon le PCT (IC1);
- les demandes entrées dans la phase nationale :
  - soit signalées en tant qu'entrées dans la phase nationale par les offices participants avant leur publication (IC2 ou IC3),
  - soit après leur publication dans le cadre des données bibliographiques, des données de la Convention internationale en dehors de la Convention de Paris (IC2); et
- la demande établissant la priorité en cas de première et unique priorité (IC5).

Les familles PCT peuvent en outre être étoffées par l'ajout des éléments suivants :

- des documents relatifs aux brevets américains des brevets américains déjà membres de la famille PCT, par exemple les demandes divisionnaires, les continuations, les rééditions et les republications de ces publications. Les continuations in-part ne sont pas incluses; et enfin
- toute demande n'ayant pas suivi la voie du PCT mais affichant la même priorité que les membres de la famille PCT.

En outre, le sous-ensemble des familles de brevets PATENTSCOPE constitué par les demandes déposées par la voie de Paris comprend :

- toutes les demandes affichant la même priorité et dans le cas où aucune demande selon le PCT ne présente cette priorité (IC4);
- des documents relatifs aux brevets américains des brevets américains déjà membres de la famille PCT, par exemple les demandes divisionnaires, les continuations, les rééditions et les republications de ces publications. Les continuations in-part ne sont pas incluses (IC6);
- la demande établissant une priorité s'il s'agit d'une première et unique priorité;
- la demande nationale liée à une autre demande du même office faisant déjà partie de la famille, par exemple les demandes divisionnaires, les continuations, les republications, etc.

Les codes IC (critères d'inclusion) indiquent lequel des critères ci-dessus énumérés a été rempli en premier et utilisé pour inclure l'invention dans la famille, ce qui ne signifie pas pour autant que le critère mentionné à côté de l'invention est le seul critère rempli. À titre d'exemple, une demande entrée dans la phase nationale portant le code IC2 remplit également le critère IC4 sachant qu'elle affiche la même priorité que la demande selon le PCT et les autres demandes portant le code IC2. Cette information figure sous la date de la demande dans l'onglet *Famille* du document de brevet :

//

### DEFINITION

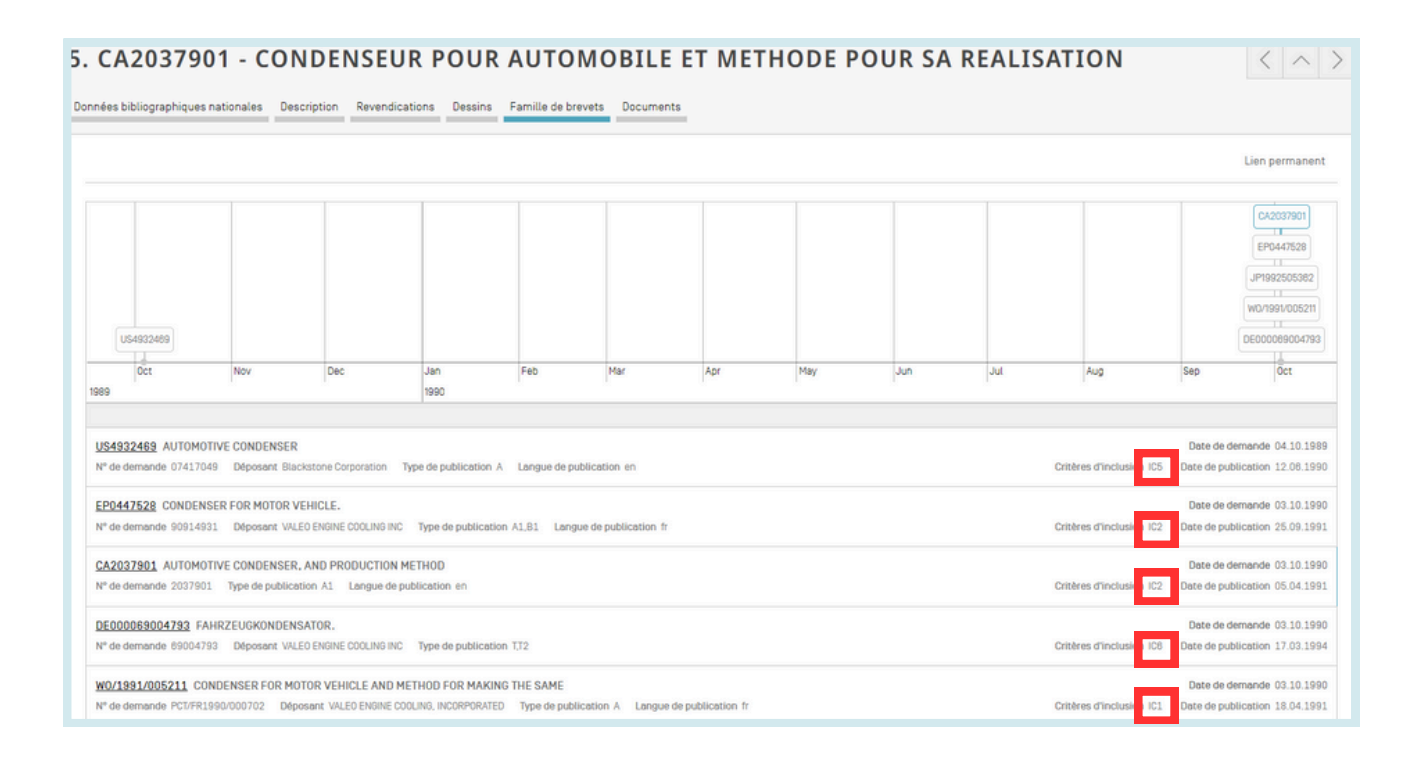

### **CODES IC**

| Codes | Définition                                                                                                    |
|-------|----------------------------------------------------------------------------------------------------|
| IC1   | Demande selon le PCT publiée dont provient la famille.                                                                                                    |
| IC2   | Demande selon le PCT publiée dans PATENTSCOPE entrée dans la phase nationale.<br>Si elle n'est pas visible dans l'onglet <i>Phase nationale</i> , elle est tirée des données<br>bibliographiques du document national. |
| IC3   | Entrée dans la phase nationale de la demande selon le PCT publiée ne figurant pas dans PATENTSCOPE.                                                                                                    |
| IC4   | Demande déposée aux États-Unis d'Amérique liée à une des autres demandes<br>américaines.                                                                                                    |
| IC5   | Demande de priorité unique sur l'ensemble des demandes de la famille.                                                                                                    |
| IC6   | Reliée par correspondance de priorité.                                                                                                    |
| IC7   | Demande nationale liée à une autre demande du même office national faisant déjà<br>partie de la famille.                                                                                                    |

#### **CODES IC**

Il suffit de positionner le curseur sur le code pour voir s'ouvrir une fenêtre donnant la définition du code en question :

//

| US4932489 AUTOMOTIVE CONDENSER                                                                                          | Date de demande                              | e 04.10.1989 |
|----------------------------------------------------------------------------------------------------|----------------------------------------------|--------------|
| N <sup>e</sup> de demande 07417049 Déposant Blackstone Corporation Type de publication A Langue de publication en       | Critères d'inclusion IC5 Date de publication | n 12.08.1990 |
| EP0447528 CONDENSER FOR MOTOR VEHICLE.                                                                                  | Priorité unique au sein de la famille.       | 03.10.1990   |
| N <sup>a</sup> de demande 90914931 Déposant VALEO ENGINE COOLING INC Type de publication A1.81 Langue de publication fr | onteres o motoscer roz - Date de pabroador   | 25.09.1991   |

• IC1 : Demande selon le PCT publiée = origine de la famille + informations dans l'onglet Phase nationale

| Données            | nnées bibliographiques nationales Description Revendications Dessins Famille de brevets Documents                                                                                                    |                                    |                           |                                       |                                |                  |              |     |                                        |                                        |                    |                            |                                                                            |
|--------------------|----------------------------------------------------------------------------------------------------|------------------------------------|---------------------------|---------------------------------------|--------------------------------|------------------|--------------|-----|----------------------------------------|----------------------------------------|--------------------|----------------------------|----------------------------------------------------------------------------|
|                    | Lien permanent                                                                                                    |                                    |                           |                                       |                                |                  |              |     |                                        |                                        |                    |                            |                                                                            |
|                    | US4932469                                                                                                    |                                    |                           |                                       |                                |                  |              |     |                                        |                                        |                    | C++                        | CA2037901<br>EP0447528<br>JP1992505382<br>W0/799 M005211<br>DE000069004793 |
| 1989               | UCt                                                                                                    | NOV                                | Dec                       | Jan<br>1990                           | Feb                            | Mar              | opr          | мау | Jun                                    | Jui                                    | hug                | sep                        | UCt                                                                        |
| US4<br>Nº de       | 932469 AUTOMOTIV<br>e demande 07417049                                                                                                    | E CONDENSER<br>Déposant Blacksto   | one Corporation Typ       | e de publication A                    | Langue de publicat             | tion en          |              |     |                                        | Critèr                                 | es d'inclusion 105 | Date de de<br>Date de publ | mande 04.10.1989<br>ication 12.08.1990                                     |
| EP0<br>N° de       | 447528 CONDENSER<br>e demande 90914931                                                                                                    | Déposant VALEO E                   | CLE.<br>NGINE COOLING INC | Type de publication /                 | 1.81 Langue de                 | publication fr   |              |     |                                        | Critèr                                 | es d'inclusion IC2 | Date de de<br>Date de publ | mande 03.10.1990<br>ication 25.09.1991                                     |
| CA2<br>Nº d        | CA2037901 AUTOMOTIVE CONDENSER, AND PRODUCTION METHOD Date de demande 03:10:1990 N° de demande 2037901 Type de publication A1 Langue de publication en Critères d'inclusion 102 Dete de publication 05:04:1991                                    |                                    |                           |                                       |                                |                  |              |     | mande 03.10.1990<br>ication 05.04.1991 |                                        |                    |                            |                                                                            |
| DE0<br>Nº d        | DE000069004793 FAHRZEUGKONDENSATOR.         Date de demande 03.10.1990           N* de demande 09004793 Déposant VALEO ENGINE COOLING INC         Type de publication T/2         Critères d'inclusion IGB         Date de ubblication 17.03.1994 |                                    |                           |                                       |                                |                  |              |     |                                        | mande 03.10.1990<br>ication 17.03.1994 |                    |                            |                                                                            |
| <u>W0/</u><br>Nº d | 1991/005211 COND<br>e demande PCT/FR1990                                                                                                    | ENSER FOR MOTOR<br>V000702 Déposar | VEHICLE AND MET           | HOD FOR MAKING T<br>ING, INCORPORATED | THE SAME<br>Type de publicatio | n A Langue de pu | blication fr |     |                                        | Critèr                                 | es d'inclusion IC1 | Date de de<br>Date de publ | mande 03.10.1990<br>ication 18.04.1991                                     |

#### 1. WO1991005211 - CONDENSEUR POUR AUTOMOBILE ET METHODE POUR SA REALISATION

| Dessins Phase nationale Famille de brevets Notif                                     | ications Documents                                                                                                    |                                                                                                    |  |  |  |  |  |
|--------------------------------------------------------------------------------------|----------------------------------------------------------------------------------------------------|----------------------------------------------------------------------------------------------------|--|--|--|--|--|
|                                                                                      |                                                                                                    | Commencer le suivi Lien permanent                                                                                                    |  |  |  |  |  |
| Informations disponibles sur l'ouverture de la phase nationale [plus d'informations] |                                                                                                    |                                                                                                    |  |  |  |  |  |
| Date d'entrée                                                                        | Numéro national                                                                                                    | Statut national                                                                                                    |  |  |  |  |  |
| 02.04.1991                                                                           | 2037901                                                                                                    |                                                                                                    |  |  |  |  |  |
| 10.05.1991                                                                           | 1990914931                                                                                                    | Publiée 25.09.1991<br>Accordée 24.11.1993                                                                                                    |  |  |  |  |  |
|                                                                                      | Dessins         Phase nationale         Famille de brevets         Notif           felua d'informational         02.04.1991         0.05.1991         0.05.1991         0.05.1991         0.05.1991         0.05.1991         0.05.1991         0.05.1991         0.05.1991         0.05.1991         0.05.1991         0.05.1991         0.05.1991         0.05.1991         0.05.1991         0.05.1991         0.05.1991         0.05.1991         0.05.1991         0.05.1991         0.05.1991         0.05.1991         0.05.1991         0.05.1991         0.05.1991         0.05.1991         0.05.1991         0.05.1991         0.05.1991         0.05.1991         0.05.1991         0.05.1991         0.05.1991         0.05.1991         0.05.1991         0.05.1991         0.05.1991         0.05.1991         0.05.1991         0.05.1991         0.05.1991         0.05.1991         0.05.1991         0.05.1991         0.05.1991         0.05.1991         0.05.1991         0.05.1991         0.05.1991         0.05.1991         0.05.1991         0.05.1991         0.05.1991         0.05.1991         0.05.1991         0.05.1991         0.05.1991         0.05.1991         0.05.1991         0.05.1991         0.05.1991         0.05.1991         0.05.1991         0.05.1991         0.05.1991         0.05.1991         0.05.1991         0.05.1991         0.05.1991 </td <td>Dessina     Phase nationale     Familie de brevets     Notifications     Documents       Iglus d'informational     Iglus d'informational     Iglus d'informational       Date d'entrée     Numéro national       02.04.1991     2037801       10.05.1991     1990214931</td> | Dessina     Phase nationale     Familie de brevets     Notifications     Documents       Iglus d'informational     Iglus d'informational     Iglus d'informational       Date d'entrée     Numéro national       02.04.1991     2037801       10.05.1991     1990214931 |  |  |  |  |  |

- IC2 : Entrée dans la phase nationale d'une demande selon le PCT publiée :
  - visible dans l'onglet Phase nationale; ou
  - si elle n'est pas visible dans l'onglet Phase nationale, la relation avec le PCT est établie à partir du dépôt régional ou des informations de publication des données bibliographiques.

//

### CODES IC

| US4932469 AUTOMOTIVE CONDENSER<br>Nº de demande 07417049 Déposant Blackstone Corporation Type de publication A Langue de publication en                                                              | Critères d'inclusion IC5 | Date de demande 04.10.1989<br>Date de publication 12.06.1990 |
|----------------------------------------------------------------------------------------------------|--------------------------|--------------------------------------------------------------|
| EP0447528 CONDENSER FOR MOTOR VEHICLE.<br>Nº de demande 90914931 Déposant VALEO ENGINE COOLING INC Type de publication A1,81 Langue de publication fr                                                | Critères d'inclusion IC2 | Date de demande 03.10.1990<br>Date de publication 25.09.1991 |
| CA2037901 AUTOMOTIVE CONDENSER, AND PRODUCTION METHOD<br>N° de demande 2037901 Type de publication A1 Langue de publication en                                                                       | Critères d'inclusion 102 | Date de demande 03.10.1990<br>Date de publication 05.04.1991 |
| DE000069004793 FAHRZEUGKONDENSATOR.<br>Nº de demande 69004793 Déposant VALEO ENGINE COOLING INC Type de publication T,T2                                                                             | Critères d'inclusion IC8 | Date de demande 03.10.1990<br>Date de publication 17.03.1994 |
| W0/1991/005211 CONDENSER FOR MOTOR VEHICLE AND METHOD FOR MAKING THE SAME N° de demande PCU/FR1990/000702 Déposant VALEO ENGINE COOLING, INCORPORATED Type de publication A Langue de publication fr | Critères d'inclusion IC1 | Date de demande 03.10.1990<br>Date de publication 18.04.1991 |
| JP1992505362 自動単用コンデンサ、およびその製造方法<br>№ de demande 1990513924 Type de publication A Langue de publication ja                                                                                           | Critères d'inclusion 102 | Date de demande 03.10.1990<br>Date de publication 17.09.1992 |

#### Exemple d'informations disponibles dans l'onglet Phase nationale de PATENTSCOPE.

| 1. WO1991005211 - CONDENSEUR POUR AUTOMOBILE ET METHODE POUR SA REALISATION                                                |                       |                 |                                           |  |  |  |  |  |  |
|----------------------------------------------------------------------------------------------------|-----------------------|-----------------|-------------------------------------------|--|--|--|--|--|--|
| Données bibliographiques PCT Description Revendications Dessins Phase nationale Famille de brevets Notifications Documents |                       |                 |                                           |  |  |  |  |  |  |
|                                                                                                    |                       |                 | Commencer le suivi Lien permanent         |  |  |  |  |  |  |
| Informations disponibles sur l'ouverture de la phase nationale                                                             | [plus d'informations] |                 |                                           |  |  |  |  |  |  |
| Office                                                                                                    | Date d'entrée         | Numéro national | Statut national                           |  |  |  |  |  |  |
| Canada                                                                                                    | 02.04.1991            | 2037901         |                                           |  |  |  |  |  |  |
| Office européen des brevets (OEB)                                                                                          | 10.05.1991            | 1990914931      | Publide 25.09.1991<br>Accordée 24.11.1993 |  |  |  |  |  |  |
|                                                                                                    |                       |                 |                                           |  |  |  |  |  |  |

Exemple d'informations tirées des données bibliographiques.

| 1. JP1992505362 - 自重<br>Données bibliographiques nationales Famille d                                                                                                    | b車用コンデンサ、およびその製造方法<br><sup>e brevers</sup>                                                                                        |               |
|----------------------------------------------------------------------------------------------------|----------------------------------------------------------------------------------------------------|---------------|
|                                                                                                    |                                                                                                    | Uen permanent |
| Office<br>Japon<br>Numéro de la demande<br>195051924<br>Dete de la demande<br>03.0.1980<br>Numéro de publication<br>199250582<br>Dete de publication<br>17.09.1992<br>Tyre de publication | Titre<br>(JA) 前面の用用コンデンフ、およびその製造力活動<br>Documents de brevet essociés<br>USESS2463 EPD441522 CA2027501 DEC00085004783 W0/1831005211 |               |
| A<br>CIB<br>F2SF 3/04 B60H 1/32 F2SB 39/04 F2SD 1/03<br>F2SF 3/00                                                                                                    |                                                                                                    |               |

Pour le document japonais, le "champ du PCT antérieur" figurant dans les données bibliographiques a été utilisé. Ce champ n'apparaît pas dans l'interface PATENTSCOPE. Cette information est disponible dans la base de données fournie par les offices, en complément des informations sur la phase nationale.

#### **CODES IC**

• IC3 : Entrée dans la phase nationale d'une demande selon le PCT publiée ne figurant pas dans PATENTSCOPE.

//

| RU2013149801<br>Nº de demande 2013149801                |                                                             |                          | Date d'ouverture de la phase nationale 0<br>Critères d'Inclusion IC3                 |
|---------------------------------------------------------|-------------------------------------------------------------|--------------------------|--------------------------------------------------------------------------------------|
|                                                         |                                                             |                          |                                                                                      |
| 1. WO2012137014 - F                                     | ILM BIODEGRADABLE                                           |                          |                                                                                      |
| Données bibliographiques PCT Description                | Revendications Phase nationale Familie de brevets Notificat | sions Composés Documents |                                                                                      |
|                                                         |                                                             |                          |                                                                                      |
|                                                         |                                                             |                          | Commencer le suivi                                                                   |
| Informations disponibles sur l'ouverture de la          | phase nationale [ <u>plus d'informations</u> ]              |                          |                                                                                      |
| Office                                                  | Date d'entrée                                               | Numéro national          | Statut national                                                                      |
| Canada                                                  | 13.09.2013                                                  | 2830150                  |                                                                                      |
| Mexique                                                 | 01.10.2013                                                  | MX/b/2013/011391         | Publice 19.12.2013                                                                   |
| Japon                                                   | 07.10.2013                                                  | 2014503218               |                                                                                      |
| Australie                                               | 31.10.2013                                                  | 2012238382               | Publice 21.11.2013                                                                   |
|                                                         |                                                             | 2013149801               | Dublishe 00.05 0015                                                                  |
| Fédération de Russie                                    | 08.11.2013                                                  |                          | Accorde 28.07.2015                                                                   |
| Fédération de Russie<br>Etats-Unis d'Amérique           | 08.02.2014                                                  | 14002290                 | Accorde 20.01.2015<br>Accorde 20.01.2015                                             |
| Fédération de Russie<br>Etass-Unis d'Amérique<br>Brésii | 06.02.2014                                                  | 14002290<br>11201202885  | Accorde 28.07.2015<br>Accorde 28.07.2015<br>Accorde 10.01.2017<br>Restree 21.01.2020 |

Les documents de brevet en question ne sont pas disponibles dans PATENTSCOPE parce que ces demandes sont entrées dans la phase nationale dans les offices concernés mais n'avaient pas encore été publiées au moment de la création du document.

• IC4 : Demande déposée aux États-Unis d'Amérique liée à une des autres demandes américaines déjà membres de la famille en tant que demande divisionnaire, continuation, réédition ou republication. Les continuations in-part ne sont pas incluses.

| W0/2020/092995 BIODEGRADABLE STENT N° de demande PCT/US2019/059521 Déposant B0STON SCIENTIFIC SCIMED, INC. Type de publication A Langue de publication en | Criteres d'inclusion IC1 |
|----------------------------------------------------------------------------------------------------|--------------------------|
| US20200138559 BIODEGRADABLE STENT<br>Nº de demande 18872138 Deposant BOSTON SCIENTIFIC SCIMED, INC. Type de publication A1,82                             | Critères d'inclusion 104 |
| CN113056295 BIODEGRADABLE STENT                                                                                                    | Criteres d'inclusion 102 |
| N° de demande 2019/0072179.2 Déposant BOSTON SOENTIFIC SOMEO, INC. Type de publication A                                                                  | GINERES & INVESTOR INC.  |

Le lien entre les membres de la famille peut être visualisé dans l'onglet *Description* ou dans les données XML disponibles sous l'onglet *Documents* :

| 1. US20200138559 - BIODEGRADABLE STENT Données bibliographiques national Description Revendications Dessins Familie de brevets Documents                                                                                                    |                            |  |  |  |  |  |
|----------------------------------------------------------------------------------------------------|----------------------------|--|--|--|--|--|
| Len permaner                                                                                                    | t Traduction automatique - |  |  |  |  |  |
| Note: Texcs fonde sur des processus automatiques de reconnaissance optique de caractères. Seule la version PDF a une valeur juridique                                                                                                    |                            |  |  |  |  |  |
| CROSS-REFERENCE TO RELATED APPLICATIONS                                                                                                    |                            |  |  |  |  |  |
| This application claims priority under 26 U.S.C. § 119 to U.S. Provisional Application Ser. No. 82/784 893, filed Nov. 2, 2018, the entirety of which is incorporated herein by reference.                                                                                       |                            |  |  |  |  |  |
| TECHNICAL FIELD                                                                                                    |                            |  |  |  |  |  |
| The present disclosure pertains to medical devices, and methods for manufacturing medical devices. More particularly, the present disclosure pertains to elongated intracorporeal medical devices including medical stents and methods for manufacturing and using such devices. |                            |  |  |  |  |  |

#### ACCÈS AUX INFORMATIONS SUR LES FAMILLES

Exemple de données XML disponibles sous l'onglet Documents de PATENTSCOPE :

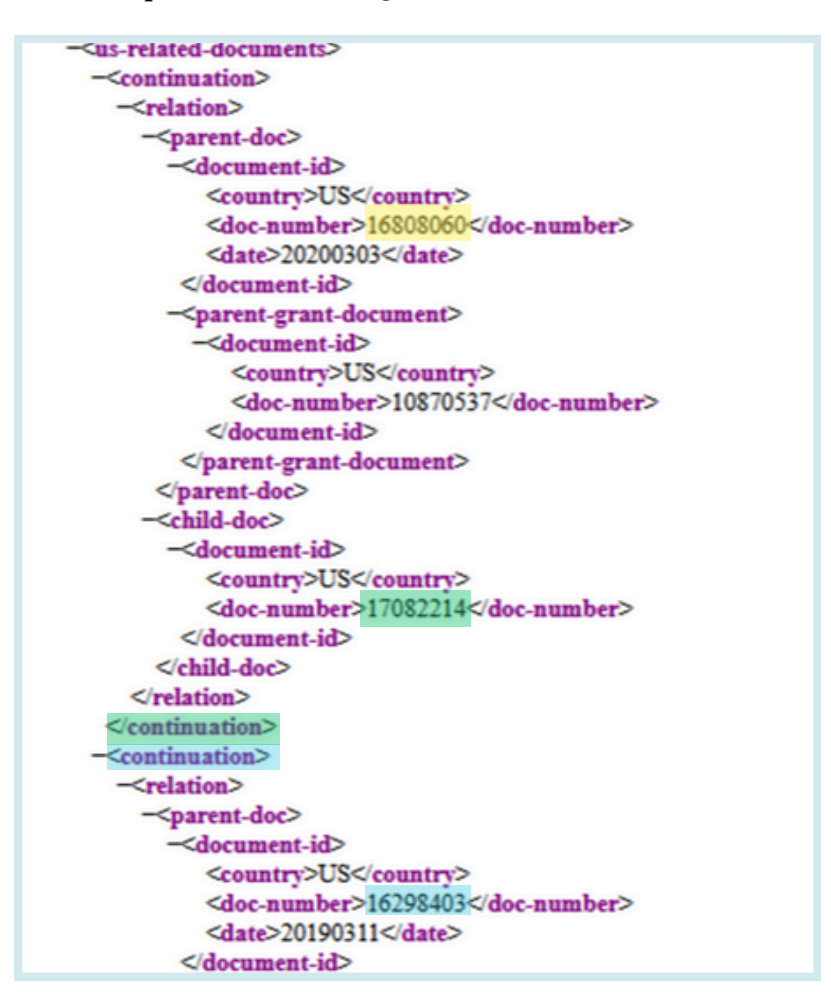

• IC5 : Demande de priorité unique sur l'ensemble des demandes de la famille.

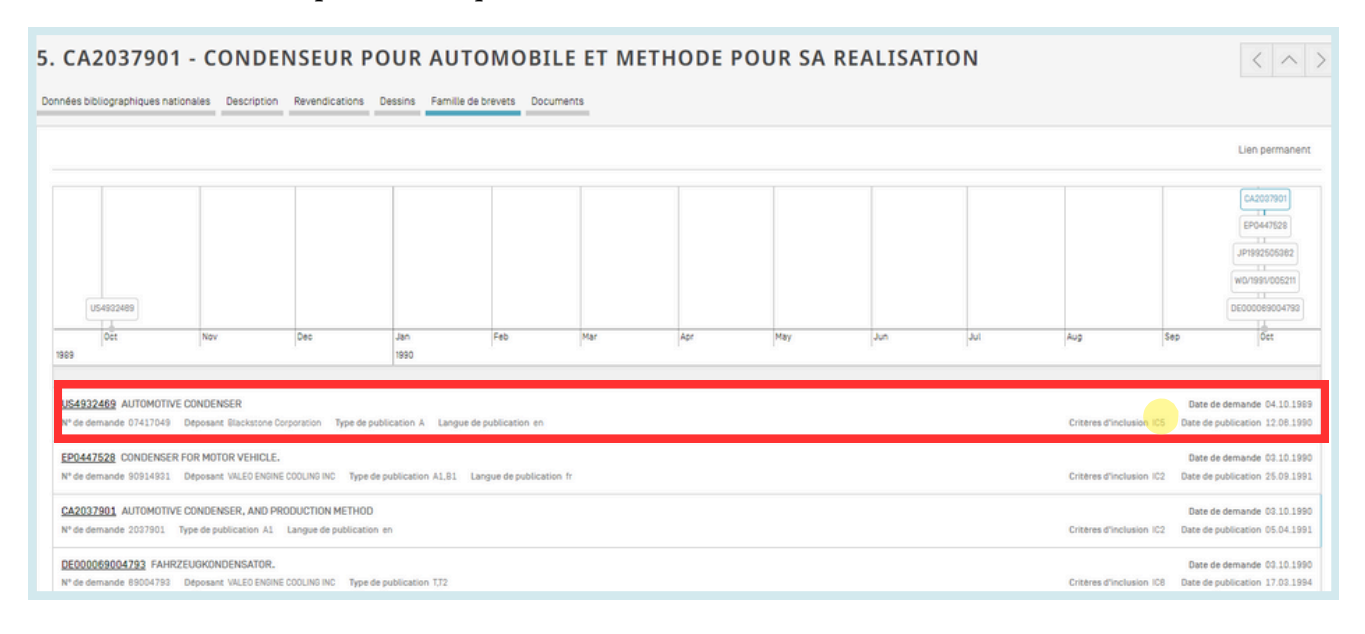

### ACCÈS AUX INFORMATIONS SUR LES FAMILLES

#### • IC6 : Demandes incluses dans la famille sur la base d'une correspondance de priorité.

| 5. C/         | CA2037901 - CONDENSEUR POUR AUTOMOBILE ET METHODE POUR SA REALISATION $<$ $>$                                                                                                    |                                            |                        |                      |                |  |  |  |  |                                            | $\langle \land \rangle$                    |                            |                                            |
|---------------|----------------------------------------------------------------------------------------------------|--------------------------------------------|------------------------|----------------------|----------------|--|--|--|--|--------------------------------------------|--------------------------------------------|----------------------------|--------------------------------------------|
| Données       | onnées bibliographiques nationales Description Revendications Dessins Familie de brevets Documents                                                                                                    |                                            |                        |                      |                |  |  |  |  |                                            |                                            |                            |                                            |
|               | Uen permanent                                                                                                    |                                            |                        |                      |                |  |  |  |  |                                            |                                            |                            |                                            |
|               |                                                                                                    |                                            |                        |                      |                |  |  |  |  |                                            |                                            |                            |                                            |
| 1989          |                                                                                                    |                                            |                        | 1990                 |                |  |  |  |  |                                            |                                            |                            |                                            |
| US49<br>N° de | 932469 AUTOMOTIVE<br>demande 07417049                                                                                                    | CONDENSER<br>Deposant Blackstone Cor       | poration Type de publi | cation A Langue de p | publication en |  |  |  |  |                                            | Criteres d'inclusion IC                    | Date de d<br>5 Date de put | lemande 04.10.1989<br>blication 12.08.1990 |
| EP04<br>N° de | E90447528 CONDENSER FOR MOTOR VEHICLE. Dete de demande 001 N* de demande 9014901 Deposant VALED ENGINE COLLNG INC Type de publication ALB1 Langue de publication fr Critères d'inclusion IC2 Date de publication 25.0                                                                                                    |                                            |                        |                      |                |  |  |  |  | lemande 03.10.1990<br>blication 25.09.1991 |                                            |                            |                                            |
| CA20<br>N° de | CA2032981 AUTOMOTIVE CONDENSER, AND PRODUCTION METHOD Date de demande 2021001 Type de publication A1 Langue de publication A1 Langue de publication A0 0.01.990 D'éd demande 2027001 Type de publication A1 Langue de publication A0 0.01.991 D'éd demande 2027001 Type de publication A1 Langue de publication A1 0.01.991 D'éd demande 2027001 Type de publication A1 0.01.991 D'éd demande 2027001 Type de publi |                                            |                        |                      |                |  |  |  |  |                                            | lemande 03.10.1990<br>blication 05.04.1991 |                            |                                            |
| DE00<br>N° de | 00069004793 FAHRZI<br>demande 89004793                                                                                                    | EUGKONDENSATOR.<br>Déposant VALEO ENGINE ( | COOLING INC Type de pr | ublication T,T2      |                |  |  |  |  |                                            | Critères d'inclusion IC                    | Date de d<br>Date de put   | lemande 03.10.1990<br>blication 17.03.1994 |

| 1. EP0447528                                                                                                    | - CONDENSEUR PO                                                                                                    | OUR AUTOMOBILE.                                                                                                    |                                                   |                                         |                                     |        |
|----------------------------------------------------------------------------------------------------|----------------------------------------------------------------------------------------------------|----------------------------------------------------------------------------------------------------|---------------------------------------------------|-----------------------------------------|-------------------------------------|--------|
| Données bibliographiques nat                                                                                                    | ionales Description Revendications                                                                                                    | Dessins Familie de brevets Documents                                                                                                    |                                                   |                                         |                                     |        |
|                                                                                                    |                                                                                                    |                                                                                                    |                                                   | Lien permanent Traduction automatique - |                                     |        |
| Office<br>Office européen des breves (05<br>Numéro de la demande<br>Sosnabol<br>Date de la demande<br>0210.1990                 | RE ♥ The BALL AND BALL AND BA | Experimentation:<br>Installer from Automotele.<br>ONDENSEUR POUR AUTo                                                                                                    | OMOBILE ET METHODE PO                             | UR SA REALISATION                       |                                     |        |
| O447528<br>Date de publication<br>26.09.1991<br>Type de publication<br>81                                                       |                                                                                                    | Discription Revenucations Dissins Permation                                                                                                    | onivers bocuments                                 | Lien p                                  | ermanent Traduction automatique •   |        |
| CIB<br>F258 39/04 860H 1/22 F<br>F25F 3/04<br>CPC                                                                               | Office<br>Canada D<br>Numero de la demande<br>2007/01                                                                                                    | Tithe<br>(EM) Automotive condenser, and<br>(FR) condenseur pour Automobili                                                                                                    | RODUCTON METHOD<br>ET METHODE POUR SA REALISATION | ur .                                    |                                     |        |
| F28D V0218 F28F 2/048<br>Y10T 29-48059 Y10T 29-480<br>Voir plus de classifications<br>Déposente<br>Valuo Traité MIQUE MOTEUR SA | Date de la demande<br>03.10.1990<br>Numero de publication<br>2027901<br>Date de publication                                                                                                    | bonnées bibliographiques nationales Description Reve                                                                                                    | ACCEUGKONDENSATOR.                                |                                         |                                     |        |
| VALED ENDINE COOLIND INC<br>Inventeurs<br>BEATENBOUCH PAUL K                                                                    | 05.04/991<br>Type de publication<br>A1                                                                                                    |                                                                                                    |                                                   |                                         | Lien permanent Traduction automatic | ique + |
| Cast despes<br>Wer had<br>2017/24/04/05/09/05                                                                                   | CB<br>BBK/104 F280100 F28F304<br>CPC<br>F2801008 F28F3048 F28F2004<br>V07 2840589 V17 284058<br>V07 2840589 V17 284058<br>V07 2840589 V17 284058<br>EXEMPTION OF RULL K<br>Demonstratives as as 7 Re<br>21/20268.0410.1889.05                                                                                                    | Once<br>Ammany of<br>Second Second<br>Second Second<br>Date of Learnance<br>Date of Learnance<br>Date | Tore<br>(PG) FAREELISCHOODDIGSTOR.                |                                         |                                     |        |

### ACCÈS AUX INFORMATIONS SUR LES FAMILLES

• IC7 : Demande nationale liée à une autre demande du même office national faisant déjà partie de la famille. Ce code indique les liens entre demandes, par exemple en cas de demandes divisionnaires, de republications, de réémissions, etc. Il peut être considéré comme équivalant à l'IC4 pour des offices nationaux autres que l'USPTO.

| 1. NZ598255 - PASTURE DRAIN FORMING APPARATUS                                                                                                    |                                                                                                    |                                                                                                    |                                                                                                    |                                                                                                    |                                                                                                    |                                           |  |  |  |  |
|----------------------------------------------------------------------------------------------------|----------------------------------------------------------------------------------------------------|----------------------------------------------------------------------------------------------------|----------------------------------------------------------------------------------------------------|----------------------------------------------------------------------------------------------------|----------------------------------------------------------------------------------------------------|-------------------------------------------|--|--|--|--|
| Données bibliographiques nationales Famille de brevets Documents                                                                                                    |                                                                                                    |                                                                                                    |                                                                                                    |                                                                                                    |                                                                                                    |                                           |  |  |  |  |
| Uen permane                                                                                                    |                                                                                                    |                                                                                                    |                                                                                                    |                                                                                                    |                                                                                                    |                                           |  |  |  |  |
| N2594072 N2594072                                                                                                    |                                                                                                    |                                                                                                    |                                                                                                    |                                                                                                    |                                                                                                    |                                           |  |  |  |  |
| Aug                                                                                                    | Sep                                                                                                    | Oct                                                                                                    | Nov                                                                                                    | Dec                                                                                                    | Jan<br>2012                                                                                                    | Feb                                       |  |  |  |  |
| NZ594073 PASTURE DRAIN FORMING APPARATUS N° de demande 594073 Deposant Peter Sutherland Type de publication B Langue de publication en Dete de demande 14.07.2011 Criteres d'inclusion C7 Date de publication 27.04.2012                                                                                                    |                                                                                                    |                                                                                                    |                                                                                                    |                                                                                                    |                                                                                                    |                                           |  |  |  |  |
| N° de demande 59073 Deposant Peter Suthertand Type de publication B Langue de publication en Criteres d'inclusion (67) Date de demande 18 02 2012 N° de demande 590255 Deposant PETER SUTHERLAND Type de publication A Langue de publication en Criteres d'inclusion (67) Date de demande 18 02 2012 Criteres d'inclusion (67) Date de demande 18 02 2012 Criteres d'inclusion (67) Date de publication 17 05 2013 |                                                                                                    |                                                                                                    |                                                                                                    |                                                                                                    |                                                                                                    |                                           |  |  |  |  |
|                                                                                                    | Aug     Aug     DRAIN FORMING APPARATUS     Deposant Peter Sutherland Type de     DRAIN FORMING APPARATUS     Deposant PETER SUTHERLANO Type | Inationales Familie de brevets Documents Aug Sep DRAIN FORMING APPARATUS Deposant Peter Sutherland Type de publication B Langue de publication DRAIN FORMING APPARATUS Deposant PETER SUTHERLAND Type de publication A Langue de publication | Inationales Familie de brevets Documents Aug Sep Oct DRAIN FORMINO APPARATUS Deposant Peter Sutherland Type de publication B Langue de publication en DRAIN FORMINO APPARATUS Deposant PETER SUTHERLANO Type de publication A Langue de publication en | Inationales Familie de brevets Documents           Aug         Sep         Oct.         Nov           DRAIN FORMING APPARATUS         Deposant Peter Sutherland Type de publication 8 Langue de publication en         DRAIN FORMING APPARATUS           DRAIN FORMING APPARATUS         Deposant Peter Sutherland Type de publication A Langue de publication en         Deposant Peter Sutherland Type de publication A Langue de publication en | Inationales Familie de brevets Documents       Aug     Decuments       Aug     Sep       DRAIN FORMING APPARATUS       Deposant Peter Sutherland     Type de publication & Langue de publication en | Institunales Familie de brevets Documents |  |  |  |  |

//

#### **REGROUPEMENT DES RÉSULTATS PAR FAMILLE**

Pour utiliser l'option Membre de famille unique :

1) Allez sous la liste des résultats (également possible en passant par l'interface *Recherche simple*) et sélectionnez l'option *Membre de famille unique* pour accéder aux options vous permettant d'affiner votre recherche :

| 6738 résultats Offices all Langues fr Stemming/racinisation tru | Membre de famille unique false dure la LNB true | ) * B  |
|-----------------------------------------------------------------|-------------------------------------------------|--------|
| Affiner les options                                             |                                                 | Fermer |
| Offices<br>Tout                                                 |                                                 | ×      |
| Langues<br>français                                             |                                                 | v.     |
| Stemming/racinisation  Membre de famille unique                 |                                                 |        |
| C) Inclure la UNB                                               |                                                 |        |
|                                                                 |                                                 |        |

2) Sous l'onglet Recherche avancée, vous avez également la possibilité de sélectionner l'option *Membre de famille unique* avant de lancer votre recherche :

| farmes de recherche                        |                                      |
|--------------------------------------------|--------------------------------------|
|                                            | Assistant de requête Exemples de re- |
| Développer avec les termes associés        |                                      |
| Offices<br>Tout                            |                                      |
| Langues<br>français                        |                                      |
| Stemming/racinisation                      |                                      |
| Membre de famille unique     Indure la LNB |                                      |
|                                            | Réinitialiser Recher                 |
|                                            |                                      |

3) Sous l'onglet *Combinaison de champs*, vous avez la possibilité de sélectionner des familles avant de lancer votre recherche :

|   | Defrateur<br>ET Demande de signalement aux fins de licence V                  |           |    |
|---|-------------------------------------------------------------------------------|-----------|----|
| 0 | ) Ajouter un autre champ de recherche 🕞 Réinitialiser les champs de recherche |           |    |
|   | Offices<br>Tout                                                               |           |    |
|   | Langues<br>français                                                           |           | Ŧ  |
|   | Stemming/racinisation                                                         |           |    |
|   | Membre de famille unique                                                      |           |    |
|   | C Inclure la LNB                                                              |           |    |
|   | Réinitialiser                                                                 | Recherche | er |

# LES CLASSIFICATIONS

#### LA CLASSIFICATION INTERNATIONALE DES BREVETS

La classification internationale des brevets (CIB), créée par l'Arrangement de Strasbourg de 1971, est un système hiérarchique de symboles indépendants de la langue pour le classement des brevets et des modèles d'utilité selon les différents domaines technologiques auxquels ils appartiennent. Une nouvelle version de la CIB entre en vigueur le 1er janvier de chaque année.

#### CHAMPS DE RECHERCHE

1.Le champ IC permet d'effectuer une recherche dans les classifications internationales de brevets. Il recherche des sous-groupes, tant sur le plan hiérarchique que lexical.

À titre d'exemple:

- faire une recherche sur A61M16/10 permet d'aboutir aux sous-groupes: A61M16/10...A61M16/18
- faire une recherche sur A61M16/00 permet d'aboutir aux sous-groupes A61M16/00...A61M16/22

Les formats à utiliser pour une recherche de code CIB sont les suivants :

- IC:A61M
- IC:A61M16 (équivalent de : IC:"A61M 16")
- IC:A61M16/00 (équivalent de : IC: "A61M 16/00 " ou de IC: "A61M-16/00")

**Important :** Inutile de saisir un \*(caractère générique) pour trouver des sous-groupes, il sera automatiquement inséré.

2.Pour effectuer une recherche de code CIB exact, vous devez utiliser IC\_EX.

À titre d'exemple: IC\_EX:A61M16/00 (équivalent de : IC\_EX:"A61M 16/00 " ou IC\_EX: "A61M16/00")

Vous pouvez utiliser un \* (caractère générique) dans le champ IC\_EX pour inclure des sousgroupes similaires :

- IC\_EX:A61M\*
- IC\_EX:A61M16\*

Ce qui les relie : IC:A61M16/00 = IC\_EX:A61M16\*. Dans la pratique IC\_EX:A61M16\* > IC:A61M16/00. D'un autre côté, IC:A61M16/10 > IC\_EX:A61M10\*

# LES CLASSIFICATIONS

#### LA CLASSIFICATION COOPÉRATIVE DES BREVETS

Le système de classification coopérative des brevets (CPC), en vigueur depuis le 1er janvier 2013, est un système bilatéral mis en place conjointement par l'OEB et l'USPTO. Il réunit les meilleures pratiques des deux offices en matière de classification.

//

Dans le système PATENTSCOPE, les valeurs CPC sont importées de la base de données DocDB et des offices nationaux de la manière suivante :

•59 offices nationaux+PCT : données régulièrement recueillies auprès de la DocDB et des offices nationaux. Au moment de la rédaction de ce guide, PATENTSCPE contenait plus de 290 millions d'entrées CPC, ce qui correspond à plus de 51 millions de demandes déposées distinctes.
•Mises à jour quotidiennes.

| IP5 | Nombre de demandes<br>déposées distinctes selon la<br>classification CPC |
|-----|--------------------------------------------------------------------------|
| US  | 11,538,100                                                               |
| CN  | 8,875,231                                                                |
| JP  | 5,337,705                                                                |
| EP  | 3,777,520                                                                |
| KR  | 2,058,568                                                                |

Statistiques relatives à la CPC en date de février 2020

#### **CHAMPS DE RECHERCHE**

Deux champs de recherche sont proposés : CPC et Classif. Classif correspondant à la CPC et à la CIB réunies.

Dans l'exemple ci-dessous, la requête CPC:(Y02A\*) permet d'obtenir 1 156 540 résultats regroupés par famille.

| C:(Y02A*)                                       |                           |                                                     |                                      |                                                       |          |                                                 |                         |                              |                                      |                                          |                                      |                      |                         |               | (                          |
|-------------------------------------------------|---------------------------|-----------------------------------------------------|--------------------------------------|-------------------------------------------------------|----------|-------------------------------------------------|-------------------------|------------------------------|--------------------------------------|------------------------------------------|--------------------------------------|----------------------|-------------------------|---------------|----------------------------|
| 94 575 résultats Offices                        | all Lang                  | ues fr Stemming/racinisa                            | tion true                            | Membre de famili                                      | e unique | true Inclure la                                 | LNB false               |                              |                                      |                                          |                                      |                      |                         | 9 %           | . 6 4                      |
| nalyse<br>Itres Graphiques                      | Série chro                | nologique                                           |                                      |                                                       |          |                                                 |                         |                              |                                      |                                          |                                      |                      |                         |               | Fermer                     |
| Pays                                            |                           | Offices                                             |                                      | Déposan                                               | ts       | Invente                                         | urs                     | Cod                          | le CIB                               | Code C                                   | PC                                   | Date                 | es de<br>cation         | Code          | de type de<br>acument      |
| Jhine<br>Japon                                  | 691 830<br>70 199         | Chine<br>Japon                                      | 702 187<br>72 058                    | ZHEJIANG<br>UNIVERSITY<br>CHINA                       | 1765     | THE INVENTO<br>HAS WAIVED<br>THE RIGHT TO<br>BE | R 3202                  | A01G<br>B01D                 | 123 103<br>88 592                    | y02a 50/30<br>y02a 40/25                 | 121 843<br>79 967                    | 1975<br>1976         | 2 169<br>2 466          | U<br>A        | 354 404<br>337 509         |
| CT                                              | 20.926                    | PGI<br>Étata-Unis d'Amérique                        | 52 672                               | AND<br>CHEMICAL CO                                    |          | MENTIONED<br>WANG WEL                           | 2 547                   | AUTK                         | 63 145                               | y02a 50/20                               | 72 299                               | 1977                 | 2 739                   | 8             | 120 774                    |
| CT<br>tats-Unis d'Amérique<br>llemagne<br>rance | 20 926<br>10 583<br>5 837 | PCT<br>États-Unis d'Amérique<br>Allemagne<br>Canada | 52 672<br>38 030<br>12 804<br>11 132 | AND<br>CHEMICAL CO<br>ZHEJIANG<br>OCEAN<br>UNIVERSITY | 1133     | WANG WEI<br>ZHANG WEI                           | 2 547<br>2 191<br>2 059 | A01K<br>A61K<br>G01N<br>C02F | 63 145<br>61 373<br>47 653<br>46 802 | y02a 50/20<br>y02a 40/81<br>y02a<br>y02a | 72 299<br>69 996<br>52 672<br>43 739 | 1977<br>1978<br>1979 | 2 739<br>2 700<br>2 796 | 8<br>82<br>A1 | 120 774<br>22 03<br>16 443 |

# LES CLASSIFICATIONS

### LA CLASSIFICATION COOPÉRATIVE DES BREVETS

Pour rechercher des informations CPC, allez dans *Combinaison de champs* et sélectionnez *Toutes les classifications* (CIB et CPC réunies) dans les menus déroulants.

| PATENTSCOPE Combinaison de champs $\checkmark$ |   |                                                 |   |        |  |  |  |  |  |
|------------------------------------------------|---|-------------------------------------------------|---|--------|--|--|--|--|--|
|                                                |   | Champ<br>Page de couverture                     | ٣ | Valeur |  |  |  |  |  |
| Opérateur<br>ET                                | ٣ | Champ<br>Toutes les classifications             | Ŧ | Valeur |  |  |  |  |  |
| Opérateur<br>ET                                | v | Champ<br>Classification coopérative des brevets | v | Valeur |  |  |  |  |  |

Ces champs sont également disponibles sous l'onglet *Recherche avancée* : il suffit de saisir *Classe* et les champs correspondants apparaîtront en dessous :

| P | ATENTSCOPE Recherche avancée 🧹                                                        |
|---|---------------------------------------------------------------------------------------|
|   | Please enter a valid field (or use UP/DOWN keys, and TAB or ENTER to select)<br>class |
|   | Classification File Index                                                             |
|   | Toutes les classifications                                                            |
|   | Classe internationale                                                                 |
|   | Classe internationale inventive                                                       |
|   | Classe internationale non inventive                                                   |
|   | Classe internationale principale                                                      |
| I | Classification coopérative des brevets                                                |

### LA CLASSIFICATION FILE INDEX

La Classification *File Index* (FI) correspond au système de classification de l'Office des brevets du Japon (FI) et permet des réaliser des recherches précises de documents de brevet.À noter que ce système est inspiré de la CIB (classification internationale des brevets).

Dans PATENTSCOPE, le champ de recherche correspondant est FICLASSIF.

Exemple : FICLASSIF:("G09G\*")

## LES OPTIONS DE NAVIGATION

|                                                                            |                                 |                                                     | Commentaires Becherche x Ontions de navination<br>Recherche par semaine (PCT) | ▼ Outils ▼ Paramétrage     |
|----------------------------------------------------------------------------|---------------------------------|-----------------------------------------------------|-------------------------------------------------------------------------------|----------------------------|
| PATENTSCOPE                                                                | E Rec                           | herche simple                                       | Archives de la Gazette                                                        |                            |
| PATENTSCOPE vous permet d'eff                                              | fectuer une r                   | echerche dans 115 millions de doci                  | Listages de séquences                                                         | pliées (PCT). Informations |
| détaillées sur la couverture<br>La publication PCT 09/2024 (29.0           | )2.2024) est (                  | désormais disponible <u>ici</u> . La procha         | - Entrées en phase nationale                                                  |                            |
| Découvrez les <u>dernières actualit</u><br>Chat en direct PATENTSCOPE : ch | és et fonction<br>naque lundi o | nnalités de PATENTSCOPE<br>de 1:00 PM à 5:00 PM CET | Entrées en phase nationale Téléchargement complet 🐠                           |                            |
|                                                                            |                                 |                                                     | Entrées en phase nationale Teléchargement progressif (7 derniers jours) 🕧     |                            |
| Champ<br>Page de couverture                                                | w.                              | Termes de recherche                                 | <ul> <li>Fichier d'autorité</li> </ul>                                        | Q                          |
|                                                                            |                                 |                                                     | Fichier d'autorité Télécharger le ST37 standard 🐵                             | Exemples de requêtes       |

#### **RECHERCHE PAR SEMAINE (PCT)**

L'OMPI publie les nouvelles demandes selon le PCT le jeudi de chaque semaine.

Sélectionnez l'option *Recherche par semaine* pour accéder à la liste des demandes selon le PCT classées par semaine de publication.

| Recherche par semaine (PCT)                                                             |                                     |               |                 |                |   |
|-----------------------------------------------------------------------------------------|-------------------------------------|---------------|-----------------|----------------|---|
| Gazette<br>09/2024 (29.02.2024)                                                         |                                     |               |                 |                | Ŧ |
| Excel Download   IPC Statistics                                                         |                                     |               |                 |                |   |
| Results 1 - 200 of 4                                                                    | 790 🔤 🔤 🕇 2 3 4                     | 5 6 7 8 9     | 10 ++ ++        |                |   |
| Titre                                                                                   | Туре                                | Nº de demande | CIB             | Déposant       |   |
| 1. W0/2024/040277 DEVICE FOR COUNTING AND CALCULATING                                   | Initial Publication with<br>ISR[A1] | AT2023/0602   | G04C 17/00      | VON OEMIS E.U. |   |
| 2. W0/2024/040278 DIAGNOSTIC METHOD AND DIAGNOSTIC SYSTEM FOR<br>DIAGNOSING A FUEL CELL | Initial Publication with<br>ISR[A1] | AT2023/0602   | H01M<br>8/04298 | AVL LIST GMBH  |   |
| 3. W0/2024/040279 LIQUID-COOLED CYLINDER HEAD                                           | Initial Publication with<br>ISR[A1] | AT2023/0602   | F02F 1/24       | AVL LIST GMBH  |   |

Utilisez la flèche du menu déroulant pour sélectionner une semaine de publication du PCT.

| Recherche par semaine (PCT)     |         |  |  |  |  |  |
|---------------------------------|---------|--|--|--|--|--|
| Gazette<br>09/2024 (29.02.2024) | $\odot$ |  |  |  |  |  |

Vous pouvez télécharger la liste des résultats en cliquant sur le bouton *Excel Download (Télécharger au format Excel)*. Il est également possible de consulter les Statistiques relatives à la CIB *(IPC Statistics)* :

| Recherche par semaine (PCT)     |   |  |  |  |  |  |  |
|---------------------------------|---|--|--|--|--|--|--|
| Gazette<br>09/2024 (29.02.2024) | v |  |  |  |  |  |  |
| Excel Download   IPC Statistics |   |  |  |  |  |  |  |

# LES OPTIONS DE NAVIGATION

### **RECHERCHE PAR SEMAINE (PCT)**

Les statistiques relatives à la CIB figurant dans PATENTSCOPE donnent un bref aperçu de la tendance mondiale en ce qui concerne les demandes PCT. On peut ainsi voir quels sont les acteurs principaux ou nouveaux, etc. Ces statistiques tiennent compte des demandes assorties de codes CIB. Sur les quelque 3000 demandes publiées, une centaine n'a pas de code CIB.

//

| Statis    | tiques de          | e la CIB        | $\sim$          |                 |                 |            |                                 |                               |                   |
|-----------|--------------------|-----------------|-----------------|-----------------|-----------------|------------|---------------------------------|-------------------------------|-------------------|
| Colonn    | BS                 |                 |                 |                 |                 |            |                                 |                               |                   |
|           |                    |                 | 14              | - 123           | 4 5 6 7 8       | 9 10 ** ** |                                 |                               |                   |
| Graphique | Code CIB o         | 01.02.2024<br>¢ | 08.02.2024<br>¢ | 15.02.2024<br>¢ | 22.02.2024<br>¢ | 29.02.2024 | Σ des 5 dernières<br>gazettes ¢ | ∆ de la dernière<br>gazette ¢ | Augmentation<br>¢ |
|           | B62K 23/06 ③       | 1               | Q               | Q               | ٥               | ٥          | 1                               | +0                            | 25                |
|           | B62K 23/08 ⑦       | ٥               | ٥               | ٥               | ٥               | ٥          | ٥                               | +0                            | +.00              |
|           | <u>C12P 7/06</u> ⑦ | 1               | ٥               | Q               | 3               | Q          | 4                               | -3                            | -1.00             |
|           | <u>C12P 7/04</u> ⑦ | 1               | Q               | Q               | Q               | Q          | 1                               | +0                            | 25                |
|           | C258 9/07 (?)      | ٥               | ٥               | 1               | ٥               | ٥          | 1                               | +0                            | -,25              |

- La colonne Σ des cinq dernières gazettes indique le nombre d'occurrences d'un code dans les cinq dernières gazettes.
- La colonne  $\Delta$  indique l'augmentation/la diminution dans la dernière gazette.
- La colonne *Augmentation* indique un changement majeur concernant l'utilisation d'un code dans les cinq dernières gazettes.

Chaque colonne peut faire l'objet d'un tri. Une info bulle apparaît dans les colonnes de chaque gazette pour indiquer l'écart par rapport à la semaine précédente

|           |              |                 | 14              | 123             | 4 5 6 7 8       | 9 10 ++ +1 |                                 |                               |                   |
|-----------|--------------|-----------------|-----------------|-----------------|-----------------|------------|---------------------------------|-------------------------------|-------------------|
| Graphique | Code CIB o   | 01.02.2024<br>¢ | 08.02.2024<br>¢ | 15.02.2024<br>0 | 22.02.2024<br>¢ | 29.02.2024 | Σ des 5 dernières<br>gazettes φ | ∆ de la dernière<br>gazette ¢ | Augmentation<br>o |
|           | B62K 23/06 ③ | 1               | 0 -1            | ٥               | ٥               | ٥          | 1                               | +0                            | -,25              |

Vous pouvez la possibilité de sélectionner plusieurs codes à afficher dans le graphique au bas de la page qui affiche les valeurs pour les 13 dernières semaines (trois mois).

L'option graphique permet d'afficher les informations sous forme de graphique.

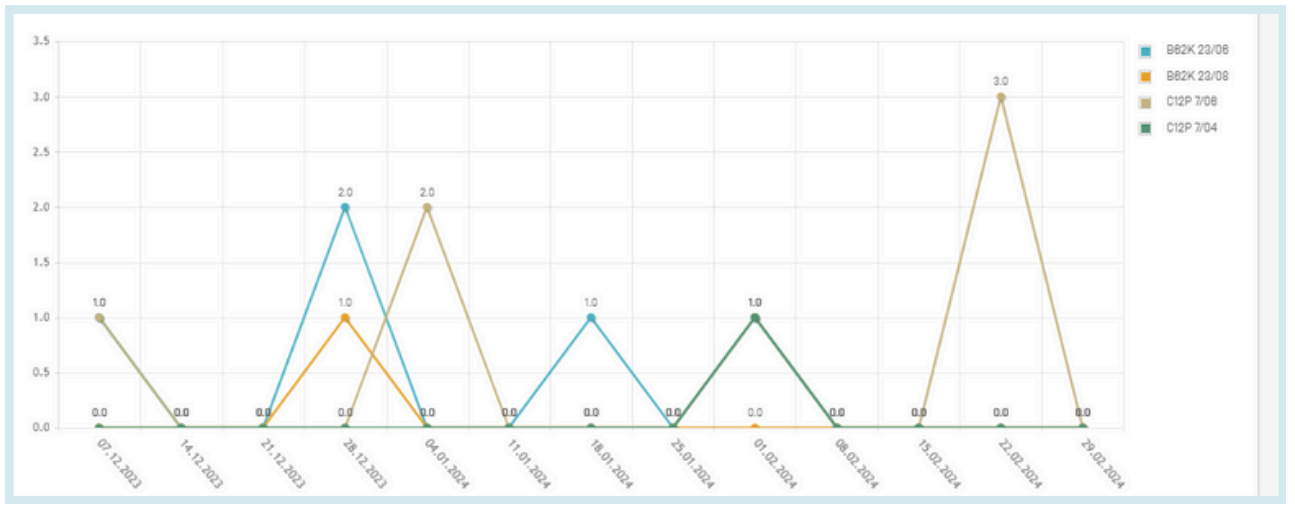

# LES OPTIONS DE NAVIGATION

#### **ARCHIVES DE LA GAZETTE**

L'option *Archives de la Gazette* vous permet de consulter la liste officielle de toutes les demandes selon le PCT publiées depuis 1978. L'option *Vue* fait apparaître le contenu détaillé de chaque document dans la publication choisie.

//

#### Publications du PCT - Archives de la Gazette

| Year<br>2024                                    |                     |         | Ŧ   |
|-------------------------------------------------|---------------------|---------|-----|
| Télécharger l'année en cours   Tout télécharger |                     |         |     |
| Téléchargement                                  | Date de publication | Compter |     |
| 01/2024                                         | 04.01.2024          | 7 323   | Vue |
| 02/2024                                         | 11.01.2024          | 4 424   | Vue |
| 03/2024                                         | 18.01.2024          | 4 977   | Vue |

#### PCT Publications - Gazettes Archive - 2024

| Gazette<br>01/2024  |                                                                                                   |                                      |                |            |                                    | ×    |
|---------------------|---------------------------------------------------------------------------------------------------|--------------------------------------|----------------|------------|------------------------------------|------|
| Excel   CSV         | XML                                                                                               |                                      |                | Previous   | Gazettes List                      | Next |
| Filter all columns: |                                                                                                   |                                      |                |            |                                    |      |
|                     | Results 1 - 200 of 7322                                                                           | ··· ··· 1234                         | 5 6 7 8 9 10 + | . PI       |                                    |      |
| W0 Number           | Titre                                                                                             | Туре                                 | N° de demande  | CIB        | Déposant                           |      |
| 1. W0/2024/000002   | METHOD FOR PRODUCING LEVULINIC ACID FROM<br>FRUCTOSE                                              | Initial Publication<br>with ISR [A1] | AT2023/060203  | C07C 51/00 | KANZLER<br>VERFAHRENSTECHN<br>GMBH | Vue  |
| 2. W0/2024/000003   | MULTI-STAGE METHOD FOR AUTOMATICALLY SEQUENCING<br>GOODS, AND ORDER-PICKING SYSTEM FOR SAME       | Initial Publication with ISR [A1]    | AT2023/060204  | B85G 1/137 | TGW LOGISTICS<br>GROUP GMBH        | Vue  |
| 3. W0/2024/000004   | IMPROVED SWITCHING FROM AN ENERGY SAVING MODE<br>INTO A NORMAL OPERATING MODE IN A PICKING SYSTEM | Initial Publication with ISR [A1]    | AT2023/080205  | B85G 1/00  | TGW LOGISTICS<br>GROUP GMBH        | Vue  |

### LISTAGE DES SÉQUENCES

Le *Listages de séquences* permet d'accéder aux listages des séquences de nucléotides ou d'acides aminés qui figurent dans les demandes selon le PCT qui sont publiées. Utilisez les deux menus déroulants ci-après pour sélectionner l'année et la semaine de publication.

| Chercher              | r dans les                                                                                                    | s listages            | de séquences                                                |  |  |  |  |  |  |  |  |  |
|-----------------------|----------------------------------------------------------------------------------------------------|-----------------------|-------------------------------------------------------------|--|--|--|--|--|--|--|--|--|
| Ces données sont é    | les données sont également disponibles pour téléchargement en masse par FTP anonyme à l'adresse: ftp://ftp.wipo.int/pub/published_pct_sequences/publication/ |                       |                                                             |  |  |  |  |  |  |  |  |  |
| Listages de séquer    | nces de nucléotides et/                                                                                                    | 'ou d'acides aminés p | ubliés contenus dans les demandes PCT publiées (WinZIP 8.0) |  |  |  |  |  |  |  |  |  |
| Année: 2024 🔻 Date    | de publication : 29.02.2                                                                                                    | 024 🔻                 |                                                             |  |  |  |  |  |  |  |  |  |
| Numéro WO             | Taille (comprimé)                                                                                                    | Téléchargement        | Déposant                                                    |  |  |  |  |  |  |  |  |  |
| <u>W0/2024/040300</u> | 3 KBs                                                                                                    | <u>SL1.zip</u>        | SELVAX PTY LTD                                              |  |  |  |  |  |  |  |  |  |
| W0/2024/040304        | 10 KBs                                                                                                    | SL1.zig               | SAMSARA ECO PTY LIMITED                                     |  |  |  |  |  |  |  |  |  |

NATIONALE

### **LES OPTIONS DE NAVIGATION** TÉLÉCHARGEMENT COMPLET DES ENTRÉES EN PHASE

Vous pouvez télécharger à partir de cette page toutes les entrées en phase nationale disponibles au moment du téléchargement.

//

| Name | Туре                    | Compressed size | Password | Size       | Ratio | Date modified       | ^ |
|------|-------------------------|-----------------|----------|------------|-------|---------------------|---|
| AE   | Microsoft Excel Comma S | 291 KB          | No       | 2,744 KB   | 90%   | 12/28/2023 10:50 AM |   |
| AM   | Microsoft Excel Comma S | 1 KB            | No       | 6 KB       | 84%   | 12/28/2023 10:50 AM |   |
| AO 💿 | Microsoft Excel Comma S | 77 KB           | No       | 356 KB     | 79%   | 12/28/2023 10:50 AM |   |
| D AP | Microsoft Excel Comma S | 51 KB           | No       | 322 KB     | 85%   | 12/28/2023 10:50 AM |   |
| 🖬 AT | Microsoft Excel Comma S | 102 KB          | No       | 875 KB     | 89%   | 12/28/2023 10:50 AM |   |
| DA 🔁 | Microsoft Excel Comma S | 14,527 KB       | No       | 117,426 KB | 88%   | 12/28/2023 10:50 AM |   |
| 🖬 AZ | Microsoft Excel Comma S | 14 KB           | No       | 81 KB      | 84%   | 12/28/2023 10:51 AM |   |
| 🖬 BG | Microsoft Excel Comma S | 11 KB           | No       | 71 KB      | 85%   | 12/28/2023 10:51 AM |   |
| BN   | Microsoft Excel Comma S | 27 KB           | No       | 164 KB     | 85%   | 12/28/2023 10:51 AM |   |
| 📭 BR | Microsoft Excel Comma S | 5,570 KB        | No       | 50,996 KB  | 90%   | 12/28/2023 10:51 AM |   |
| 😰 BY | Microsoft Excel Comma S | 69 KB           | No       | 402 KB     | 83%   | 12/28/2023 10:52 AM |   |
| 😰 BZ | Microsoft Excel Comma S | 5 KB            | No       | 26 KB      | 84%   | 12/28/2023 10:52 AM |   |
| 😰 CA | Microsoft Excel Comma S | 20,287 KB       | No       | 176,666 KB | 89%   | 12/28/2023 10:52 AM |   |

#### TÉLÉCHARGEMENT PROGRESSIF DES ENTRÉES DANS LA PHASE NATIONALE (SEPT DERNIERS JOURS)

Vous pouvez télécharger à partir de cette page toutes les entrées dans la phase nationale des sept derniers jours.

| Name | Туре                    | Compressed size | Password | Size   | Ratio | Date modified       |
|------|-------------------------|-----------------|----------|--------|-------|---------------------|
| 🖻 AU | Microsoft Excel Comma S | 3 KB            | No       | 14 KB  | 81%   | 12/28/2023 11:17 AM |
| 🗈 сн | Microsoft Excel Comma S | 1 KB            | No       | 1 KB   | 42%   | 12/28/2023 11:17 AM |
| 🖬 DK | Microsoft Excel Comma S | 1 KB            | No       | 2 KB   | 79%   | 12/28/2023 11:17 AM |
| 😰 EA | Microsoft Excel Comma S | 9 KB            | No       | 57 KB  | 85%   | 12/28/2023 11:17 AM |
| D EP | Microsoft Excel Comma S | 135 KB          | No       | 632 KB | 79%   | 12/28/2023 11:17 AM |
| D IQ | Microsoft Excel Comma S | 1 KB            | No       | 1 KB   | 10%   | 12/28/2023 11:17 AM |
| 🔊 RO | Microsoft Excel Comma S | 1 KB            | No       | 1 KB   | 60%   | 12/28/2023 11:17 AM |
| 🗈 SE | Microsoft Excel Comma S | 1 KB            | No       | 1 KB   | 73%   | 12/28/2023 11:17 AM |
| 🖬 SG | Microsoft Excel Comma S | 1 KB            | No       | 1 KB   | 26%   | 12/28/2023 11:17 AM |
| D TH | Microsoft Excel Comma S | 2 KB            | No       | 9 KB   | 82%   | 12/28/2023 11:17 AM |
| 🖬 US | Microsoft Excel Comma S | 131 KB          | No       | 589 KB | 78%   | 12/28/2023 11:17 AM |

### TÉLÉCHARGEMENT DES FICHIERS D'AUTORITÉ DE NORME ST37

Permet de télécharger les demandes officielles selon le PCT de l'année en cours.

#### AFFICHAGE DES RÉSULTATS DE RECHERCHE

La recherche effectuée, qu'il s'agisse d'une recherche *Simple, Avancée*, par *Combinaison de champs* par *Expansion de requête multilingue* ou par *Composés chimiques*, aboutit à une liste de résultats qui s'affiche dans une fenêtre semblable à celle présentée ci-dessous.

Elle indique les données bibliographiques, met en évidence les mots-clés surlignés et permet d'accéder, au moyen d'un simple clic sur le numéro et le titre de la publication, à des informations détaillées.

| P:(gobelet biodégradable)                                                                                                    | Q                                                                                                    |
|----------------------------------------------------------------------------------------------------|----------------------------------------------------------------------------------------------------|
| 25 résultats Offices all Langues fr Stemming/racinisation true Membre de famille unique false Inclure la LNB true                                                                                                    | 9 * 0 [                                                                                                    |
| er: Pertinence 🔻 Parpage: 10 🔻 Afficher: Tout 👻 🧹 1/3 💌 🖉 Download 👻                                                                                                    | Traduction automatique -                                                                                                    |
| 1. WO/2019/000514 GOBELET EN PAPIER PRÉSENTANT UN REVÊTEMENT BIODÉGRADABLE. ET SON PROCÉDÉ DE FABRICATION                                                                                                    | W0 - 03.01.2019                                                                                                    |
| La présente invention concerne le domaine technique des gobelets en papier, et concerne en particulier un gobelet en papier possédant un revêtement biodégradable et son procédé di<br>résoudre le problème technique de l'état de la technique dans lequel la dégradation d'un revêtement de gobelet en papier possédant un revêtement biodégradable et son procédé di<br>une partie inférieure [2]. La partie inférieure [2] est reliée à une extremité inférieure du corps [1]. Un espace délimité par des surfaces internes du corps [1] et de la partie inférieure [2] peut<br>supérieur du corps [1] forme une ouverture [11]. Le corps [1] et la partie inférieure [2] comprennent respectivement un substrat et un revêtement de matériau biodégradable, et les revêtement<br>forment les surfaces internes du corps [1] et de la partie inférieure [2].                                                                                                    | e fabrication, permettant de<br>ble comprend un corps [1] et<br>contenir un liquide. Un bord<br>s de matériau blodegradable                                  |
| 2. <u>4173461</u> GOBELET BIODÉGRADABLE JETABLE DOTÉ D'UNE GRAINE CIB ADIC 1/04 ⑦ N° de demande 21000308 Decosant MILDSAVIJEVIC PREDRAG Inventeur MILDSAVIJEVIC PREDRAG                                                                                                    | EP - 03.05.2023                                                                                                    |
| A disposable biodegradable cup [10] with a seed [14] is closed. A cup [10] consists of an outer cup [11] with a wall [11a] and a bottom [11b] and an inner cup [12] with a wall [12a] and a bottom [11, 12] pieced together make a convenient beverage container aimed for a consumer to drink their coffee on the go. Cup [10] possesses a middle space in-between bottoms [11b] and [12b] is tucked in a cushion [13]. Cushion [13], inside which is carefully tucked the seed [14], is actually a piece of hemp wool, also known as a very well natural growing media. The seed [14] iside upunching during transport and from excessive heat transfer by hot drink. When consumers finish their drink from disposable cup [10] very can remove a bottom [21] from the inner cup [ convenient place or put a disposable cup [10] in a special container aimed for collect the disposable biodegradable cup [10] with a seed [14]. The main purpose of cup [10] with seed [14] is to e drink their beverage on the go. to recycle their disposable cup [10] to build a greener world. | n (12b). Inner and outer cups<br>n which is placed a seed (14)<br>hemp wool is protected from<br>12) and plant a cup (10) in a<br>encourage consumers, which |
| 3. 3456528 PROCÉDÉ DE FABRICATION DE GOBELETS EN CARTON RECOUVERT DE VERNIS BIODÉGRADABLE                                                                                                    | EP - 20.03.2019                                                                                                    |
| CIB B318 50/74 (?) N° de demande 18195504 Deposant C E E CIE EUROPEENNE DES EMBALLAGES ROBERT SCHISLER Inventeur SALLOT THIERRY<br>Il est propose un procede de fabrication d'un gobelet destine à contenir une boisson alimentaire, comportant une étape de découpe (3.2) d'au moins une feuille de carton enduite pour form<br>étape d'assemblage (3.3, 3.4, 3.5, 3.8, 3.7) par thermoscellage des feuilles ainsi découpées pour former le gobelet. L'au moins une feuille de carton est enduite au moins du coté inté                                                                                                    | ter le flanc et le fond, et une<br>trieur du gobelet d'un vernis                                                                                             |

La première partie de cette fenêtre propose plusieurs options :

| FP:(gobelet biodégradable)                                                                              |                                      |            | HIK                      |
|----------------------------------------------------------------------------------------------------|--------------------------------------|------------|--------------------------|
| $\sum_{n=0}^{\infty}$ 25 résultats Offices all Langues fr Stemming/racinisation true Membre de familier | lle unique false Inclure la LNB true |            | ୬ ଝ 🛛 🗆                  |
| Trier: Pertinence 🔻 Par page: 10 🔻 Afficher: Tout 👻                                                     | < 1/3 * > <b>E</b>                   | Download * | Traduction automatique - |
| B C D                                                                                                   |                                      | F          | G                        |

- A: Cette option vous permet d'affiner la recherche.
- B: Cette option de tri vous permet de classer les résultats selon leur pertinence ou d'autres critères.

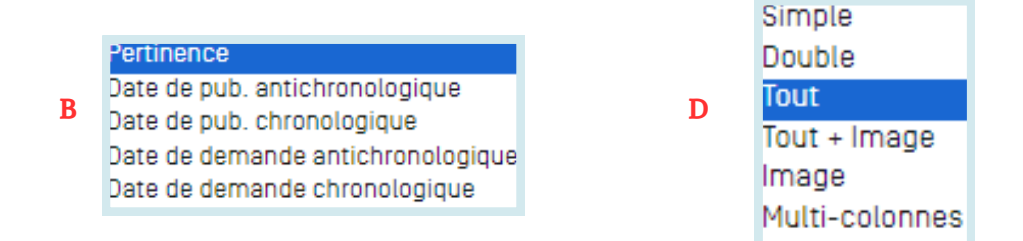

- C: Cette option vous permet de définir le nombre de résultats par page. Vous pouvez augmenter le nombre de résultats affichés par page de 10 (option par défaut) à 200.
- D: Cette option vous permet de choisir le mode d'affichage de résultats.

//

# **RÉSULTATS DE RECHERCHE**

### AFFICHAGE DES RÉSULTATS DE RECHERCHE

L'option Vue vous permet de sélectionner les éléments affichés dans la liste des résultats : *Simple*, *Double, Tout, Tout+Image, Image* ou *Multi-colonnes*. L'option *Simple* permet d'afficher uniquement le numéro, le titre, la collection et la date de publication. L'option *Double* permet d'afficher les éléments qui apparaissent sous l'option *Simple* auxquels viennent s'ajouter les noms du demandeur et de l'inventeur et le code CIB. L'option *Image* permet d'afficher uniquement les images. L'option *Multi-colonnes* permet d'afficher l'abrégé dans les différentes langues disponibles; il est aussi possible d'afficher les images par exemple.

- E: Onglets permettant de se déplacer dans la liste des résultats.
- F: Onglet de téléchargement pour télécharger la liste des résultats (pour les utilisateurs connectés).

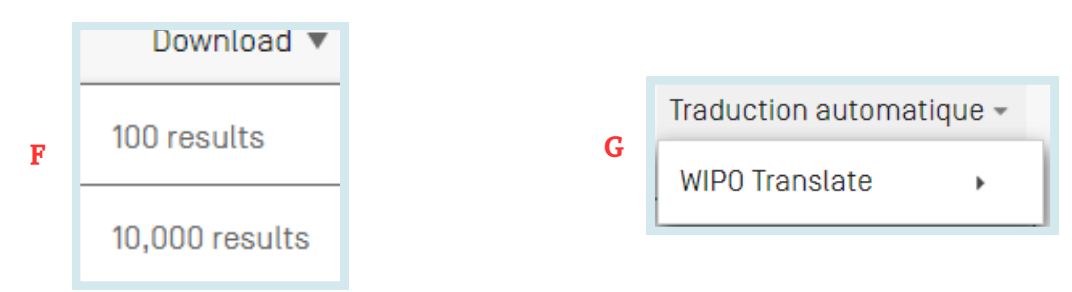

- G: Onglet de traduction automatique permettant de traduire en plusieurs langues la page de résultats.
- H: Flux RSS correspondant à la requête de recherche.Cette option vous permet de suivre l'activité en matière de brevets et les nouveautés dans le domaine qui vous intéresse. Pour créer une page RSS accessible au moyen d'un lecteur de flux RSS, l'utilisateur devra au préalable se connecter à son compte OMPI, effectuer ses recherches et les enregistrer, en veillant à ce que la case "requête privée" soit décochée.L'option RSS sera accessible dans les requêtes enregistrées.
- I: L'arborescence de requête permet d'afficher une ventilation des résultats.

| Arbre de requête                                                                                                    | Fermer                                                                                                    |
|----------------------------------------------------------------------------------------------------|----------------------------------------------------------------------------------------------------|
| +(PAA gobelet INA gobelet RPA gobelet ICS gobelet AN gobelet WO gobelet PN gobelet EN_T1 gobelet EN_T1 gobelet DE_T1 gobelet ES_T1 gobelet<br>PAA gobelet INA gobelet RPA gobelet ICS gobelet AN gobelet WO gobelet PN gobelet EN_T1 gobelet EN_T1 gobelet DE_T1 gobelet ES_T1 gobelet<br>PAA gobelet -> 0<br>INA gobelet -> 0<br>RPA gobelet -> 0 | RU_TI gobelet JA_TI gobelet ZH_TI gobelet VN_TI gobelet HE_TI gobelet KO_TI gobelet PT_TI gobelet EN_AB gobelet FR_AB gobel<br>RU_TI gobelet JA_TI gobelet ZH_TI gobelet VN_TI gobelet HE_TI gobelet KO_TI gobelet PT_TI gobelet EN_AB gobelet FR_AB gobe |
| ICS gooletet → 0<br>AN goolet → 0<br>WO gobelet → 0<br>PN gobelet → 0<br>GN gobelet → 0<br>EN_Ti gobelet → 1                                                                                                    |                                                                                                    |
| FR Ti gobelet> 2052                                                                                                    |                                                                                                    |

• J: Bouton de sauvegarde de leurs requêtes pour les utilisateurs connectés.

I

• K: Affichage côte à côte : la liste des résultats est affichée à côté d'un document ouvert.

### AFFICHAGE DES RÉSULTATS DE RECHERCHE

|   | FP:(gobelet biodégradable)                                                                                      |        | Q |
|---|----------------------------------------------------------------------------------------------------|--------|---|
| ź | irésultats Offices all Langues fr Stemming/racinisation true Membre de famille unique false Inclure la LNB true | 9 th B |   |

L'onglet Graphique permet de consulter les statistiques.

| nalyse                           |         | _                                   |   |                           |   |        |    |          |             |    | Ferm                    |
|----------------------------------|---------|-------------------------------------|---|---------------------------|---|--------|----|----------|-------------|----|-------------------------|
| Itres Graphiques Série chrono    | logique |                                     |   |                           |   |        |    |          |             |    |                         |
| Pays                             |         | Déposants                           |   | Inventeurs                |   | Code C | 18 | Dates de | publication | C  | ode de type de document |
| ACT .                            | 9       | DAUDIGNAC JEAN                      | 3 | SCHLEE SERGE              | 3 | B65D   | 18 | 2019     | 4           | A  |                         |
| ffice europeen des brevets (OEB) | 7       | HUHTAMAKI MOLDED FIBER TECH BV      | 3 | SALLOT THIERRY            | 2 | D21H   | 9  | 2020     | 1           | A1 |                         |
| rance                            | 5       | SCHLEE SERGE                        | 3 | SCHISLER CLAIRE           | 2 | COSL   | 8  | 2021     | 7           | B1 |                         |
| anada                            | 2       | BUSINESS PROMOTIONS LTD             | 2 | CHOLIK-SUN                | 1 | B32B   | 5  | 2022     | 3           | A4 |                         |
| anemark                          | 1       | C E E CIE EUROPEENNE DES EMBALLAGES | 2 | FUKUNAGA MASAAKI          | 1 | A470   | 3  | 2023     | 1           | A2 |                         |
| unisie                           | 1       | KUBERT SCHISLER                     |   | KIM JONG-SOO              | 1 | 8318   | э  |          |             | A3 |                         |
|                                  |         | HANKOK PAPER MEG CO ETO             | * | LEE HAK-JU                | 1 | A01C   | 1  |          |             | 83 |                         |
|                                  |         | STORA ENSO OYJ                      | 2 | MEEUWSEN MARINUS CORNELIS | 1 | A01G   | 1  |          |             | с  |                         |
|                                  |         | AMHIL ENTERPRISES<br>BECK ALEC A    | 1 | MILOSAVLJEVIC PREDRAG     | 1 | A47J   | 1  |          |             | T3 |                         |
|                                  |         | CEE COMPAGNIE EUROPEENNE DES        | 1 | NEVALAINEN KIMMO          | 1 | 827N   | 1  |          |             |    |                         |

- L'onglet *Filtres* permet d'afficher les statistiques sous forme de tableau.
- L'onglet *Graphiques* permet d'afficher les mêmes informations sous forme de graphique, à barres ou à secteurs.
- L'onglet *Séries chronologiques* permet d'afficher les statistiques au fil du temps.

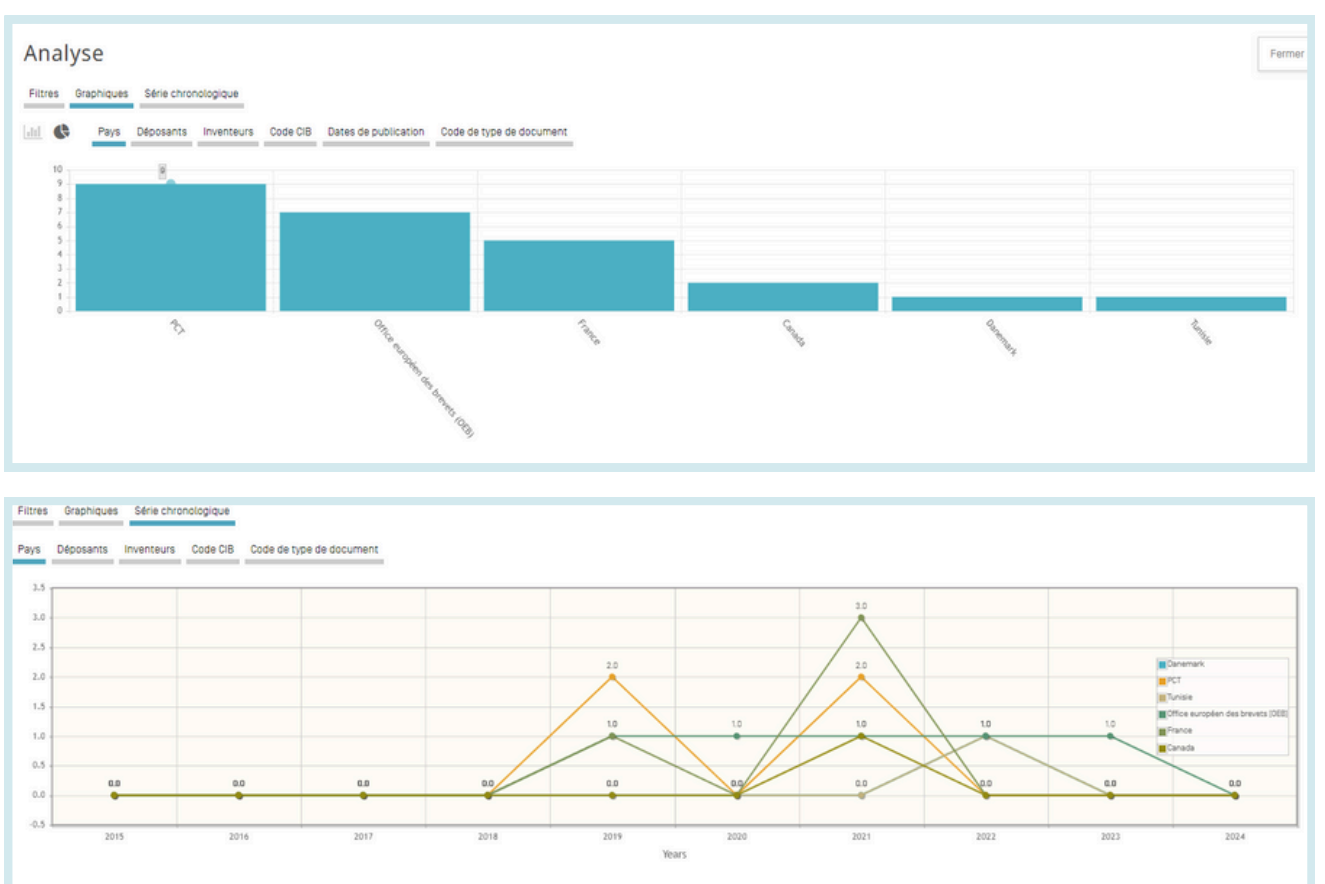

### **AFFICHAGE DES RÉSULTATS DE RECHERCHE**

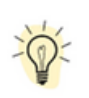

Ces graphiques peuvent être sauvegardés au format GIF pour être insérés dans des documents ou des rapports. Pour ce faire, il suffit de faire un clic droit dans un coin de l'image et de sélectionner "*copier image*" ou "*sauvegarder image*".

//

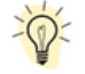

Il est possible de personnaliser les filtres et le nombre de réponses en cliquant sur *Paramétrages* sous *Résultats*.

| Langue pour les résultats<br>Défaut       |                                                                                |
|-------------------------------------------|--------------------------------------------------------------------------------|
| Onglet d'analyse ouvert                   | Regroupement *                                                                 |
| rype d'anaryse<br>Tableau                 | <br>Offices Déposants                                                          |
| Graphique d'analyse<br>diagramme à barres | Code CIB<br>Code CPC                                                           |
| Nombre d'entrées par groupe<br>10         | Dates de publication Dates de dépôt Code de type de document Divisitance (MPI) |
|                                           | Journal (NPL)                                                                  |
|                                           | C Journal (Mr.)                                                                |

Pour affiner votre recherche, cliquez sur *Offices, Langues, Racinisation, Membre de famille unique,* ou *Inclure LNB.* Vous pourrez ainsi définir les collections (*Offices*), la langue (de recherche), la racinisation (active ou non), le regroupement des résultats par famille et l'affichage de la littérature non-brevet dans la liste des résultats :

| Affiner les options      | Fermer Recherche |
|--------------------------|------------------|
| Offices<br>Tout          |                  |
| Langues<br>français      |                  |
| Sterming/racinisation    |                  |
| Membre de famille unique |                  |
| Inclure ta LNB           |                  |

#### LECTURE DE LA PAGE DES RÉSULTATS

| onnées biblio                                                                       | graphiques                                                     | PCT Texte intégra                                                               | Dessins IS                                                   | R / WOSA / A17 [2] (a)                                                                                | Phase nationale                                                                                         | Notifications                                                                        | Documents                                                                                                    |
|-------------------------------------------------------------------------------------|----------------------------------------------------------------|---------------------------------------------------------------------------------|--------------------------------------------------------------|----------------------------------------------------------------------------------------------------|----------------------------------------------------------------------------------------------------|--------------------------------------------------------------------------------------|----------------------------------------------------------------------------------------------------|
|                                                                                     |                                                                |                                                                                 |                                                              |                                                                                                    |                                                                                                    |                                                                                      | Commencer le suivi Lien permanent Traduction automatique •                                                                                                    |
| Numero de pu<br>W0/2019/0005<br>Date de public<br>03.01.2019                        | ublication<br>14<br>cation                                     |                                                                                 | Titre<br>[EN] PAPER<br>[FR] GOBELE<br>[ZH] 生物可               | CUP HAVING BIODEGRAI<br>TEN PAPIER PRESENT<br>陶解涂层纸杯及其生产                                              | DABLE COATING, AND MA<br>ANT UN REVÊTEMENT BI<br><sup>2</sup> 方法                                        | ANUFACTURING METH<br>DDÉGRADABLE, ET SI                                              | 400 THEREOF<br>ON PROCEDE DE FABRICATION                                                                                                    |
| N° de la dema                                                                       | ande interna                                                   | tionale                                                                         |                                                              |                                                                                                    |                                                                                                    |                                                                                      |                                                                                                    |
| Date du dépôt<br>20.07.2017                                                         | t internation                                                  | al                                                                              |                                                              |                                                                                                    |                                                                                                    | C                                                                                    |                                                                                                    |
| CIB<br>R85D 3/22 20                                                                 | ne 1 Desn                                                      | 25/14 2008 1                                                                    |                                                              |                                                                                                    |                                                                                                    | 1                                                                                    | -K                                                                                                    |
| D21H 19/84 20                                                                       | 00.1 021H                                                      | 19/28 2008 1                                                                    |                                                              |                                                                                                    |                                                                                                    | H                                                                                    | P                                                                                                    |
| D21H 19/48 20                                                                       | 08.1 8328                                                      | 37/12 2008.1                                                                    |                                                              |                                                                                                    |                                                                                                    | /                                                                                    |                                                                                                    |
| Voir plus de cla                                                                    | assifications                                                  |                                                                                 |                                                              |                                                                                                    |                                                                                                    | 0                                                                                    |                                                                                                    |
| CPC                                                                                 |                                                                |                                                                                 |                                                              |                                                                                                    |                                                                                                    |                                                                                      | $\nabla$                                                                                                    |
| B31B 50/00                                                                          | B31B 50/20                                                     | B32B 37/12                                                                      |                                                              |                                                                                                    |                                                                                                    |                                                                                      | 3                                                                                                    |
| B85D 25/14                                                                          | B65D 3/22                                                      | D21H 19/28                                                                      |                                                              |                                                                                                    |                                                                                                    |                                                                                      | 191 I                                                                                                    |
| Voir plus de cla                                                                    | assifications                                                  |                                                                                 |                                                              |                                                                                                    |                                                                                                    |                                                                                      |                                                                                                    |
| Déposants<br>重庆寨堂派制<br>PAPER PRODU<br>中国軍永市 九兆<br>No. 70 -2, Lyci<br>Julongpo Disti | 品有限公司<br>JCTS CO., LTC<br>.投区西艇&&<br>heng Road,<br>rict Chongq | CHONGQING TAIBAO<br>). [CN]/TCN]<br>或大道20号附2号<br>Xippeng Town,<br>ng 401326, CN | Abrege<br>(EN) The pre-<br>thereof, solv                     | sent invention relates<br>ing the technical prob                                                      | to the technical field o<br>lem of the prior art in w                                                   | if paper cups, and p<br>hich degradation of                                          | isrticularly relates to a paper cup having a biodegradable costing and manufacturing meth<br>a paper cup costing is slow. The paper cup having a biodegradable costing comprises a br<br>d has hord. If a page applicate hu incest curring of the hord IV and the lower portion 01                                                                                                    |
| Inventeure                                                                          |                                                                |                                                                                 | contain a lic                                                | uid. An upper edge o                                                                                  | f the body [1] forms an                                                                                 | opening (11). The b                                                                  | ody [1] and lower portion [2] respectively comprise a substrate and a biodegradable mate                                                                                                    |
| 肖离 XIAO, Nat                                                                        | n                                                              |                                                                                 | (FR) La prés                                                 | ente invention concerr                                                                                | aterial coatings form th<br>ne le domaine techniqu                                                      | e inner suffaces of t<br>e des gobelets en p                                         | ne body (i) and the lower portion (2).<br>apier, et concerne en particulier un gobelet en papier possedant un revêtement biodegrada                                                                                                    |
| Mandataires<br>北京细软智谷<br>OF SOFT BEIJI                                              | 和识严权代表<br>NG INTELLEC                                          | 書有決责任公司 VALLEY<br>TUAL PROPERTY                                                 | et son proce<br>lente. Le go<br>inferieure du<br>une ouvertu | de de fabrication, per<br>belet en papier posse<br>a corps (1). Un espace<br>re (11). Le corps (1) et | mettant de résoudre le<br>dant un revêtement bit<br>délimité par des surfac<br>la partie inférieure [2] | problème technique<br>odegradable compri<br>es internes du corp<br>comprennent respe | de l'etat de la technique dans lequel la dégradation d'un revêtement de gabelis en papier<br>and un corps (1) et une partie inférieure (2). La partie inférieure (2) est reliee a une extrem<br>(3) et de la partie inférieure (2) peut contenir un liquide. Un bord supérieur du corps (1) fort<br>solvement un substrat et un revêtement de materiau biodégradable, et les revêtements<br>relacionations. |

#### LES ONGLETS

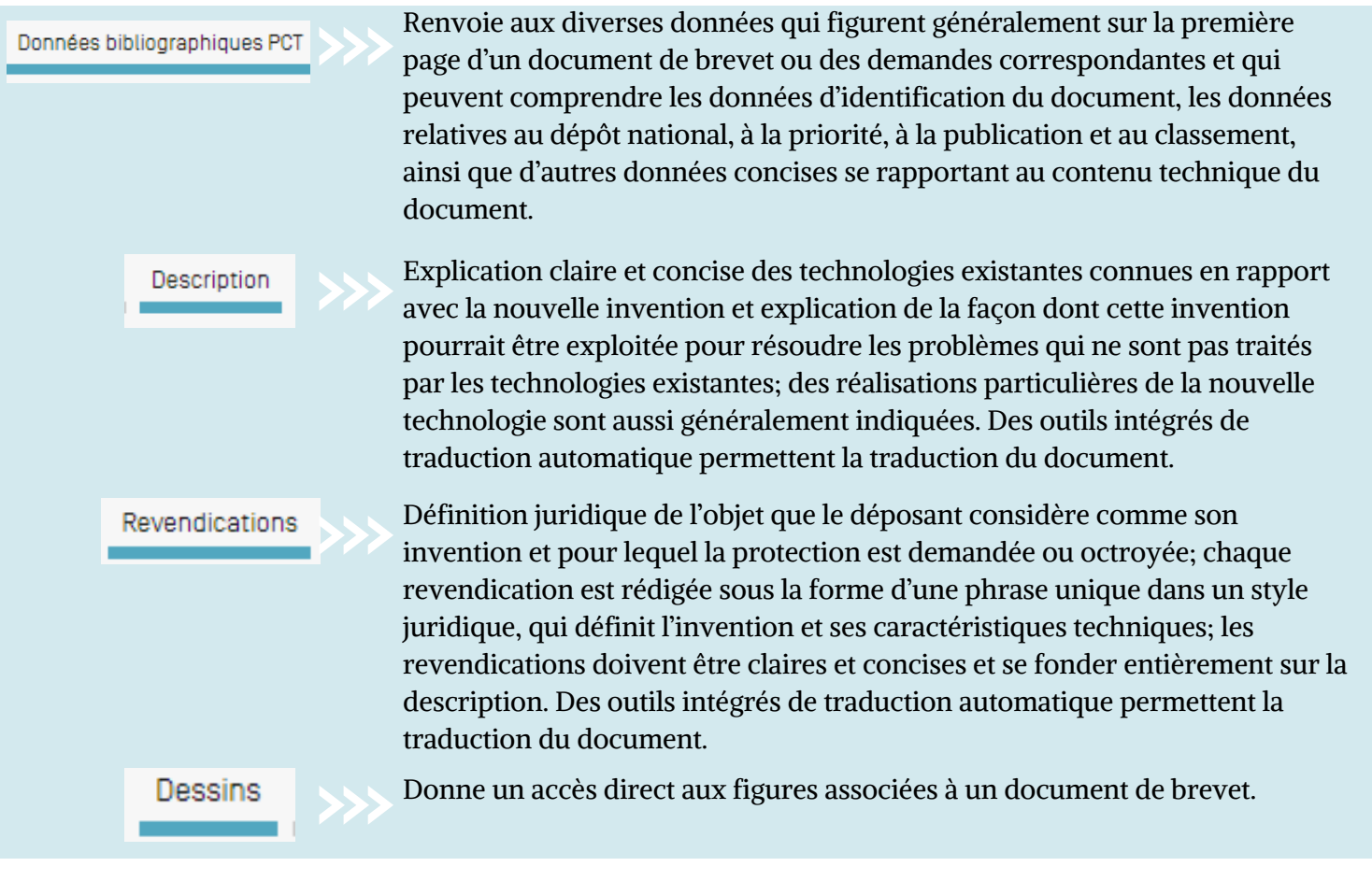

#### LECTURE DE LA PAGE DES RÉSULTATS

ISR/W0SA/A17[2][a] Donne accès à l'ISR/WOSA/Article 17.2. Données bibliographiques nationales Lorsque des informations sont affichées pour un office, cela signifie que le déposant a demandé l'ouverture de la phase nationale pour la demande concernée auprès de cet office.La date d'ouverture de la phase nationale et le numéro de référence national sont fournis par l'office national concerné et peuvent être utilisés pour récupérer des informations supplémentaires auprès de cet office, si on le souhaite. La liste des offices de brevets nationaux qui fournissent des données relatives à la phase nationale est disponible à l'adresse https://patentscope.wipo.int/search/fr/help/national phas e entry.jsf Informations sur le membre de la famille et chronologie. Famille de brevets Notifications Notifications de changements après la publication. Le service de recherche permet d'accéder aux demandes internationales Documents selon le PCT qui sont publiées, ainsi qu'aux données bibliographiques et aux documents les plus récents qui figurent dans les dossiers de demandes internationales selon le PCT. Compte tenu des modifications apportées au règlement d'exécution du PCT et de la disponibilité des documents en format électronique, les informations disponibles peuvent varier selon la date de dépôt de la demande internationale. L'OMPI décline toute responsabilité quant au contenu des demandes internationales selon le PCT et des documents connexes.Les données bibliographiques et les documents sont mis à jour quotidiennement et la publication des nouvelles demandes est actualisée chaque semaine le jour de la publication, c'est-à-dire le jeudi, sauf si le Bureau international est fermé en raison d'un jour férié, auquel cas les données sont publiées le vendredi. Dans le menu Paramétrages, sous l'onglet Résultats, les utilisateurs connectés ont la possibilité d'activer l'option "enable multi document download" pour télécharger un ou plusieurs documents. Composés Indique les composés et leur emplacement dans le document de brevet.

### SUIVI DU PCT

La fonction de suivi du PCT vise à permettre un suivi des modifications des demandes selon le PCT qui sont publiées.

//

Pour ce faire, cliquez sur l'onglet "*start watching*" (Démarrer le suivi) accessible sous "*PCT Biblio*". Onglet "*Data*" (Données) pour les demandes selon le PCT.

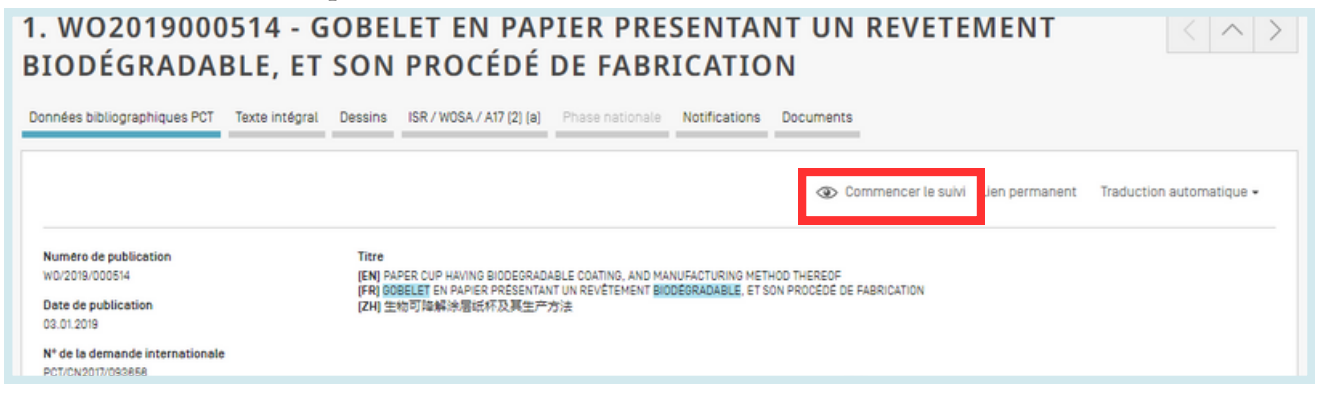

Ouvrez ensuite votre compte OMPI et cliquez sur Demandes suivies.

|   | Aide 🖌 Français 🖌 🏚 🙆 🧿                                              |
|---|----------------------------------------------------------------------|
|   | Mon compte OMPI                                                      |
| c | Mon tableau de bord de l'Académie                                    |
| l | Mon tableau de bord du portail de propriété intellectuelle de l'OMPI |
|   | Mes favoris 🜑                                                        |
|   | REQUÊTES DE LA SESSION                                               |
|   | REQUÊTES SAUVEGARDÉES                                                |
| L | LOTS DE MARKUSH                                                      |
| ł | DEMANDES SUIVIES                                                     |
|   | Déconnexion                                                          |

Vous obtiendrez alors la liste des demandes selon le PCT qui ont été publiées que vous suivez. Le nombre maximum de demandes pouvant faire l'objet d'un suivi est de 20.

Si des modifications ont été apportées à une ou plusieurs demandes depuis votre dernière connexion, la/les demande(s) en question sera/seront mises en évidence. Si vous suivez l'évolution d'une ou plusieurs demandes, à chaque ouverture de session, vous devrez vous rendre sur cette page, faute de quoi l'éventuelle mise en évidence aura disparu à l'ouverture de la session suivante.

### SUIVI DU PCT

#### Demandes suivies

| Voici les demandes PCT que vous gardez à l'œil. |                                                                                                    |  |  |  |    |  |  |  |
|-------------------------------------------------|----------------------------------------------------------------------------------------------------|--|--|--|----|--|--|--|
| Identifiant de la demande                       | Intifiant de la Dernière republication Dernières données bibliographiques Mise à Dernière mise à jour de la phase Dernière mise à jour du document. |  |  |  |    |  |  |  |
| W01994006856                                    |                                                                                                    |  |  |  | ΰQ |  |  |  |
| W01995013742                                    |                                                                                                    |  |  |  | ΰQ |  |  |  |
| W02003096947                                    |                                                                                                    |  |  |  | ÛQ |  |  |  |
| W02005099432                                    |                                                                                                    |  |  |  | ΰQ |  |  |  |
| W02008053928                                    |                                                                                                    |  |  |  | ΰQ |  |  |  |

//

Les informations sur les changements survenus comprennent les nouveaux documents, les informations sur la phase nationale, les mises à jour bibliographiques et la dernière republication.

Cliquez sur l'icône poubelle 🗍 pour supprimer une demande de la liste des demandes que vous suivez.

Cliquez sur l'icône loupe  $\bigcirc$  pour consulter la demande.

| Chat C                                                                                                    | Commentaires      | Recherche 🔻                 | Options de navigation 🔻                             | Outils 🔻  | Paramétrages   |
|----------------------------------------------------------------------------------------------------|-------------------|-----------------------------|-----------------------------------------------------|-----------|----------------|
| PATENTSCOPE Recherche simple                                                                                                    |                   | WIPO Trans                  | late                                                |           |                |
| PATENTSCOPE vous permet d'effectuer une recherche dans 115 millions de documents de brevets dont 4,8 m<br>sur la couverture                                                                         | millions de demar | L'inventaire<br>Soutenir le | e vert selon la CIB<br>s efforts liés à la COVID-19 |           | ons détaillées |
| La publication PCT 09/2024 (29.02.2024) est désormais disponible <u>ici</u> . La prochaine publication PCT 10/2024 e<br>Découvrez les <u>dernières actualités et fonctionnalités de PATENTSCOPE</u> | est prévue pour 0 | Portail d'ac                | ccès aux registres de brevets i                     | nationaux |                |
| Chat en direct PATENTSCOPE (1)                                                                                                    |                   |                             |                                                     |           |                |

### WIPO TRANSLATE

Cet outil de traduction est disponible pour la traduction des documents de brevet. Mis au point et utilisé en interne sur des corpus de documents de brevet bilingues, il intègre une technologie de traduction automatique neuronale. Il couvre 32 domaines techniques de la CIB :

| ADMN-Sciences sociales, administration, entreprises et gestion<br>AERO-Aéronautique et génie aérospatial<br>AGRI-Agriculture, pêche et gestion des forêts<br>AUDV-Techniques audio, audiovisuelles, image & vidéo<br>AUTO-Génie automobile et véhicules routiers<br>BLDG-Génie civil et construction de bâtiments<br>CHEM-Chimie et technologies des matériaux<br>DATA-Informatique, télécommunications et radiodiffusion<br>ELEC-Electrotechnique et électronique<br>ENGY-Energie, carburants et techniques de transfert de chaleur<br>ENVR-Génies de l'environnement et de la sécurité<br>FOOD-Aliments et technologie alimentaire<br>GENR-Sciences de l'information, des médias, du langage et généralités<br>HOME-Articles ménagers et entretien domestique<br>HORO-Mécanique de précision, joaillerie et horlogerie<br>MANU-Techniques de fabrication et manutention des matériaux | MARI-Génie maritime<br>MEAS-Métrologie, essais, unités et normes<br>MECH-Génie mécanique<br>MEDI-Technologies médicales<br>METL-Métallurgie<br>MILI-Technologies militaires<br>MINE-Exploitation minière, extraction de pétrole et de gaz, et minéraux<br>NANO-Nanotechnologies<br>PACK-Emballage et distribution des marchandises<br>PRNT-Technologies de l'impression et du papier<br>RAIL-Génie ferroviaire<br>s SCIE-Génie optique<br>SPRT-Sports, loisirs, industries de l'accueil & du tourisme<br>TEXT-Industries du textile et de l'habillement<br>TRAN-Transports |
|----------------------------------------------------------------------------------------------------|----------------------------------------------------------------------------------------------------|
|----------------------------------------------------------------------------------------------------|----------------------------------------------------------------------------------------------------|

28 combinaisons de langues sont disponibles :

- anglais-arabe
- anglais-chinois
- anglais-finlandais
- anglais-français
- anglais-allemand
- anglais-italien
- anglais-japonais
- anglais-coréen
- anglais-polonais
- anglais-russe
- anglais-espagnol

- arabe-anglais
- allemand-anglais
- chinois-anglais
- coréen-anglais
- espagnol-anglais
- finlandais-anglais
- français-anglais
- italien-anglais
- japonais-anglais
- polonais-anglais
- russe-anglais

- Chinois-Japonais
- Chinois-Coréen
- Japonais-Chinois
- Japonais-Coréen
- Coréen-Chinois
- Coréen-japonais

### WIPO TRANSLATE

|                                       |                                               |                                                                                                    | العربية  English  Español  Français  Русский  中文                                |
|---------------------------------------|-----------------------------------------------|----------------------------------------------------------------------------------------------------|---------------------------------------------------------------------------------|
| WIF                                   | PO 😹                                          | TRANSLATE                                                                                           |                                                                                 |
|                                       |                                               | Aide à la traduction de textes de brevets                                                           |                                                                                 |
| Home IP S                             | Services PATENTS                              | COPE Database Search WIPO translate                                                                 |                                                                                 |
| Traduction                            |                                               |                                                                                                    |                                                                                 |
| Cet outil est<br>Vous pouve           | t basé uniquement s<br>z y glisser-déposer i  | ur des statistiques et entraîné sur des textes de brevets.<br>In titre/abrégé de demande de brevet. | [Terms & conditions/User guide]                                                 |
| (CET OUTI<br>DONNÉES                  | L NE DOIT PAS ÉTF<br>RELATIVES À DES          | RE UTILISÉ POUR TRADUIRE DES DONNÉES CONFIDENTIL<br>BREVETS NON PUBLIÉES, CAR LES DONNÉES TRANSMI   | ELLES OU SENSIBLES, EN PARTICULIER DES<br>SES PAR L'OUTIL NE SONT PAS CRYPTÉES) |
| Texte<br>d'entrée:                    | A                                             |                                                                                                    | //                                                                              |
| Paire de<br>langues:<br>Domaine:      | <br>[détection automa                         | ▼ B<br>tique] ▼ C                                                                                   |                                                                                 |
|                                       | <ul> <li>Snow concorda</li> </ul>             | D Traduction                                                                                        |                                                                                 |
| Related links:<br>• WIPO<br>• Interes | Translate: Cutting-Ec<br>ted in your own vers | Ige Translation Tool For Patent Documents Extends Language<br>ion of WIPO Translate? Find out more  | Coverage                                                                        |

#### Pour utiliser cet outil :

- A : saisissez votre texte dans la fenêtre *Texte à traduire*;
- B : définissez la *Paire de langues.* Le système détecte automatiquement la paire de langues à utiliser si vous n'en sélectionnez pas une;
- C : définissez le *Domaine*. Le système détecte automatiquement la paire de langues à utiliser si vous n'en sélectionnez pas une;
- D : cliquez sur le bouton *Traduction*.

Le résultat s'affiche comme suit :

| Trad                                                                                                    | uction                                                                                                    |                 |  |  |  |  |
|----------------------------------------------------------------------------------------------------|----------------------------------------------------------------------------------------------------|-----------------|--|--|--|--|
| Une traduction issue de cet outil n'a qu'une valeur informative, elle est parfois ambigüe et même erronée et n'a aucune valeur<br>juridique.                                                                                                    |                                                                                                    |                 |  |  |  |  |
| <ul> <li>Glissez votre souris sur les segments parallèles des textes</li> <li>Cliquez sur un segment pour voir d'autres propositions</li> <li>Selectionner un ou plusieurs mots à gauche pour voir toutes le</li> </ul>                                                                                                    | s propositions                                                                                                    |                 |  |  |  |  |
| The present invention relates to the technical field of paper cups, and<br>particularly relates to a paper cup having a biodegradable coating<br>and manufacturing method thereof, solving the technical problem of<br>the prior art in which degradation of a paper cup coating is slow. The<br>paper cup having a biodegradable coating comprises a body (1) and<br>a lower portion (2). The lower porting (2) is connected to a lower end<br>of the body (1). A space enclosed by inner surfaces of the body (1)<br>and the lower portion (2) can contain a liquid. An upper edge of the<br>body (1) forms an opening (11). The body (1) and lower portion (2)<br>respectively comprise a substrate and a biodegradable material<br>coating, and the biodegradable material coatings form the inner | 本 発明は、紙カップの技術分野に関し、特に、紙 カップコー<br>ティングの劣化が違い 売行技術の技術 認題を解決する 生分<br>超性 コーティングを有する紙カップ及びその製造 方法に関す<br>る。生分解性 コーティングを有する紙カップは、本件(1) と、<br>下部(2) とき 備える。下部(2) は、本件(1)の下端に接続され<br>ている。本件(1) 及び下部(2) の内面によって囲まれた空間<br>は、液体を含む ことができる。本体(1)の上線は、関口部<br>UChoose among proposal, or edit the feat<br>The Chin State Control (1) の 本界になって用きりない意味」のため |                 |  |  |  |  |
| éditer la traductio                                                                                                    |                                                                                                    | <b></b><br>いことが |  |  |  |  |
| latari linke                                                                                                    | 本体(1)及び下部(2)の内面に囲まれた空間は、液体を含むことができる                                                                                                    |                 |  |  |  |  |
| and in the                                                                                                    | 本体(1)および下部(2)の内園によって囲まれた空間は、液体を含むことが、                                                                                                    | C 2 6           |  |  |  |  |

L'outil divise le texte en segments indiqués en rouge.Pour chaque segment, il propose plusieurs traductions. L'utilisateur peut également modifier les traductions proposées.

#### WIPO PEARL

Le portail terminologique multilingue de l'OMPI donne accès aux termes scientifiques et techniques issus des documents de brevet. Il favorise une utilisation précise et une uniformisation des termes dans différentes langues et facilite la recherche et le partage des connaissances scientifiques et techniques.

#### PRINCIPALES CARACTÉRISTIQUES

- Mis au point par des experts linguistiques et des terminologues de l'OMPI.
- Dix langues allemand, anglais, arabe, chinois, coréen, espagnol, français, japonais, portugais et russe.
- L'ensemble du contenu a été validé et a reçu une note de fiabilité des termes.
- Si la base de données ne contient pas d'équivalent dans la langue cible, le moteur de traduction automatique de l'OMPI peut vous proposer une traduction.
- Intégré à PATENTSCOPE afin que vous puissiez effectuer des recherches sur les termes et leurs équivalents dans d'autres langues dans l'ensemble du corpus PATENTSCOPE.

#### **RECHERCHE LINGUISTIQUE**

EN> forklift truck

> forklift

Faites une recherche par terme, avec des paramètres facultatifs. Sélectionnez une langue source pour de meilleurs résultats et désactivez les bloqueurs de publicité. Pour de plus amples informations sur son mode d'utilisation :

https://www.wipo.int/reference/fr/wipopearl/guide.html

| WIPO Pearl - Rec                                                   | herche lingui                           | stique                           |        |
|--------------------------------------------------------------------|-----------------------------------------|----------------------------------|--------|
|                                                                    |                                         | Recherche par carte conceptuelle |        |
| Entrez votre terme ici                                             |                                         |                                  | ٩      |
| WIPO Pearl - Recherche                                             | e linguistique                          | Recherche par carte conceptuel   | lle 💟  |
| fourche vélo                                                       |                                         |                                  | Q      |
| Options de recherche   Réinitialiser                               |                                         |                                  |        |
| 30 OCCURRENCE[S] pour fourche vélo Filtres                         |                                         |                                  |        |
| Langue source Toutes                                               | Langue cible Toutes                     | Domaine Tous                     |        |
| Termes <u>chariot élévateur à fourche</u> [MANU], <u>chariot à</u> | fourche (MANU), fourchette de débrayage | (ROAD)                           |        |
| MANU / Matériel de levage                                          | Afficher l'intégralité de l             | <u>a fiche</u>                   |        |
| ♦ AR رائمة شوكية د                                                 | Fiabilité                               | 3/4                              | (10.0) |
| ▶ DE → Gabelstapler                                                | Flabilité                               | 3/4                              |        |

Fiabilité 3/4

Fiabilité 3/4

### WIPO PEARL

#### **RECHERCHE PAR CARTE CONCEPTUELLE**

Lancez une recherche par concept ou par domaine/sous-domaine en cliquant sur les bulles; cliquez sur un concept pour ouvrir la fiche terminologique. Sélectionnez un deuxième concept pour visualiser le chemin conceptuel, et cliquez sur le bouton "Exporter le chemin conceptuel" pour procéder à une recherche par combinaison de mots-clés.

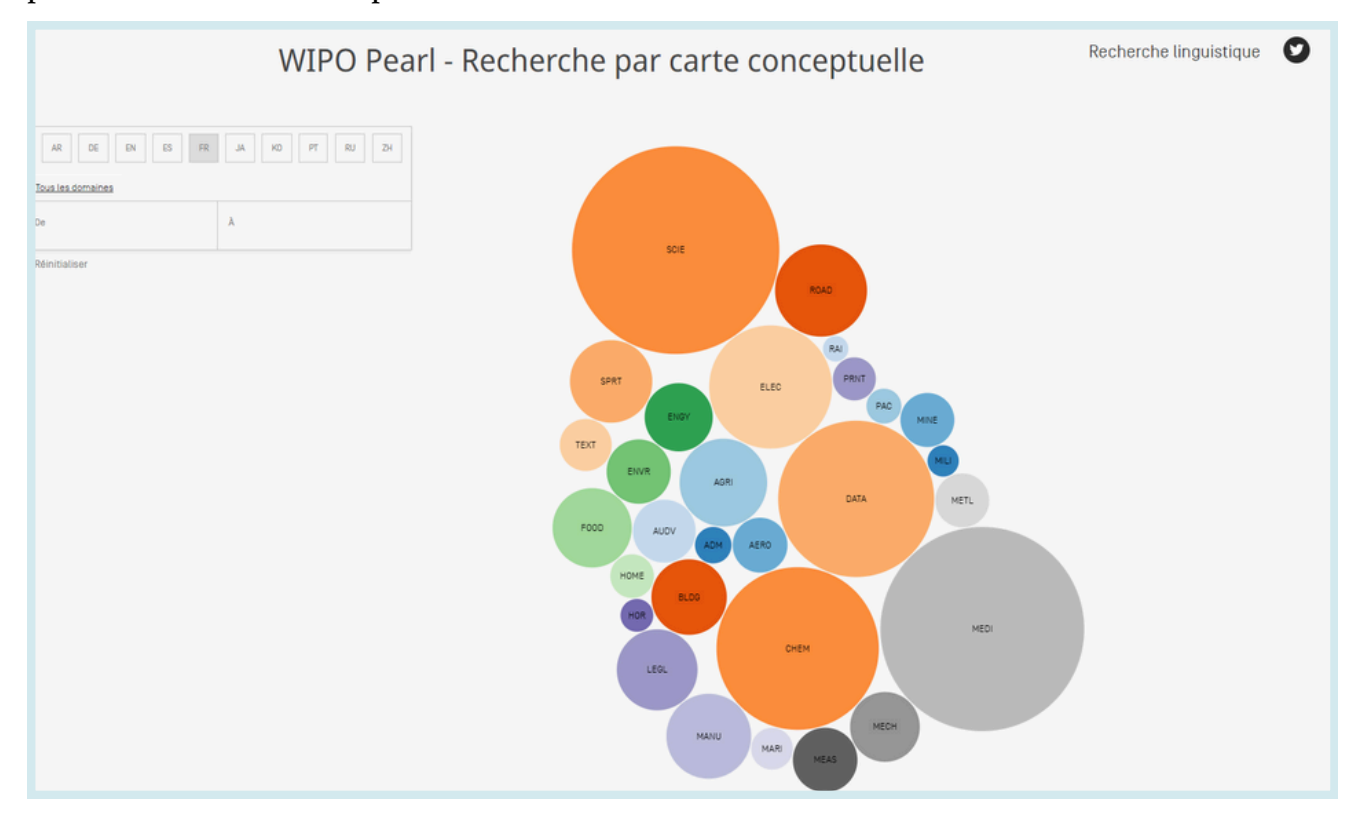

#### **INVENTAIRE VERT SELON LA CIB**

L'inventaire vert selon la CIB vise à regrouper en un seul et même endroit les technologies respectueuses de l'environnement (selon une liste de termes établie par la Convention-cadre des Nations Unies sur les changements climatiques (CCNUCC)) actuellement disséminées parmi les nombreux domaines de la CIB. Cet outil n'est disponible qu'en anglais.

Ces technologies sont présentées selon une structure hiérarchique (A). Pour chaque technologie, les liens dans la colonne CIB dirigent l'utilisateur vers l'endroit correspondant du schéma. Les liens dans la colonne PATENTSCOPE (B) permettent à l'utilisateur de rechercher et de faire apparaître automatiquement toutes les demandes internationales de brevet disponibles dans PATENTSCOPE qui sont classées sous le symbole pertinent de la CIB.

#### **IPC Green Inventory**

| The "IPC Green Inventory", developed by the IPC Committee of Experts, facilitates searches for patent information relating to Environmentally Sound Technologies (ESTs), as listed by the <u>United Nations</u><br>Framework Convention on Climate Change (UNFCCC). ESTs are currently scattered widely across the IPC in numerous technical fields. The Inventory attempts to collect them in one place. |                                        |                                        |  |  |  |  |  |  |
|----------------------------------------------------------------------------------------------------|----------------------------------------|----------------------------------------|--|--|--|--|--|--|
| For more information about how to use the IPC Green Inventory please click here.                                                                                                    |                                        |                                        |  |  |  |  |  |  |
| The Inventory does not purport to be fully exhaustive in its coverage                                                                                                    |                                        |                                        |  |  |  |  |  |  |
| ТОРІС                                                                                                    | IPC                                    | PATENTSCOPE                            |  |  |  |  |  |  |
| ALTERNATIVE ENERGY PRODUCTION                                                                                                    |                                        |                                        |  |  |  |  |  |  |
| ► TRANSPORTATION                                                                                                    |                                        |                                        |  |  |  |  |  |  |
| ► ENERGY CONSERVATION                                                                                                    |                                        |                                        |  |  |  |  |  |  |
| ► WASTE MANAGEMENT                                                                                                    |                                        |                                        |  |  |  |  |  |  |
| AGRICULTURE / FORESTRY                                                                                                    |                                        |                                        |  |  |  |  |  |  |
| ADMINISTRATIVE, REGULATORY OR DESIGN ASPECTS                                                                                                    |                                        |                                        |  |  |  |  |  |  |
| ► NUCLEAR POWER GENERATION                                                                                                    |                                        |                                        |  |  |  |  |  |  |
|                                                                                                    |                                        |                                        |  |  |  |  |  |  |
| ТОРІС                                                                                                    | IPC                                    | PATENTSCOPE                            |  |  |  |  |  |  |
| * ALTERNATIVE ENERGY PRODUCTION                                                                                                    |                                        |                                        |  |  |  |  |  |  |
| ► BIO-FUELS                                                                                                    |                                        |                                        |  |  |  |  |  |  |
| INTEGRATED GASIFICATION COMBINED CYCLE [IGCC]                                                                                                    | C10L 3/00<br>F02C 3/28                 | C10L3/00<br>F02C3/28                   |  |  |  |  |  |  |
| ► FUEL CELLS                                                                                                    | H01M 4/88-4/88, 8/00-8/24, 12/00-12/08 | H01M 4/88-4/98, 8/00-8/24, 12/00-12/08 |  |  |  |  |  |  |
| PYROLYSIS OR GASIFICATION OF BIOMASS                                                                                                    | C108 53/00<br>C101                     | C108 53/00<br>C101                     |  |  |  |  |  |  |
| ► HARNESSING ENERGY FROM MANMADE WASTE                                                                                                    |                                        |                                        |  |  |  |  |  |  |
| ► HYDRO ENERGY                                                                                                    |                                        |                                        |  |  |  |  |  |  |
| OCEAN THERMAL ENERGY CONVERSION [OTEC]                                                                                                    | E030.7/05                              | F030.7/05                              |  |  |  |  |  |  |
| ► WIND ENERGY                                                                                                    | <u>F030</u>                            | <u>F030</u>                            |  |  |  |  |  |  |
| ► SOLAR ENERGY                                                                                                    | E245<br>H025                           | E24S<br>H02S                           |  |  |  |  |  |  |
| ► GEOTHERMAL ENERGY                                                                                                    | E24I                                   | <u>E241</u>                            |  |  |  |  |  |  |
| ▶ OTHER PRODUCTION OR USE OF HEAT, NOT DERIVED FROM<br>COMBUSTION, E.G. NATURAL HEAT                                                                                                    | E24T 10/00-50/00<br>E24Y 30/00-50/00   | E24110/00-50/00<br>E24V30/00-50/00     |  |  |  |  |  |  |
| ▶ USING WASTE HEAT                                                                                                    |                                        |                                        |  |  |  |  |  |  |
| DEVICES FOR PRODUCING MECHANICAL POWER FROM MUSCLE<br>ENERGY                                                                                                    | F036 5/00-5/08                         | F03G 5/00-5/08                         |  |  |  |  |  |  |

### SOUTIEN À LA LUTTE CONTRE LA COVID-19

Cet outil de recherche vise à faciliter la localisation et la récupération des informations contenues dans les documents de brevet publiés susceptibles d'être utiles aux innovateurs qui mettent au point de nouvelles technologies pour lutter contre la pandémie de COVID-19. Elle constitue une source de renseignements facilement accessible pour améliorer la détection, la prévention et le traitement de maladies telles que le nouveau coronavirus.

| INDICE COVID-19 DE PAIENTSCOPE                                                        |                                                                                                    |                                             |                                        |                                           |                                         |                           |                                        |                                      |                          |  |
|---------------------------------------------------------------------------------------|----------------------------------------------------------------------------------------------------|---------------------------------------------|----------------------------------------|-------------------------------------------|-----------------------------------------|---------------------------|----------------------------------------|--------------------------------------|--------------------------|--|
| L'outil de recherche dédié<br>améliorer la détection, la                              | L'outil de recherche dédié à la COVID-19 dans PATENTSCOPE constituera pour les scientifiques, les ingénieurs, les responsables des politiques de santé publique, les acteurs de l'industrie et le grand public, une source de renseignements facilement accessible pour<br>améliorer la détection, la prévention et le traitement de maladies telles que le nouveau coronavirus.                                                                                                    |                                             |                                        |                                           |                                         |                           |                                        |                                      |                          |  |
| "Compte tenu de l'impact<br>vaccins, de traitements et<br>sur les brevets aidera à di | *Compte tenu de Timpact considérable de la crise occasionnée par la COVID-19 sur la santé et le bien-être des humains, le monde a besoin d'avoir facilement accès à toutes les informations disponibles pour que l'innovation soit couronnée de succès dans la recherche de<br>vaccins, de traitements et de remédes. Les documents de brevet constituent des sources précieuses de avoir-faire tethnologique acquis par l'homme au cours des siècles*, a déclaré le Directeur général de l'OMPI, Francis Gurry. "Le nouvel outil de recherche de l'OMPI<br>sur les brevets aidens à difficare de informations sus susceptibles affect utilisée dans la luter mondale contre la COVID-19*. |                                             |                                        |                                           |                                         |                           |                                        |                                      |                          |  |
| Au moment de sa mise en<br>pour la détection, la préve                                | n service, le nouv<br>ention et le traite                                                                                                    | el outil de recherch<br>ment de la COVID-   | e dans PATENTSCO<br>19.                | OPE fournit des dizaines d                | le requêtes de recherche spécialemen    | t conçues par des spécial | stes de l'information en matière de br | evets ayant recensé des domaines te  | chnologiques pertinents  |  |
| PATENTSCOPE, qui contien<br>des technologies fondées                                  | nt plus de 83 mill<br>s sur intelligence                                                                                                    | ions de brevets et<br>artificielle pour obt | de documents con<br>enir des résultats | nexes, permet d'effectuer<br>très précis. | r une recherche exhaustive d'informati  | ons sur les brevets grâce | à des fonctions de recherche multiling | gue et à un système de traduction au | tomatique s'appuyant sur |  |
| Grâce au nouvel outil de r                                                            | recherche dédié à                                                                                                    | la COVID-19, des i                          | milliers de docume                     | ents jugés potentiellemen                 | t utiles aux innovateurs œuvrant à la l | utte contre la COVID-19 s | afficheraient.                         |                                      |                          |  |
| Communiqué de presse o                                                                | omplet                                                                                                    |                                             |                                        |                                           |                                         |                           |                                        |                                      |                          |  |
|                                                                                       |                                                                                                    |                                             |                                        |                                           |                                         |                           |                                        |                                      |                          |  |
| Artificial respiration                                                                | Diagnostics                                                                                                    | Disinfection                                | Informatics                            | Medical Equipment                         | Medical Facilities and Transport        | Medical Treatment         | Medical treatment/Prophylactic         | Medical treatment/Therapeutic        |                          |  |
| Personal protective equipr                                                            | Personal protective equipment                                                                                                    |                                             |                                        |                                           |                                         |                           |                                        |                                      |                          |  |
| Symbole(s) CIB                                                                        | ymbole(s) CIB Requete                                                                                                    |                                             |                                        |                                           |                                         |                           |                                        | Requête                              |                          |  |
| A61H 31/00 Respiration artificielle ou stimulation du cœur, p.ex. massage cardiaque   |                                                                                                    |                                             |                                        |                                           |                                         |                           | ER                                     |                                      |                          |  |
| A81M 18/00                                                                            |                                                                                                    |                                             | Dispositifs pour                       | agir sur le système respira               | toire des patients par un traitement au | gaz, p.ex. bouche-à-bouct | ne; Tubes trachéaux                    |                                      | EB                       |  |

### PORTAIL D'ACCÈS AUX REGISTRES DE BREVETS

Ce portail vise à faciliter la vérification du statut juridique des brevets et des CCP correspondants en regroupant les informations pertinentes des registres nationaux de diverses juridictions, p. ex. la disponibilité d'un accès en ligne au registre national ou régional. Cet outil n'est disponible qu'en anglais.

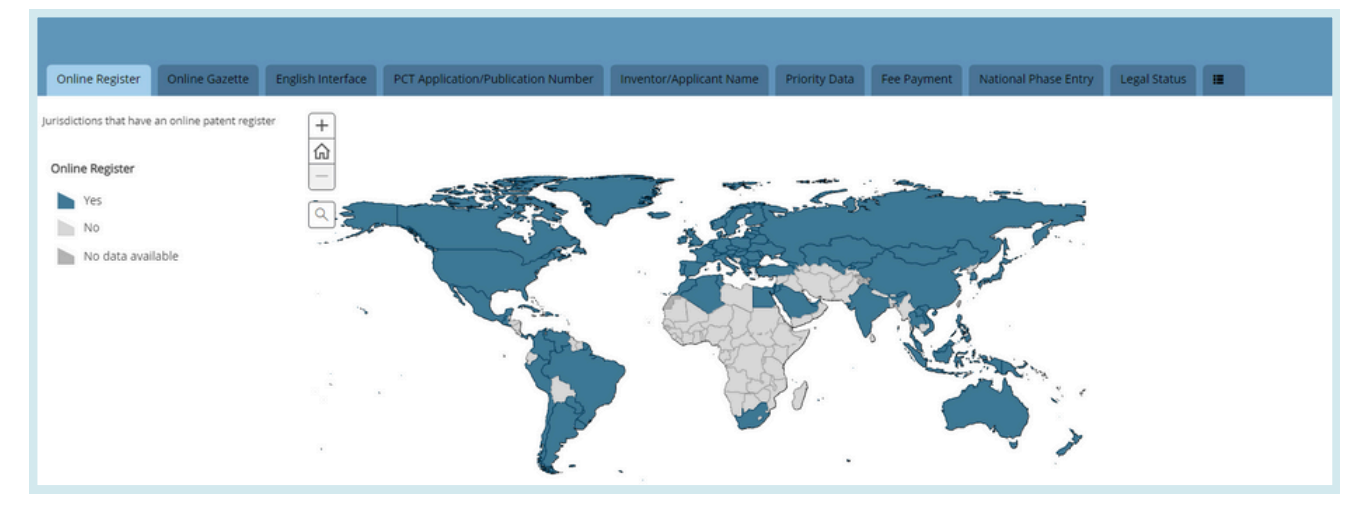

# PARAMÉTRAGES

|              | Commentaires | Recherche 🔻 | Options de navigat | tion 🔻 🛛 | Outils 🔻 | Paramétrages |  |
|--------------|--------------|-------------|--------------------|----------|----------|--------------|--|
| Paramétrages |              |             | Réinitialiser      | Fermer   | Sa       | auvegarder   |  |

• Onglet *Recherche* : permet de sélectionner la langue de la requête, d'activer ou non l'option de racinisation, de sélectionner le mode de tri des résultats et de définir la longueur de la liste des résultats de la recherche.

| Paramétrages Réinitialiser Fermer Sauvegarder                          |   |                                   |   |                                      |  |  |  |   |  |  |
|------------------------------------------------------------------------|---|-----------------------------------|---|--------------------------------------|--|--|--|---|--|--|
| Recherche ffice Résultats Télécharper Interface Autre                  |   |                                   |   |                                      |  |  |  |   |  |  |
| Langue d'interrogation<br>Defaut                                       |   |                                   |   |                                      |  |  |  |   |  |  |
| Stemming/tacinisation 🗅 Membre de famille unique Stemming/tacinisation |   |                                   |   |                                      |  |  |  |   |  |  |
| Trier par:<br>Pertinence                                               | Ŧ | Nombre de réponses par page<br>10 | ٣ | Vue de la liste de résultats<br>Tout |  |  |  | v |  |  |

• Onglet *Office* : permet de sélectionner les collections des différents offices qui seront incluses dans votre recherche de brevets.

| Paramétrages                                                 |                                      | Réinitialiser Fermer Sauvegarder                                        |
|--------------------------------------------------------------|--------------------------------------|-------------------------------------------------------------------------|
| Recherch Office R sultats Télécharger Interface Autre        |                                      |                                                                         |
| Office<br>Tout                                               |                                      | Ψ.                                                                      |
| Tout     PCT                                                 |                                      |                                                                         |
| Afrique<br>Afrique du Sud<br>ARABPAT                         | 🔿 Kanya                              | Organisation régionale africaine de la propriété intellectuelle (ARIPO) |
| Arabie saoudite     Tunisie     Andrinue                     | Jordanie     Égypte                  | Maroc                                                                   |
| Canada<br>LATIPAT                                            | Etats-Unis d'Amérique                |                                                                         |
| Colombie El Salvador                                         | Brdsil     Costa Rica     Guatemala  | Cuba                                                                    |
| <ul> <li>Mexique</li> <li>Pérou</li> <li>Équateur</li> </ul> | Nicaragua     République dominicalne | D Panama<br>D Uruguay                                                   |

• Onglet *Résultats* : permet de sélectionner la langue de la liste des résultats, les champs affichés, le mode d'affichage de l'analyse, le mode de regroupement et de définir le nombre d'entrées par groupe.Il permet également d'accéder à l'option de téléchargement des documents.

| Recherche Office Resultats Télécharger Interface Autre |   |                      |
|--------------------------------------------------------|---|----------------------|
| Langue pour les résultats.<br>Défaut                   |   |                      |
|                                                        |   |                      |
| Onglet d'analyse ouvert                                |   | Regroupement *       |
| Type d'analyse                                         |   | Offices              |
| Tableau                                                | ٣ | Déposants            |
| Graphique d'analyse                                    |   | Code CIR             |
| diagramme à barres                                     | Ŧ | Code CPC             |
| Hembro Postskos pos otojino                            |   | Dates de publication |
| 10                                                     | Ŧ | Dates de dépôt       |
| -                                                      |   | Dublisher (NPL)      |
|                                                        |   | Ujournal (NPL)       |
|                                                        |   |                      |

### SETTINGS

• Onglet *Télécharger* : permet de télécharger une multitude de documents et de sélectionner les champs sélectionnés pour le rapport.

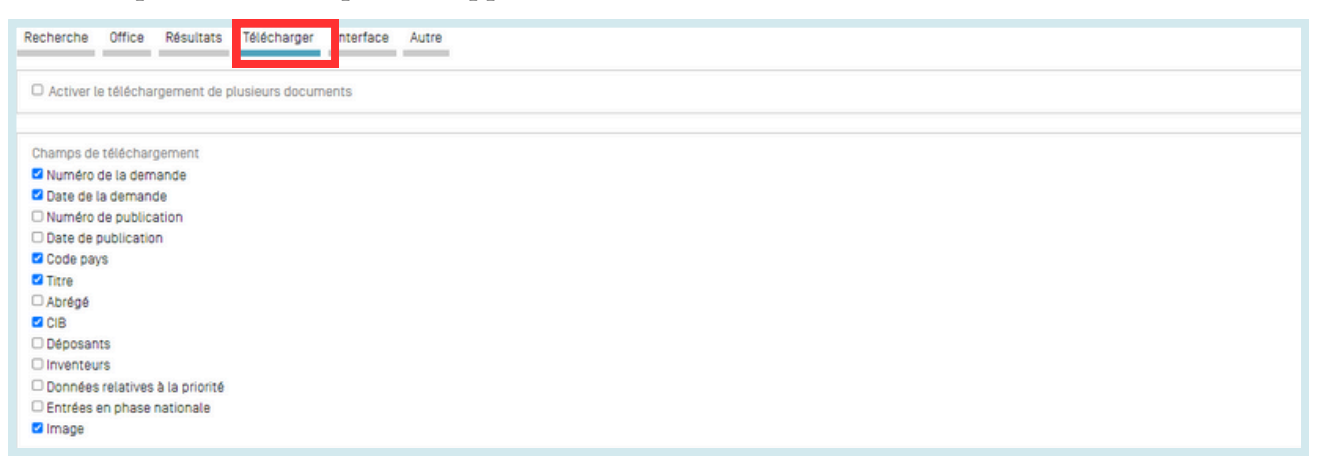

• Onglet *Interface* : permet de choisir l'interface de recherche et d'activer Google Translate. Il permet également d'activer ou non une bulle d'aide, une aide instantanée pour la recherche avancée et des bulles d'aide relative à la CIB.

| Recherche Office Résultats Télécharger Interface Autre |                                        |  |  |  |  |  |  |  |
|--------------------------------------------------------|----------------------------------------|--|--|--|--|--|--|--|
| Z Bulle d'aide                                         | Résultat et détail côte à côte         |  |  |  |  |  |  |  |
| Bulles d'aide pour la CIB                              | Interface multi-fenêtres               |  |  |  |  |  |  |  |
| Alde Instantanée pour la recherche avancée             | Page de recherche par défaut<br>Simple |  |  |  |  |  |  |  |
|                                                        |                                        |  |  |  |  |  |  |  |
| Afficher Google Traduction                             |                                        |  |  |  |  |  |  |  |

• Onglet Autres : permet de s'abonner à des notifications.

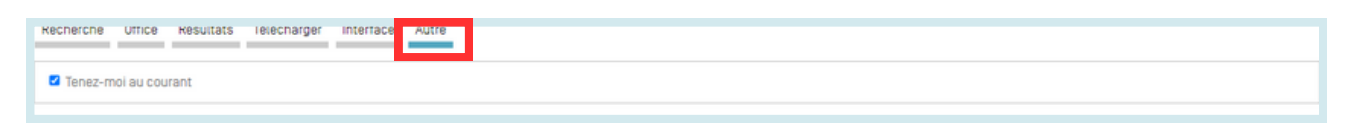

| ≡ ОМРІ                                                                                                    |                                                                                                    | Aide 🌱 Français 🌱 🤇  | • الله ا |
|----------------------------------------------------------------------------------------------------|----------------------------------------------------------------------------------------------------|----------------------|----------|
| Accueil > PATENTSCOPE > Recherche                                                                                                    |                                                                                                    |                      |          |
|                                                                                                    | Chat Commentaires Recherche 🔻 Options de navigation 🔻 O                                                                                                    | utils * Paramétrages |          |
| PATENTSCOPE Rec<br>PATENTSCOPE vous permet d'effectuer une<br>La publication PCT 09/2024 (29.02.2024) est<br>Découvrez les <u>dernières actualités et fonctis</u><br><u>Chat en direct PATENTSCOPE</u> (9) | herche simple<br>echerche dans 115 millions de documents de brevets dont 4.8 millions de demandes internationales de brevets publiées (PCT). <u>Informations détaillé</u><br>lésormais disponible <u>igt</u> , La prochaine publication PCT 10/2024 est prévue pour 07.03.2024. <u>Plus</u><br>malités de PATENTSCOPE | es sur la couverture |          |
| Champ<br>Page de couverture                                                                                                    | Termes de recherche                                                                                                    | Q                    |          |
|                                                                                                    |                                                                                                    | Exemples de requêtes |          |

Dans la Barre de navigation, vous trouverez :

- le menu Aide
- la langue de votre interface
- le menu de connexion
- le bouton OMPI pour accéder au site de l'OMPI

#### AIDE

Dans le menu Aide, vous trouverez :

- les nouveautés concernant PATENTSCOPE;
- des guides sur la manière d'effectuer une recherche, la syntaxe des requêtes, la définition des champs et les codes de pays;
- les données disponibles;
- les conditions d'utilisation et la politique de confidentialité

| Aido                                                                                                    | Dernier bulletin d'information                                                                                                    |
|----------------------------------------------------------------------------------------------------|----------------------------------------------------------------------------------------------------|
| Alde                                                                                                    | 13.02.2024 - [WIPO webinar] Overview of PATENTSCOPE                                                                                                    |
| Comment rechercher                                                                                                    | Données disponibles                                                                                                    |
| Guide de l'utilisateur     Syntaxe de recherche     Définition des champs     Champs de classification CIB/CPC     Caractères génériques/racinisation     Tutoriels     Consells et astuces     Exercices gratiques     Webinaires                                                                                                    | Demandes PCT     Entrée en phase nationale PCT     Collections nationales     Littérature non-brevet     Global Dossier public     Documents de chimie     Fichier de définition d'autorité standard ST37 |
| Quoi de neuf sur PATENTSCOPE 🔊                                                                                                    | Codes                                                                                                    |
| Près de 5 millions de nouveaux documents de la littérature non-brevet désormais disponibles dans PATENTSCOPE (18 oct. 2023)     La collection nationale de Monaco est désormais disponible dans PATENTSCOPE (4 oct. 2023)     Amélioration des options de téléchargement pour les entrées dans la phase nationale du PCT dans PATENTSCOPE (29 sept. 2023) | Code at type de document     Code pays                                                                                                    |
| Les collections nationales de brevets de la Norvège et de la Belgique ainsi que les classifications F-term et FI sont désormais disponibles     Le polonais est désormais disponible dans l'outil WIPO Translate de PATENTSCOPEI (15 juin 2023)                                                                                                    | À propos                                                                                                    |
|                                                                                                    | Version 1.8.6-44514                                                                                                    |

### LANGUES

Il est possible de sélectionner la langue de l'interface dans le menu déroulant ENGLISH :

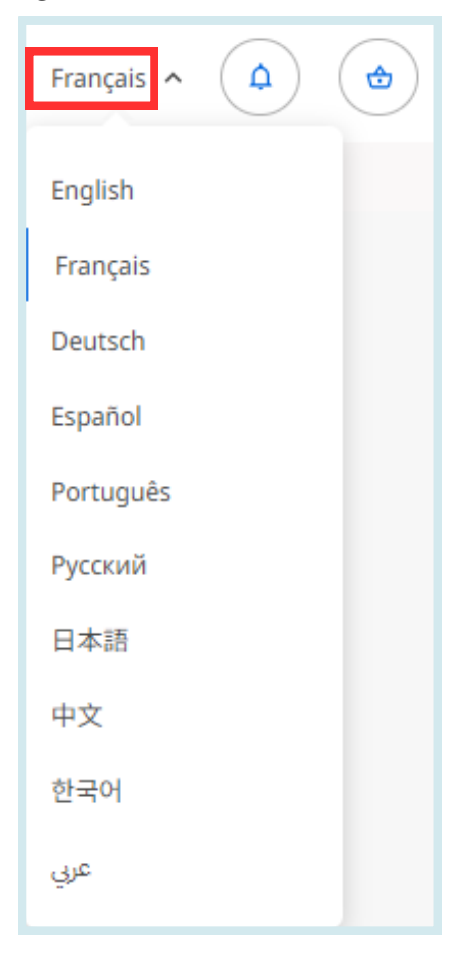

#### **CONNEXION**

#### **CRÉER UN COMPTE**

Fournir les renseignements requis (\*) pour créer gratuitement votre compte PATENTSCOPE.

|       |             | Aide                    | ~ | Français | ~    | Connexion au portail de P.I. |
|-------|-------------|-------------------------|---|----------|------|------------------------------|
|       |             |                         |   |          |      |                              |
| aires | Recherche 🔻 | Options de navigation 🔻 | C | Outils 🔻 | Para | amétrages                    |

#### CONNEXION

#### CONNEXION

Une fois connecté à votre compte OMPI, vous pourrez accéder à de nouvelles icônes vous permettant d'affiner votre recherche :

• Sauvegarder les requêtes :

| FP:(gobelet biodégradable)                                                                                           | Q       |
|----------------------------------------------------------------------------------------------------|---------|
| 11 25 resultats Offices all Langues fr Stemming/tacinisation true Membre de famille unique faise Inclure la LNB true | 9 % 👩 🗆 |
| Enregistrer la requête                                                                                               | Fermer  |
| Nom de la requite *                                                                                                  |         |
| Texte de requête * FP (gobelet biodégradable)                                                                        |         |
| Requête privée                                                                                                    |         |

Après avoir cliqué sur cette icône (dans le carré rouge ci-dessus), l'utilisateur sera invité à donner un nom à sa requête dans la boîte de dialogue prévue à cet effet.

Par défaut, les requêtes que vous sauvegardez sont privées, ce qui signifie que vous seul, lorsque vous êtes connecté, pouvez les consulter. Vous ne pouvez pas les partager ni vous abonner au flux RSS.

Pour partager vos requêtes et utiliser le flux RSS, vous devez relancer la requête à l'aide de la loupe, lui donner un nouveau nom et décocher la case Requête privée; vous aurez alors accès au bouton RSS

| Requête                                                                                                    | Requêtes sauvegardées      |         |             |             |                          |      |        |              |                              |  |
|----------------------------------------------------------------------------------------------------|----------------------------|---------|-------------|-------------|--------------------------|------|--------|--------------|------------------------------|--|
| Voici toutes les requêtes enregistrées dans votre profil PATENTSCOPE.<br>Elles sont disponibles à chaque fois que vous vous connectez ! |                            |         |             |             |                          |      |        |              |                              |  |
| Nom                                                                                                    | Rechercher                 | Offices | Trier par : | Radicaliser | Membre de famille unique | Page | Taille | Confidentiel |                              |  |
| Privada                                                                                                    | FP:(bicicleta eléctrica)   | Tout    | Pertinence  | 8           |                          | 1    | 10     | 8            | 0 2 Q                        |  |
| Pública                                                                                                    | FP:(Aspirina)              | Tout    | Pertinence  | 8           |                          | 1    | 10     |              | $\mathbb{Q} \gg \mathcal{O}$ |  |
| Gobelet                                                                                                    | FP:(gobelet biodégradable) | Tout    | Pertinence  | 8           |                          | 1    | 10     | 8            | 1 2 Q                        |  |

• Télécharger des listes de résultats contenant jusqu'à 10 000 résultats en cliquant sur l'onglet *Télécharger* situé au-dessus de la liste de résultats. Après avoir cliqué sur "icône, le téléchargement démarrera automatiquement et une feuille Excel s'ouvrira contenant 1000 résultats (icône simple) ou 10 000 résultats (icône 10k).

### CONNEXION

| FP:(gobelet biodégradable)                                                                                              |           |            |
|----------------------------------------------------------------------------------------------------|-----------|------------|
| Arian 25 résultats Offices all Langues fr Stemming/racinisation true Memòre de famille unique faise Inclure la LNB true |           |            |
| Trier: Pertinence 💌 Par page : 10 💌 Afficher: Tout 💌                                                                    | < 1/3 ▼ > | Download v |

• Télécharger un ou plusieurs documents : en sélectionnant dans le menu *Paramètres*, sous l'onglet *Résultats*, l'option *activer le téléchargement de plusieurs documents* réservée aux utilisateurs connectés.

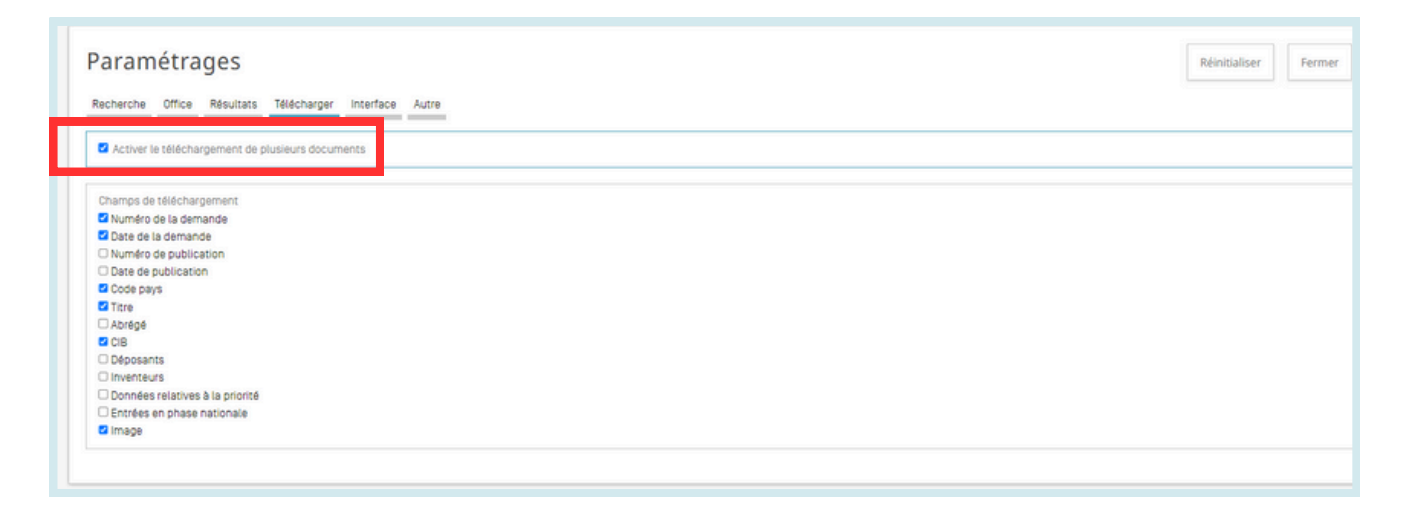

- Une fois connecté, l'utilisateur aura également accès à la recherche par structure chimique dans le menu *Recherche*, ainsi qu'à la sauvegarde de ses paramètres préférés, tels que l'interface de recherche par défaut, la longueur de la liste des résultats de la recherche, etc., dans le menu *Options.*
- Sélectionner Offices sous l'onglet Recherche simple.
### **ANNEXE** SYNTAXE DE RECHERCHE

La syntaxe de recherche vous permet de chercher des informations spécifiques dans l'option *Recherche avancée*. Une requête est une phrase logique qui se compose d'éléments reliés par des symboles spéciaux dénommés opérateurs utilisés pour définir la relation entre des mots ou des groupes de mots.

//

Un "élément" peut être :

- un terme isolé ("moteur");
- une phrase (un groupe de mots entre guillemets pour chercher plusieurs mots dans un ordre précis : "coupelle magnétique"); ou
- plusieurs termes ou phrases regroupés entre parenthèses.

| Opérateurs | Exemple                     | Explication                                                                                                    |
|------------|-----------------------------|----------------------------------------------------------------------------------------------------|
| BOOLÉEN    |                             | Toujours en majuscules.                                                                                                    |
| AND        | train AND avion             | Permet de trouver tous les documents qui contiennent à la<br>fois le premier terme et le second terme.                                                                                                    |
| OR         | train <mark>OR</mark> avion | Permet de trouver tous les documents qui contiennent le premier terme ou le second terme ou les deux.                                                                                                    |
| NOT        | NOT avion                   | Permet de trouver tous les documents qui ne contiennent pas le terme placé après NOT.                                                                                                    |
| ANDNOT     | train ANDNOT avion          | Permet de trouver tous les documents qui contiennent<br>uniquement le premier terme, mais pas le terme placé après<br>NOT.                                                                                                    |
| WILDCARD   |                             | 50 caractères génériques/requête au maximum<br>10 caractères génériques/champ donné (EN_ALLTXT par<br>exemple) sauf :<br>•EN_ALL, FR_ALL, DE_AL 3 caractères génériques au<br>maximum<br>•FR_ALLTXT, DE_ALLTXT 5 caractères génériques au<br>maximum<br>2 caractères génériques/phrase au maximum <del>(EN_TI:"elec*</del><br><del>car* vch*")</del><br>Aucun caractère générique prioritaire0 wildcards/query<br>max <del>(EN_TI:"*elec")</del>         |
| ?          | te?te                       | Permet de trouver tous les documents qui contiennent teste<br>ou texte. Dans une recherche par caractère de<br>remplacement, le signe de ponctuation ? permet de chercher<br>des termes dans lequel un seul caractère est remplacé. Il est<br>possible de recourir par exemple à 2? pour remplacer 2<br>caractères.<br>Maximum de 3 caractères génériques par requête pour les<br>utilisateurs non connectés et de 7 pour les utilisateurs<br>connectés. |

Liste des opérateurs pris en charge par le service de recherche PATENTSCOPE :

# ANNEXE

#### SYNTAXE DE RECHERCHE

|        |                                                                               | Permet de trouver tous les documents qui contiennent<br>électrique, électriques, électricité.<br>Permet de trouver tous les documents qui contiennent<br>électricité.                                                                                                    |
|--------|-------------------------------------------------------------------------------|----------------------------------------------------------------------------------------------------|
|        | électr*                                                                       | Dans une recherche par caractère de remplacement, le<br>symbole * permet de chercher des termes dans lesquels                                                                                                    |
| *      | élec*té                                                                       | il peut manquer un ou plusieurs caractères au milieu ou<br>à la fin du terme<br>(le symbole * ne peut pas être utilisé au début du terme).<br>Maximum de 3 caractères génériques par requête pour<br>les utilisateurs non connectés et de 7 pour les utilisateurs<br>connectés. |
| AUTRES |                                                                               |                                                                                                    |
| ^      | énergie^ 10 nucléaire                                                         | Permet de trouver tous les documents dans lesquels<br>"énergie" est considéré comme étant plus pertinent que<br>"nucléaire" (10 fois dans cet exemple). Le lambda permet<br>d'attribuer une valeur d'importance aux termes d'une<br>requête.                                    |
| +/-    | +énergie-électrique                                                           | Permet de trouver tous les documents qui contiennent<br>énergie, mais qui ne contiennent pas électrique. La<br>recherche par filtrage permet d'exiger (+) un terme d'une<br>requête et d'en interdire (-) un autre.                                                             |
| ~      | rou~                                                                          | La recherche floue permet de trouver tous les<br>documents qui contiennent roue, roué, rouf, etc.                                                                                                    |
| ()     | <mark>(s</mark> paghetti OR assiette)<br>AND fourchette                       | Permet de trouver tous les documents qui contiennent<br>spaghetti ou assiette et fourchette. Le groupage permet<br>de regrouper les clauses pour créer des sous-requêtes.                                                                                                    |
| ~/NEAR | "surveillance<br>cardiaque"~10<br>Surveillance <mark>NEAR</mark><br>cardiaque | La recherche de proximité permet de préciser la distance<br>qui sépare les mots. Dans cet exemple avec le tilde, 10<br>termes sont compris entre les mots "surveillance" et<br>"cardiaque"; l'opérateur NEAR permet, par défaut, de<br>compter 5 termes entre les mots          |
| []     | [01.01.2000 TO<br>01.01.2001]                                                 | Permet de trouver tous les documents qui contiennent<br>des dates qui se situent entre le 01.01.2000 et le<br>01.01.2001. Dans une recherche par intervalle, on utilise<br>des [] pour définir les limites.                                                                     |
| {}     | {Smith TO Townsend}                                                           | Permet de trouver tous les documents qui contiennent<br>des noms compris entre Smith et Townsend, à<br>l'exclusion de Smith et Townsend.Dans une recherche<br>par intervalle, on utilise des {} pour exclure les limites.                                                       |

# ANNEXE

#### CODES DE CHAMP

Les codes de champ sont utilisés dans l'interface Recherche avancée pour limiter votre recherche à des champs spécifiques. Par exemple :

Pour chercher des documents contenant les termes "carbonate de calcium précipité", "dioxyde de carbone" et des variantes du mot injecter (au moyen d'un opérateur générique) dans un texte français et appartenant aux domaines techniques de la fabrication de papier ou de la production de cellulose, comme indiqué dans la sous-classe D21 de la CIB, vous pouvez utiliser la requête suivante :

FR\_ALLTXT :("carbonate de calcium précipité" AND "dioxyde de carbone" AND inject\*) AND IC:D21

Le code de champ FR\_ALLTXT représente une combinaison des champs titre, abrégé, description, revendications, tandis que le code de champ IC représente le domaine de la classification internationale des brevets. Utilisez des parenthèses () pour chaque terme d'un champ donné et assurez-vous de ne pas mettre d'espaces entre le code de champ et les parenthèses!

Liste des codes de champ pris en charge par le service de recherche PATENTSCOPE :

| Symbole | Nom                                                   | Exemple                                                                                                    |
|---------|-------------------------------------------------------|----------------------------------------------------------------------------------------------------|
| AU      | Auteur                                                | AU:(Smith,John)                                                                                                    |
| CHEM    | Chimie                                                | CHEM:(BSYNRYMUTXBXSQ-UHFFFAOYSA-N)                                                                                                    |
| CTR     | Pays                                                  | La valeur entrée sera recherchée dans le pays d'origine<br>du document de brevet physique (collections<br>nationales/régionales). En cas de doute, vous devez<br>utiliser le champ de l'office (OF).<br>CTR:(CU or KR)                                                      |
| DG      | Date de délivrance                                    | DG:(2010)<br>DG:(201007)<br>DG:(20100715)<br>DG:([01.01.2000 TO 01.01.2005])                                                                                                    |
| DS      | États désignés                                        | DS:(US)                                                                                                    |
| DTY     | Dernier code de type de<br>document                   | DTY:(U)<br>DTY:(Y)                                                                                                    |
| DTY_M   | Dernier et précédents<br>codes de type de<br>document | DTY_M:(U)<br>DTY_M:(Y)                                                                                                    |
| FR      | Page de couverture                                    | La valeur entrée sera recherchée dans le titre, l'abrégé,<br>les numéros et les noms.<br>FP:("electric car"~50)<br>FP:(Smith or Klein)<br>FP:(WO2010000001)<br>FP:(EP2012001709)<br>FP:(EP2012001709)<br>FP:(elect?icit?)<br>FP:(elect?icit?)<br>FP:(electric^10 and car^3) |

#### **ANNEXE** CODES DE CHAMP

| FTERM | File Forming Term                                           | FTERM:(5C080JJ06)                                                                                                |
|-------|-------------------------------------------------------------|----------------------------------------------------------------------------------------------------|
| IPE   | Examen préliminaire<br>international                        | IPE:(Report)<br>IPE:(None)                                                                                       |
| ISA   | Administration chargée<br>de la recherche<br>internationale | ISA:(US)                                                                                                    |
| ISR   | Rapport de recherche<br>internationale                      | ISR:(Report)<br>ISR:(Declaration)<br>ISR:(None)                                                                  |
| JO    | Revue                                                       | JO:(Cell Discovery)                                                                                              |
| LGF   | Langue dans laquelle la<br>demande a été déposée            | LGF:(en)<br>LGF:(ja)                                                                                             |
| LI    | Demande de signalement<br>aux fins de licence               | LI:1<br>LI:true                                                                                                  |
| OF    | Code de l'office                                            | OF:(WO o US)                                                                                                    |
| PU    | Éditeur                                                     | PU:(IEEE)                                                                                                    |
| SIS   | Recherche internationale<br>supplémentaire                  | SIS:(Report)<br>SIS:(Declaration)<br>SIS:(None)                                                                  |
| TPO   | Observation formulée par<br>un tiers                        | Indique si une observation formulée par un tiers a été<br>reçue ou non.<br>TPO:1 AND OF:WO<br>TPO:true AND OF:WO |
|       |                                                             | Déposant                                                                                                    |
| AAD   | Adresse du déposant                                         | AAD:(London)                                                                                                    |
| AADC  | Pays de l'adresse du<br>déposant                            | AADC:(US)                                                                                                    |
| ANA   | Nationalité du déposant                                     | ANA:(US)                                                                                                    |
| ARE   | Domicile du déposant                                        | ARE:(US)                                                                                                    |
| PA    | Nom du déposant                                             | PA:(Smith, John)                                                                                                 |
| PAA   | Toutes les données<br>relatives au déposant                 | PAA:(Smith, John US California)                                                                                  |
| PAF   | Nom du déposant<br>principal                                | PAF:(Smith, John)                                                                                                |

//

# ANNEXE

#### **CODES DE CHAMP**

|           | Application                                   |                                                                                          |  |
|-----------|-----------------------------------------------|------------------------------------------------------------------------------------------|--|
| AD        | Date de la demande                            | AD:(2010)<br>AD:(201007)<br>AD:(20100715)<br>AD:([01.01.2000 TO 01.01.2005])             |  |
| AN        | Numéro de la demande                          | Numéro de demande avec ou sans le code pays, sous<br>différentes formes.<br>AN:(US2000*) |  |
| ANID      | Numéro de demande<br>nationale précis         | ANID:(11592758)                                                                          |  |
|           |                                               | Classifications                                                                          |  |
| CLASSIF   | Toutes les classifications                    | CLASSIF:(B01D 29/00)                                                                     |  |
| СРС       | Classification coopérative<br>des brevets     | CPC:(B01D 29/00)                                                                         |  |
| FICLASSIF | Classification File Index                     | FICLASSIF:("G09G*")                                                                      |  |
| IC        | Classe internationale                         | IC:(A or C07 or "G01N33" or "G06K 21/00")                                                |  |
| ICF       | Classe internationale<br>principale           | ICF:(A or C07 or "G01N33" or "G06K 21/00")                                               |  |
| ICI       | Classe internationale<br>inventive            | ICI:(A or C07 or "G01N33" or "G06K 21/00")                                               |  |
| ICN       | Classe internationale non<br>inventive        | ICN:(A or C07 or "G01N33" or "G06K 21/00")                                               |  |
| IC_EX     | Code CIB exact                                | IC_EX:(C12Q)<br>IC_EX:("A61K 38/08")                                                     |  |
| CPC_EX    | Code CPC exact                                | CPC_EX:(B01D 29/00)                                                                      |  |
| Inventeur |                                               |                                                                                          |  |
| IADC      | Nationalité de l'inventeur                    | IADC:(US)                                                                                |  |
| IN        | Nom de l'inventeur                            | IN:(HAMILTON, Janice)                                                                    |  |
| INA       | Toutes les données<br>relatives à l'inventeur | INA:(HAMILTON, Janice US California)                                                     |  |

| Numbers    |                                                               |                                                                                                    |
|------------|---------------------------------------------------------------|----------------------------------------------------------------------------------------------------|
| ALLNUM     | Tous les numéros et ID                                        | La valeur entrée sera recherchée dans le numéro de la<br>demande, le numéro de publication PCT, le numéro de<br>publication nationale et le numéro de priorité.<br>ALLNUM:(US200500*)<br>ALLNUM:(23412 CU)<br>ALLNUM:(2007 8603 MX) |
| GN         | Numéro de délivrance                                          | GN:(US7659097)                                                                                                    |
| PRIORPCTAN | Numéro de la demande<br>PCT antérieure                        | PRIORPCTAN:(US2000*)                                                                                                    |
| PRIORPCTWO | Numéro PCT WO<br>antérieur                                    | PRIORPCTWO:(WO2000*)                                                                                                    |
|            |                                                               | Phase nationale                                                                                                    |
| NPA        | Toutes les données de la phase nationale                      | NPA:((US 2002*))                                                                                                    |
| NPAN       | Numéro de la demande<br>en phase nationale                    | NPAN:(JP-1996515*)                                                                                                    |
| NPCC       | Code de l'office (phase<br>nationale)                         | NPCC:(JP)                                                                                                    |
| NPED       | Code de l'office et date<br>d'entrée en phase<br>nationale    | NPED:(US-200012*)                                                                                                    |
| NPEDD      | Date d'entrée en phase<br>nationale                           | NPEDD:(2010)<br>NPEDD:(201007)<br>NPEDD:(20100715)<br>NPEDD:([01.01.2000 TO 01.01.2005])                                                                                                    |
| NPET       | Type d'entrée en phase<br>nationale                           | NPET:(US-E)<br>NPET:(JP-P)<br>NPET:(DE-G)                                                                                                    |
|            |                                                               | LNB                                                                                                    |
| AU         | Auteur                                                        | Auteur de l'article, Hyojin Kim par exemple.<br>AU: Hyojin Kim                                                                                                    |
| CTR        | Uniquement les critères<br>de recherche<br>d'informations LNB | CTR: ZZ                                                                                                    |
| DP         | Date de publication                                           | Date de publication, 30 décembre 2020 par exemple.<br>DP:(30.12.2020)                                                                                                    |

| DTY: NPL | Dernier code de type de<br>document | Tous les articles de la LNB<br>DTY: NPL                                                                           |
|----------|-------------------------------------|----------------------------------------------------------------------------------------------------|
| EN_AB    | Abrégé en anglais                   | Informations figurant dans l'abrégé de l'article, "electric<br>bicycle" par exemple.<br>EN_AB: (electric bicycle) |
| EN_DE    | Description en anglais              | Informations figurant dans l'article, "electric bicycle" par<br>exemple.<br>EN_DE: (electric bicycle)             |
| EN_TI    | Titre en anglais                    | Informations figurant dans le titre de l'article, "electric<br>bicycle" par exemple.<br>EN_TI: (electric bicycle) |
| IC       | Classe internationale               | Code CIB, G06F par exemple (attribué au moyen d'une<br>procédure d'intelligence artificielle)<br>IC: G06F         |
| JO       | Éditeur de l'article                | JO: (British Journal of Cancer)                                                                                   |
| PN       | Numéro de publication               | PN: 10.1038/s41416-019-0673-5                                                                                     |
| PU       | Source de la LNB                    | PU:(IEEE)                                                                                                    |
|          |                                     | Priorité                                                                                                    |
| NP       | Numéro de priorité                  | NP:(2003*)                                                                                                    |
| PCN      | Pays de priorité                    | PCN:(US)                                                                                                    |
| PD       | Date de priorité                    | PD:(2010)<br>PD:(201007)<br>PD:(20100715)<br>PD:([01.01.2000 TO 01.01.2005])                                      |
| PI       | Toutes les données de priorité      | PI:(2003 US)                                                                                                    |

#### //

|           |                                           | Publication                                                                                                    |
|-----------|-------------------------------------------|----------------------------------------------------------------------------------------------------|
| DP        | Date de publication                       | DP:(2010)<br>DP:(201007)<br>DP:(20100715)<br>DP:([01.01.2000 TO 01.01.2005])                                                                                                    |
| LGP       | Langue de publication                     | LGP:(en)<br>LGP:(ja)                                                                                                    |
| PN        | Numéro de publication                     | Numéro de publication avec ou sans le code pays, sous<br>différentes formes.<br>PN:(CU 341*)<br>PN:(JP1997123456)<br>PN:(JP9123456)<br>PN:(JP09123456)<br>PN:(JPH9123456)<br>PN:(JPH9-123456) |
| PNID      | Numéro de publication<br>nationale précis | PNID:(11592758)                                                                                                    |
| WO        | Numéro de publication<br>OMPI             | WO:(2001/000012)                                                                                                    |
|           |                                           | Mandataire                                                                                                    |
| RAD       | Adresse du mandataire                     | RAD:(New York)                                                                                                    |
| RCN       | Pays de l'adresse du<br>mandataire        | RCN:(US)                                                                                                    |
| RP        | Nom du mandataire                         | RP:(López, Pedro)                                                                                                    |
| RPA       | Toutes les données du<br>mandataire       | RPA:(Smith, John NY New York)                                                                                                    |
| Arabe     |                                           |                                                                                                    |
| AR_AB     | Abrégé en arabe                           | AR_AB:(50 <sup>~</sup> "سيارة كهربائية")<br>AR_AB:([* TO *])                                                                                                    |
| AR_ALL    | Tout en arabe                             | AR_ALL:(50 <sup>~</sup> "سيارة كهربائية)<br>AR_ALL:([* TO *])                                                                                                    |
| AR_ALLTXT | Texte en arabe                            | AR_ALLTXT:(50 <sup>~</sup> "سيارة كهربائية")<br>AR_ALLTXT:([* TO *])                                                                                                    |

| AR_CL     | Revendications en arabe       | AR_CL:("50 <sup>~-</sup> سيارة كهربائية)<br>AR_CL:([* TO *]) |
|-----------|-------------------------------|--------------------------------------------------------------|
| AR_DE     | Description en arabe          | AR_DE:("50~سيارة كهربائية")<br>AR_DE:([* TO *])              |
| AR_TI     | Titre en arabe                | AR_TI:("50°"سيارة كهربائية")<br>AR_TI:([* TO *])             |
|           |                               | Danois                                                       |
| DA_AB     | Abrégé en danois              | DA_AB:(elbil)<br>DA_AB:([* TO *])                            |
| DA_ALL    | Tout en danois                | DA_ALL:(elbil)<br>DA_ALL:([* TO *])                          |
| DA_ALLTXT | Texte en danois               | DA_ALLTXT:(elbil)<br>DA_ALLTXT:([* TO *])                    |
| DA_CL     | Revendications en danois      | DA_CL:(elbil)<br>DA_CL:([* TO *])                            |
| DA_DE     | Description en danois         | DA_DE:(elbil)<br>DA_DE:([* TO *])                            |
| DA_TI     | Titre en danois               | DA_TI:(elbil)<br>DA_TI:([* TO *])                            |
|           |                               | Allemand                                                     |
| DE_AB     | Abrégé en allemand            | DE_AB:(Elektroauto)<br>DE_AB:([* TO *])                      |
| DE_ALL    | Tout en allemand              | DE_ALL:(Elektroauto)<br>DE_ALL:([* TO *])                    |
| DE_ALLTXT | Texte en allemand             | DE_ALLTXT:(Elektroauto)<br>DE_ALLTXT:([* TO *])              |
| DE_CL     | Revendications en<br>allemand | DE_CL:(Elektroauto)<br>DE_CL:([* TO *])                      |
| DE_DE     | Description en allemand       | DE_DE:(Elektroauto)<br>DE_DE:([* TO *])                      |
| DE_TI     | Titre en allemand             | DE_TI:(Elektroauto)<br>DE_TI:([* TO *])                      |

| Anglais   |                               |                                                                      |
|-----------|-------------------------------|----------------------------------------------------------------------|
| EN_AB     | Abrégé en anglais             | EN_AB:("electric car"~50)                                            |
| EN_ALL    | Tout en anglais               | EN_ALL:("electric car"~50)<br>EN_ALL:(car or truck)                  |
| EN_ALLTXT | Texte en anglais              | EN_ALLTXT:("electric car"~50)<br>EN_ALLTXT:(car or truck)            |
| EN_CL     | Revendications en anglais     | EN_CL:("electric car"~50)<br>EN_CL:(car or truck)                    |
| EN_DE     | Description en anglais        | EN_DE:("electric car"~50)<br>EN_DE:(car or truck)                    |
| EN_TI     | Titre en anglais              | EN_TI:("electric car"~50)<br>EN_TI:(car or truck)                    |
|           |                               | Español                                                              |
| ES_AB     | Abrégé en espagnol            | ES_AB:("coche eléctrico"~50)<br>ES_AB:([* TO *])                     |
| ES_ALL    | Tout en espagnol              | ES_ALL:("coche eléctrico"~50)<br>ES_ALL:([* TO *])                   |
| ES_ALLTXT | Texte en espagnol             | ES_ALLTXT:("coche eléctrico"~50)<br>ES_ALLTXT:([* TO *])             |
| ES_CL     | Revendications en<br>espagnol | ES_CL:("coche eléctrico"~50)<br>ES_CL:([* TO *])                     |
| ES_DE     | Description en espagnol       | ES_DE:("coche eléctrico"~50)<br>ES_DE:([* TO *])                     |
| ES_TI     | Titre en espagnol             | ES_TI:("coche eléctrico"~50)<br>ES_TI:([* TO *])                     |
| Français  |                               |                                                                      |
| FR_AB     | Abrégé en français            | FR_AB:("voiture electrique"~50)<br>FR_AB:(voiture ou camion)         |
| FR_ALL    | Tout en français              | FR_ALL:("voiture electrique"~50)<br>FR_ALL:(voiture ou camion)       |
| FR_ALLTXT | Texte en français             | FR_ALLTXT:("voiture electrique"~50)<br>FR_ALLTXT:(voiture ou camion) |

//

| FR_CL     | Revendications en<br>français | FR_CL:("voiture electrique"~50)<br>FR_CL:(voiture ou camion)           |  |
|-----------|-------------------------------|------------------------------------------------------------------------|--|
| FR_DE     | Description en français       | FR_DE:("voiture electrique"~50)<br>FR_DE:(voiture ou camion)           |  |
| FR_TI     | Titre en français             | FR_TI:("voiture electrique"~50)<br>FR_TI:(voiture ou camion)           |  |
|           |                               | Hebrew                                                                 |  |
| HE_AB     | Abrégé en hébreu              | HE_AB:(50~"מכונית חשמלית")<br>HE_AB:([* TO *])                         |  |
| HE _ALL   | Tout en hébreu                | HE_ALL:("50 <sup>~</sup> "מכונית חשמלית)<br>HE_ALL:(voiture ou camion) |  |
| HE_ALLTXT | Texte en hébreu               | HE_ALLTXT:("50~"מכונית חשמלית)<br>HE_ALLTXT:([* TO *])                 |  |
| HE _CL    | Revendications en hébreu      | HE_CL:("50~"מכונית חשמלית)<br>HE_CL:([* TO *])                         |  |
| HE _DE    | Description en hébreu         | HE_DE:("50 <sup>~-</sup> מכונית חשמלית")<br>HE_DE:([* TO *])           |  |
| HE _TI    | Titre en hébreu               | HE_TI:("50~"מכונית חשמלית)<br>HE_TI:([* TO *])                         |  |
|           | Italien                       |                                                                        |  |
| IT_AB     | Abrégé en italien             | IT_AB:("macchina elettrica"~50)<br>IT_AB:([* TO *])                    |  |
| IT_ALL    | Tout en italien               | IT_ALL:("macchina elettrica"~50)<br>IT_ALL:([* TO *])                  |  |
| IT_ALLTXT | Texte en italien              | IT_ALLTXT:("macchina elettrica"~50)<br>IT_ALLTXT:([* TO *])            |  |
| IT_CL     | Revendications en italien     | IT_CL:("macchina elettrica"~50)<br>IT_CL:([* TO *])                    |  |
| IT_DE     | Description en italien        | IT_DE:("macchina elettrica"~50)<br>IT_DE:([* TO *])                    |  |
| IT_TI     | Titre en italien              | IT_TI:("macchina elettrica"~50)<br>IT_TI:([* TO *])                    |  |

|            | Japonais                      |                                                               |  |
|------------|-------------------------------|---------------------------------------------------------------|--|
| JA_AB      | Abrégé en japonais            | JA_AB:(電気自動車)<br>JA_AB:([* TO *])                             |  |
| JA _ALL    | Tout en japonais              | JA_ALL:(電気自動車)<br>JA_ALL:([* TO *])                           |  |
| JA _ALLTXT | Texte en japonais             | JA_ALLTXT:(電気自動車)<br>JA_ALLTXT:([* TO *])                     |  |
| JA _CL     | Revendications en<br>japonais | JA_CL:(電気自動車)<br>JA_CL:([* TO *])                             |  |
| JA _DE     | Description en japonais       | JA_DE:(電気自動車)<br>JA_DE:([* TO *])                             |  |
| JA _TI     | Titre en japonais             | JA_TI:(電気自動車)<br>JA_TI:([* TO *])                             |  |
|            |                               | Coréen                                                        |  |
| KO_AB      | Abrégé en coréen              | KO_AB:(전기차)<br>KO_AB:([* TO *])                               |  |
| KO _ALL    | Tout en coréen                | KO_ALL:(전기차)<br>KO_ALL:([* TO *])                             |  |
| KO_ALLTXT  | Texte en coréen               | KO_ALLTXT:(전기차)<br>KO_ALLTXT:([* TO *])                       |  |
| KO _CL     | Revendications en coréen      | KO_CL:(전기차)<br>KO_CL:([* TO *])                               |  |
| KO _DE     | Description en coréen         | KO_DE:(전기차)<br>KO_DE:([* TO *])                               |  |
| KO _TI     | Titre en coréen               | KO_TI:(전기차)<br>KO_TI:([* TO *])                               |  |
| Polonais   |                               |                                                               |  |
| PL_AB      | Abrégé en polonais            | PL_AB:("samochód elektryczny"~50)<br>PL_AB:([* TO *])         |  |
| PL_ALL     | Tout en polonais              | PL_ALL:("samochód elektryczny"~50)<br>PL_ALL:([* TO *])       |  |
| PL_ALLTXT  | Texte en polonais             | PL_ALLTXT:("samochód elektryczny"~50)<br>PL_ALLTXT:([* TO *]) |  |

//

| PL_CL      | Revendications en<br>polonais  | PL_CL:("samochód elektryczny"~50)<br>PL_CL:([* TO *])   |  |  |
|------------|--------------------------------|---------------------------------------------------------|--|--|
| PL_DE      | Description en polonais        | PL_DE:("samochód elektryczny"~50)<br>PL_DE:([* TO *])   |  |  |
| PL_TI      | Titre en polonais              | PL_TI:("samochód elektryczny"~50)<br>PL_TI:([* TO *])   |  |  |
| Portugais  |                                |                                                         |  |  |
| PT_AB      | Abrégé en portugais            | PT_AB:("carro elétrico"~50)<br>PT_AB:([* TO *])         |  |  |
| PT_ALL     | Tout en portugais              | PT_ALL:("carro elétrico"~50)<br>PT_ALL:([* TO *])       |  |  |
| PT_ALLTXT  | Texte en portugais             | PT_ALLTXT:("carro elétrico"~50)<br>PT_ALLTXT:([* TO *]) |  |  |
| PT_CL      | Revendications en<br>portugais | PT_CL:("carro elétrico"~50)<br>PT_CL:([* TO *])         |  |  |
| PT_DE      | Description en portugais       | PT_DE:("carro elétrico"~50)<br>PT_DE:([* TO *])         |  |  |
| PT_TI      | Titre en portugais             | PT_TI:("carro elétrico"~50)<br>PT_TI:([* TO *])         |  |  |
| Russe      |                                |                                                         |  |  |
| RU_AB      | Abrégé en russe                | RU_AB:(электромобиль)<br>RU_AB:([* TO *])               |  |  |
| RU _ALL    | Tout en russe                  | RU_ALL:(электромобиль)<br>RU_ALL:([* TO *])             |  |  |
| RU _ALLTXT | Texte en russe                 | RU_ALLTXT:(электромобиль)<br>RU_ALLTXT:([* TO *])       |  |  |
| RU _CL     | Revendications en russe        | RU_CL:(электромобиль)<br>RU_CL:([* TO *])               |  |  |
| RU _DE     | Description en russe           | RU_DE:(электромобиль)<br>RU_DE:([* TO *])               |  |  |
| RU _TI     | Titre en russe                 | RU_TI:(электромобиль)<br>RU_TI:([* TO *])               |  |  |

#### CODES DE CHAMP

| Sudéois    |                              |                                                  |  |  |
|------------|------------------------------|--------------------------------------------------|--|--|
| SV_AB      | Abrégé en suédois            | SV_AB:(elbil)<br>SV_AB:([* TO *])                |  |  |
| SV _ALL    | Tout en suédois              | SV_ALL:(elbil)<br>SV_ALL:([* TO *])              |  |  |
| SV _ALLTXT | Texte en suédois             | SV_ALLTXT:(elbil)<br>SV_ALLTXT:([* TO *])        |  |  |
| SV _CL     | Revendications en<br>suédois | SV_CL:(elbil)<br>SV_CL:([* TO *])                |  |  |
| SV _DE     | Description en suédois       | SV_DE:(elbil)<br>SV_DE:([* TO *])                |  |  |
| SV _TI     | Titre en suédois             | SV_TI:(elbil)<br>SV_TI:([* TO *])                |  |  |
| Vietnamien |                              |                                                  |  |  |
| VN_AB      | Abrégé en vietnamien         | VN_AB:("xe điện"~50)<br>VN_AB:([* TO *])         |  |  |
| VN _ALL    | Tout en vietnamien           | VN_ALL:("xe điện"~50)<br>VN_ALL:([* TO *])       |  |  |
| VN _ALLTXT | Texte en vietnamien          | VN_ALLTXT:("xe điện"~50)<br>VN_ALLTXT:([* TO *]) |  |  |
| VN _CL     | Revendications en vietnamien | VN_CL:("xe điện"~50)<br>VN_CL:([* TO *])         |  |  |
| VN _DE     | Description en<br>vietnamien | VN_DE:("xe điện"~50)<br>VN_DE:([* TO *])         |  |  |
| VN _TI     | Titre en vietnamien          | VN_TI:("xe điện"~50)<br>VN_TI:([* TO *])         |  |  |
| Chinois    |                              |                                                  |  |  |
| ZH_AB      | Abrégé en chinois            | ZH_AB:(电动汽车)<br>ZH_AB:([* TO *])                 |  |  |
| ZH_ALL     | Tout en chinois              | ZH_ALL:(电动汽车)<br>ZH_ALL:([* TO *])               |  |  |
| ZH _ALLTXT | Texte en chinois             | ZH_ALLTXT:(电动汽车)<br>ZH_ALLTXT:([* TO *])         |  |  |

| ZH _CL | Revendications en chinois | ZH_CL:(电动汽车)<br>ZH_CL:([* TO *]) |
|--------|---------------------------|----------------------------------|
| ZH _DE | Description en chinois    | ZH_DE:(电动汽车)<br>ZH_DE:([* TO *]) |
| ZH _TI | Titre en chinois          | ZH_TI:(电动汽车)<br>ZH_TI:([* TO *]) |

Les toutes dernières informations sur les codes de champ pris en charge par le service de recherche PATENTSCOPE sont disponibles ici :

https://patentscope.wipo.int/search/fr/help/fieldsHelp.jsf